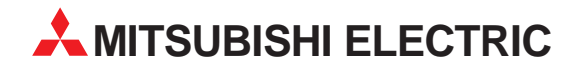

# **MELSEC A/Q Series**

## **Programmable Logic Controllers**

User's Manual

# High-Speed Counter Modules AJ65BT-D62, AJ65BT-D62D, AJ65BT-D62D-S1

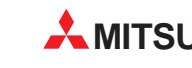

MITSUBISHI ELECTRIC INDUSTRIAL AUTOMATION

## **Precautions Regarding Safety**

(Always read this instruction before using the equipment)

Before using this product, please read this manual and the relevant manuals introduced in this manual carefully and pay full attention to safety to handle the product correctly.

The instructions given in this manual are concerned with this product. For the safety instructions of the programmable controller system, please read the CPU module user's manual.

In this manual, the safety instructions are ranked as "WARNING" and "CAUTION".

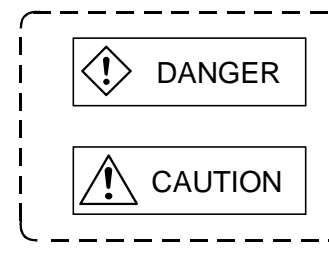

Improper handling could cause hazardous conditions resulting in severe injury or death.

Improper handling could cause hazardous conditions resulting in moderate or light injury, or in physical damage.

Items marked with an exclamation point in a triangle  $\triangle$  could also cause severe consequences, depending on the circumstances, if not handled properly.

They indicate information that should be taken seriously and observed conscientiously.

Manuals supplied with the products should be stored carefully where they can be accessed whenever necessary, and should always be passed on to the end user along with the equipment.

### [Precaution Regarding Design]

## 

• When a communication error occurs in data link, the faulty station will result in the following status. Using the communication status information, configure up an interlock circuit in the sequence program to make the system safe.

Misoutput or misoperation may cause an accident.

(1) General-purpose inputs from this module all switch off.

- (2) General-purpose outputs from this module all switch off.
- Some module failures may keep input/output on or off. Provide an external monitoring circuit for I/O signals which may lead to serious accidents.

## 

• Do not bundle control lines or communication cables with main circuit or power lines or lay them near these lines.

As a guideline, separate the cables at least 100mm(3.94inch).

## [Precautions Regarding Assembly]

## 

- Use the module in an environment that conforms to the general specifications in the manual. Otherwise, an electric shock, fire, misoperation or product damage or deterioration can occur.
- Securely fix the module using the DIN rail or mounting screws and fully tighten the mounting screws within the specified torque range.
   Undertightening can cause a drop or misoperation.
   Overtightening can cause a drop or misoperation due to damaged screws or module.
- Do not touch the conductive areas of the module directly. Otherwise, the module can misoperate or fail.

#### [Precautions Regarding Wiring]

## 

- Before starting mounting, wiring or other work, always switch power off externally in all phases. Otherwise, an electric shock, product damage or misoperation may occur.
- When switching power on or starting operation after mounting, wiring or other work, always install the supplied terminal cover to the product. Otherwise, you may get an electric shock.

## 

• Always connect the FG terminal to the ground using class 3 or higher grounding exclusively designed for PC.

Otherwise, an electric shock or misoperation may occur.

- Before wiring the module, confirm the rated voltage and terminal arrangement of the product. A fire or failure can occur if the power supply connected is different from the rating or wiring is incorrect.
- Tighten the terminal screws within the specified torque range.
   Undertightening can cause a short circuit or misoperation.
   Overtightening can cause a short circuit or misoperation due to damaged screws or module.
- Ensure that foreign matters such as chips and wire off-cuts do not enter the module. They can cause a fire, failure or misoperation.

## [Precautions Regarding Wiring]

| • Always secure the communication and power cables connected to the module, e.g. run them in conduits or clamp them.                                                                         |
|----------------------------------------------------------------------------------------------------|
| Otherwise, the module or cables can be damaged due to dangling, moved or accidentally pulled                                                                                                 |
| cables or misoperation can occur due to improper cable connection.                                                                                                    |
| • Do not hold the cable part when unplugging the communication or power cable connected to the module.                                                                                       |
| When the cable is fitted with a connector, hold the connector of the cable part connected to the module.                                                                                     |
| When the cable is not fitted with a connector, loosen the screw in the cable part connected to the                                                                                           |
| module. If you pull the cable connected to the module, the module or cable can be damaged or misoperation can occur due to improper cable connection.                                        |
| [Precautions Regarding Startup and Maintenance]                                                                                                    |
|                                                                                                    |
| Do not touch the terminals while power is on.                                                                                                    |
| This can cause misoperation.                                                                                                    |
| • Before starting cleaning or terminal screw retightening, always switch power off externally in all phases.                                                                                 |
| Otherwise, a module failure or misoperation can occur.                                                                                                    |
| Overtightening can cause a drop, short circuit or misoperation.                                                                                                    |
| module.                                                                                                    |
| A CAUTION                                                                                                    |
|                                                                                                    |
| This can cause a failure, misoperation, injury or fire.                                                                                                    |
|                                                                                                    |
| The module case is made of resin. Do not drop it or give it hard impact.                                                                                                    |
| I his can damage the module.                                                                                                    |
| <ul> <li>Before mounting or dismounting the module to or from an enclosure, always switch power off<br/>externally in all phases.</li> </ul>                                                 |
| Otherwise, the module can fail or misoperate.                                                                                                    |
| <ul> <li>The pulse/external input voltage setting pins must be set after switching power off externally in all<br/>phases.</li> <li>Otherwise, the module can fail or misoperate.</li> </ul> |

Otherwise, the module can fail or misoperate.

## [Precautions Regarding Product Disposal]

• When disposing of the product, handle it as industrial waste.

#### Revisions

\*The manual number is given on the bottom left of the back cover.

| Print Date | *Manual Number | Revision                                                                                                    |
|------------|----------------|----------------------------------------------------------------------------------------------------|
| Oct.1997   | IB(NA)-66823-A | First edition                                                                                                    |
| Mar.2000   | IB(NA)-66823-B | Contents of 3.4 greatly changed<br>Output signal list in 3.7 (2) modified<br>Partial correction made to POINT in 7.3<br>Partial addition made to contents of 10.2<br>Partial addition made to Appendix 1<br>Partial correction made to 4.2.1 (2)<br>Partial correction made to 11.3 (4) |
|            |                |                                                                                                    |
|            |                |                                                                                                    |
|            |                |                                                                                                    |
|            |                |                                                                                                    |
|            |                |                                                                                                    |
|            |                |                                                                                                    |
|            |                |                                                                                                    |
|            |                |                                                                                                    |
|            |                |                                                                                                    |

This manual confers no industrial property rights or any right of any other kind, nor does it confer any patent licenses. Mitsubishi Electric Corporation cannot be held responsible for any problems involving industrial property rights which may occur as a result of using the contents noted in this manual.

#### Introduction

Thank you for the Mitsubishi MELSEC-A Series of General Purpose Programmable Controllers. Please read this manual carefully so that equipment is used to its optimum. A copy of this manual should be forwarded to the end user.

#### CONTENTS

| 1. | INTRODUCTION                                                              | 1 to 1-4                                                                                                    |
|----|---------------------------------------------------------------------------|----------------------------------------------------------------------------------------------------|
|    | 1.1 Features                                                              | 1- 3<br>1- 4                                                                                                    |
| 2. | SYSTEM CONFIGURATION                                                      | 1 to 2- 2                                                                                                    |
|    | <ul><li>2.1 Overall Configuration</li><li>2.2 Applicable System</li></ul> | 2- 1<br>2- 2                                                                                                    |
| 3. | SPECIFICATIONS                                                            | to 3- 20                                                                                                    |
|    | <ul> <li>3.1 General Specifications</li></ul>                             | 3- 1<br>3- 2<br>3- 8<br>3- 9<br>3-10<br>3-11<br>3-14<br>3-16<br>3-17<br>3-18                                      |
| 4. | <ul> <li>INSTALLATION AND PRE-OPERATION SETTING PROCEDURE</li></ul>       | to 4- 15<br>4- 1<br>4- 2<br>4- 2<br>4- 3<br>4- 3<br>4- 4<br>4- 8<br>4- 8<br>4- 8<br>4- 10<br>4-11<br>4-14<br>4-15 |

| 5.1       1-phase pulse input       5-2         5.2       2-phase pulse input       5-3         5.3       Reading the Present Value       5-4         6.       EXECUTING THE COINCIDENCE OUTPUT FUNCTION       6-1 to 6-3         6.1       Coincidence Output Function       6-1         6.1.1       Coincidence output function operation       6-2         7.       EXECUTING THE PRESET FUNCTION       7-1 to 7-3         7.1       Preset Function       7-1         7.2       Preset Using the Sequence Program       7-2         7.3       Preset by External Control Signal       7-3         8.       EXECUTING THE RING COUNTER FUNCTION       8-1 to 8-4         8.1       Ring Counter Function       8-1         8.1.1       Ring counter function operation       8-3         8.1.2       Count range       8-4         9.       SELECTING AND EXECUTING THE COUNTER FUNCTION       9-1 to 9-11         9.1       Selecting the Counter Function       9-1         9.1       Selecting the Counter Function       9-4         9.2       Count Disable Function       9-5         9.3       Latch Counter Function       9-5         9.3       Latch Counter Function       9-5 <th>5. PULSE INPUT AND COUNTING METHOD</th> <th>5- 1 to 5- 4</th>                                                                                                    | 5. PULSE INPUT AND COUNTING METHOD                                             | 5- 1 to 5- 4            |
|----------------------------------------------------------------------------------------------------|--------------------------------------------------------------------------------|-------------------------|
| 5.2       2-phase pulse input       5-3         5.3       Reading the Present Value       5-4         6.       EXECUTING THE COINCIDENCE OUTPUT FUNCTION       6-1 to 6-3         6.1       Coincidence Output Function       6-1         6.1.1       Coincidence output function operation       6-2         7.       EXECUTING THE PRESET FUNCTION       7-1 to 7-3         7.1       Preset Function       7-1         7.2       Preset Using the Sequence Program       7-2         7.3       Preset by External Control Signal       7-3         8.       EXECUTING THE RING COUNTER FUNCTION       8-1 to 8-4         8.1       Ring Counter Function operation       8-1         8.1       Ring Counter function operation       8-3         8.1.2       Count range       8-4         9.       SELECTING AND EXECUTING THE COUNTER FUNCTION       9-1 to 9-11         9.1       Selecting the Counter function selection count value       9-3         9.1.1       Reading the counter function selection count value       9-3         9.1.2       Counting errors       9-4         9.2       Count function       9-5         9.3       Latch Counter Function       9-5         9.4       9.2                                                                                                    | 5.1 1-phase pulse input                                                        | 5- 2                    |
| 5.3 Reading the Present Value       5-4         6. EXECUTING THE COINCIDENCE OUTPUT FUNCTION       6-1 to 6-3         6.1 Coincidence Output Function       6-1 to 6-3         6.1 Coincidence output function operation       6-2         7. EXECUTING THE PRESET FUNCTION       7-1 to 7-3         7.1 Preset Function       7-1 to 7-3         7.2 Preset Using the Sequence Program       7-2         7.3 Preset by External Control Signal       7-3         8. EXECUTING THE RING COUNTER FUNCTION       8-1 to 8-4         8.1 Ring Counter Function       8-1         8.1 Ring Counter function operation       8-3         8.1.2 Count range       8-4         9. SELECTING AND EXECUTING THE COUNTER FUNCTION       9-1 to 9-11         9.1 Selecting the Counter function selection count value       9-3         9.1.1 Reading the counter function selection count value       9-3         9.2 Count Disable Function       9-5         9.3 Latch Counter Function       9-6         9.4 9.2 Count Disable Function       9-7         9.4 Sequence Program Example for Execution of the Coincidence Output Function       9-10         10. SEQUENCE PROGRAM EXAMPLES       10-1 to 10-13         10.1 System Used in This Chapter       10-2         10.3 Sequence Program Example for Execution of the Coincidence                                       | 5.2 2-phase pulse input                                                        | 5- 3                    |
| 6. EXECUTING THE COINCIDENCE OUTPUT FUNCTION       6- 1 to 6- 3         6.1 Coincidence Output Function       6- 1         6.1.1 Coincidence output function operation       6- 2         7. EXECUTING THE PRESET FUNCTION       7- 1 to 7- 3         7.1 Preset Function       7- 1         7.2 Preset Using the Sequence Program       7- 2         7.3 Preset by External Control Signal       7- 3         8. EXECUTING THE RING COUNTER FUNCTION       8- 1 to 8- 4         8.1 Ring Counter Function       8- 1         8.1.1 Ring counter function operation       8- 3         8.1.2 Count range       8- 4         9. SELECTING AND EXECUTING THE COUNTER FUNCTION       9- 1 to 9- 11         9.1 Selecting the Counter Function       9- 1         9.1 Selecting the Counter Function selection count value       9- 3         9.1.2 Counting errors       9- 4         9.2 Count Disable Function       9- 5         9.3 Latch Counter Function       9- 7         9.4 Sampling Counter Function       9- 7         9.5 Periodic Pulse Counter Function       9- 10         10. SEQUENCE PROGRAM EXAMPLES       10- 1 to 10- 13         10.1 System Used in This Chapter       10- 1         10.2 Sequence Program Example for Execution of the Coincidence Output Function       10- 2                                                                    | 5.3 Reading the Present Value                                                  | 5- 4                    |
| 6.1 Coincidence Output Function       6-1         6.1.1 Coincidence output function operation       6-2         7. EXECUTING THE PRESET FUNCTION       7-1 to 7-3         7.1 Preset Function       7-1 to 7-3         7.2 Preset Using the Sequence Program       7-2         7.3 Preset by External Control Signal.       7-3         8. EXECUTING THE RING COUNTER FUNCTION       8-1 to 8-4         8.1 Ring Counter Function       8-1         8.1.1 Ring counter function operation       8-3         8.1.2 Count range       8-4         9. SELECTING AND EXECUTING THE COUNTER FUNCTION       9-1 to 9-11         9.1 Selecting the Counter Function       9-1         9.1 Reading the counter function selection count value       9-3         9.1.2 Counting errors       9-4         9.2 Count Disable Function       9-5         9.3 Latch Counter Function       9-7         9.4 Sampling Counter Function       9-7         9.4 Sampling Counter Function       9-7         9.5 Periodic Pulse Counter Function       9-7         9.4 Sampling Counter Function       9-7         9.5 Sequence Programs for QnA Series       10-1         10.1 System Used in This Chapter       10-1         10.2 Sequence Program Example for Execution of the Coincidence Output Function <td>6. EXECUTING THE COINCIDENCE OUTPUT FUNCTION</td> <td>6- 1 to 6- 3</td> | 6. EXECUTING THE COINCIDENCE OUTPUT FUNCTION                                   | 6- 1 to 6- 3            |
| 6.1.1       Coincidence output function operation       6-2         7. EXECUTING THE PRESET FUNCTION       7-1 to 7-3         7.1       Preset Function       7-1         7.2       Preset Using the Sequence Program       7-2         7.3       Preset by External Control Signal.       7-3         8.       EXECUTING THE RING COUNTER FUNCTION       8-1 to 8-4         8.1       Ring Counter Function       8-1 to 8-4         8.1.1       Ring counter function operation       8-3         8.1.2       Count range       8-4         9.       SELECTING AND EXECUTING THE COUNTER FUNCTION       9-1 to 9-11         9.1       Selecting the Counter Function       9-1         9.1       Selecting the counter function selection count value       9-3         9.1.1       Reading the counter function selection count value       9-3         9.1.2       Count Disable Function       9-5         9.3       Latch Counter Function       9-7         9.4       Sequence Program for ConA Series       10-1 to 10-13         10.1       System Used in This Chapter       10-1         10.2       Sequence Program Example for Execution of the Coincidence Output Function       10-3         10.4       Sequence Program Example for Execution of the Pr                                                                                                | 6.1 Coincidence Output Function                                                | 6- 1                    |
| 7. EXECUTING THE PRESET FUNCTION       7-1 to 7-3         7.1 Preset Function       7-1         7.2 Preset Using the Sequence Program       7-2         7.3 Preset by External Control Signal       7-3         8. EXECUTING THE RING COUNTER FUNCTION       8-1 to 8-4         8.1 Ring Counter Function       8-1         8.1.1 Ring counter function operation       8-3         8.1.2 Count range       8-4         9. SELECTING AND EXECUTING THE COUNTER FUNCTION       9-1 to 9-11         9.1 Selecting the Counter Function selection count value       9-3         9.1.1 Reading the counter function selection count value       9-3         9.1.2 Counting errors       9-4         9.2 Count Disable Function       9-5         9.3 Latch Counter Function       9-5         9.4 Sampling Counter Function       9-7         9.4 Sampling Counter Function       9-10         10. SEQUENCE PROGRAM EXAMPLES       10-1 to 10-13         10.1 System Used in This Chapter       10-1         10.2 Sequence Program Example for Execution of the Coincidence Output Function       10-2         10.3 Sequence Program Example for Execution of the Preset Function       10-5         10.4.1 When preset is made by sequence program       10-5         10.4.2 When preset is made by external control signal                                               | 6.1.1 Coincidence output function operation                                    | 6- 2                    |
| 7.1       Preset Function       7-1         7.2       Preset Using the Sequence Program       7-2         7.3       Preset by External Control Signal       7-3         8.       EXECUTING THE RING COUNTER FUNCTION       8-1 to 8-4         8.1       Ring Counter Function       8-1         8.1.1       Ring counter function operation       8-3         8.1.2       Count range       8-4         9.       SELECTING AND EXECUTING THE COUNTER FUNCTION       9-1 to 9-11         9.1       Selecting the Counter Function selection count value       9-3         9.1.1       Reading the counter function selection count value       9-3         9.1.2       Counting errors       9-4         9.2       Counter Function       9-5         9.3       Latch Counter Function       9-5         9.4       Sequence Fruction       9-10         10.       SEQUENCE PROGRAM EXAMPLES       10-11 to 10-13         10.1       System Used in This Chapter       10-2         10.3       Sequence Program Example for Execution of the Preset Function       10-3         10.4       Sequence Program Example for Execution of the Preset Function       10-5         10.4.1       When preset is made by sequence program       10-5 </td <td>7. EXECUTING THE PRESET FUNCTION</td> <td>7- 1 to 7- 3</td>                                                         | 7. EXECUTING THE PRESET FUNCTION                                               | 7- 1 to 7- 3            |
| 7.2       Preset Using the Sequence Program       7-2         7.3       Preset by External Control Signal       7-3         8.       EXECUTING THE RING COUNTER FUNCTION       8-1 to 8-4         8.1       Ring Counter Function       8-1         8.1.1       Ring counter function operation       8-3         8.1.2       Count range       8-4         9.       SELECTING AND EXECUTING THE COUNTER FUNCTION       9-1 to 9-11         9.1       Selecting the Counter Function selection count value       9-3         9.1.1       Reading the counter function selection count value       9-3         9.1.2       Counting errors       9-4         9.2       Counter Function       9-5         9.3       Latch Counter Function       9-7         9.4       Sequence Function       9-8         9.5       Periodic Pulse Counter Function       9-10         10.       SEQUENCE PROGRAM EXAMPLES       10-1 to 10-13         10.1       System Used in This Chapter       10-2         10.3       Sequence Program Example for Execution of the Coincidence Output Function       10-3         10.4       Sequence Program Example for Execution of the Preset Function       10-5         10.4.1       When preset is made by sequence program                                                                                                    | 7.1 Preset Function                                                            | 7- 1                    |
| 7.3 Preset by External Control Signal                                                                                                    | 7.2 Preset Using the Sequence Program                                          | 7- 2                    |
| 8. EXECUTING THE RING COUNTER FUNCTION.       8- 1 to 8- 4         8.1 Ring Counter Function       8- 1         8.1.1 Ring counter function operation       8- 3         8.1.2 Count range       8- 4         9. SELECTING AND EXECUTING THE COUNTER FUNCTION.       9- 1 to 9- 11         9.1 Selecting the Counter Function       9- 1         9.1.1 Reading the counter function selection count value.       9- 3         9.1.2 Counting errors.       9- 4         9.2 Count Disable Function       9- 5         9.3 Latch Counter Function       9- 7         9.4 Sampling Counter Function       9- 7         9.5 Periodic Pulse Counter Function       9- 10         10. SEQUENCE PROGRAM EXAMPLES       10- 1 to 10- 13         10.1 System Used in This Chapter       10- 1         10.2 Sequence Programs for QnA Series       10- 2         10.3 Sequence Program Example for Execution of the Coincidence Output Function       10- 3         10.4 Sequence Program Example for Execution of the Preset Function       10- 5         10.4.1 When preset is made by sequence program       10- 5         10.4.2 When preset is made by external control signal       10- 7         10.5 Program Example for Execution of the Ring Counter Function       10- 8         10.6 Program Example for Selection and Execution of the Counter Function            | 7.3 Preset by External Control Signal                                          | 7- 3                    |
| 8.1 Ring Counter Function       8-1         8.1.1 Ring counter function operation       8-3         8.1.2 Count range       8-4         9. SELECTING AND EXECUTING THE COUNTER FUNCTION       9-1 to 9-11         9.1 Selecting the Counter Function       9-1         9.1.2 Counting errors       9-3         9.1.2 Count Disable Function       9-5         9.3 Latch Counter Function       9-7         9.4 Sampling Counter Function       9-7         9.5 Periodic Pulse Counter Function       9-7         9.4 Sampling Counter Function       9-10         10. SEQUENCE PROGRAM EXAMPLES       10-1 to 10-13         10.1 System Used in This Chapter       10-1         10.2 Sequence Programs for QnA Series       10-2         10.3 Sequence Program Example for Execution of the Preset Function       10-3         10.4 Sequence Program Example for Execution of the Preset Function       10-5         10.4.1 When preset is made by sequence program       10-5         10.4.2 When preset is made by sequence program       10-7         10.5 Program Example for Execution of the Ring Counter Function       10-8         10.6 Program Example for Selection and Execution of the Counter Function       10-10                                                                                                    | 8. EXECUTING THE RING COUNTER FUNCTION                                         | 8- 1 to 8- 4            |
| 8.1.1 Ring counter function operation       8-3         8.1.2 Count range       8-4         9. SELECTING AND EXECUTING THE COUNTER FUNCTION       9-1 to 9-11         9.1 Selecting the Counter Function       9-1         9.1.1 Reading the counter function selection count value       9-3         9.1.2 Counting errors       9-4         9.2 Count Disable Function       9-5         9.3 Latch Counter Function       9-7         9.4 Sampling Counter Function       9-7         9.5 Periodic Pulse Counter Function       9-10         10. SEQUENCE PROGRAM EXAMPLES       10-1 to 10-13         10.1 System Used in This Chapter       10-1         10.2 Sequence Programs for QnA Series       10-2         10.3 Sequence Program Example for Execution of the Coincidence Output Function       10-3         10.4 Sequence Program Example for Execution of the Preset Function       10-5         10.4.1 When preset is made by sequence program       10-5         10.4.2 When preset is made by external control signal       10-7         10.5 Program Example for Execution of the Ring Counter Function       10-8         10.6 Program Example for Selection and Execution of the Counter Function       10-10                                                                                                    | 8.1 Ring Counter Function                                                      | 8- 1                    |
| 8.1.2       Count range       8- 4         9.       SELECTING AND EXECUTING THE COUNTER FUNCTION       9- 1 to 9- 11         9.1       Selecting the Counter Function       9- 1         9.1.1       Reading the counter function selection count value       9- 3         9.1.2       Counting errors       9- 4         9.2       Count Disable Function       9- 5         9.3       Latch Counter Function       9- 7         9.4       Sampling Counter Function       9- 7         9.4       Sampling Counter Function       9- 10         10.       SEQUENCE PROGRAM EXAMPLES       10- 1 to 10- 13         10.1       System Used in This Chapter       10- 1         10.2       Sequence Programs for QnA Series       10- 2         10.3       Sequence Program Example for Execution of the Coincidence Output Function       10- 3         10.4       Sequence Program Example for Execution of the Preset Function       10- 5         10.4.1       When preset is made by sequence program       10- 5         10.4.2       When preset is made by external control signal       10- 7         10.5       Program Example for Execution of the Ring Counter Function       10- 8         10.6       Program Example for Selection and Execution of the Counter Function       10- 1                                                                      | 8.1.1 Ring counter function operation                                          | 8- 3                    |
| 9. SELECTING AND EXECUTING THE COUNTER FUNCTION.       9-1 to 9-11         9.1 Selecting the Counter Function       9-1         9.1.1 Reading the counter function selection count value       9-3         9.1.2 Counting errors       9-4         9.2 Count Disable Function       9-5         9.3 Latch Counter Function       9-7         9.4 Sampling Counter Function       9-7         9.5 Periodic Pulse Counter Function       9-10         10. SEQUENCE PROGRAM EXAMPLES       10-1 to 10-13         10.1 System Used in This Chapter       10-1         10.2 Sequence Program for QnA Series       10-2         10.3 Sequence Program Example for Execution of the Coincidence Output Function       10-3         10.4 Sequence Program Example for Execution of the Preset Function       10-5         10.4.1 When preset is made by sequence program       10-5         10.4.2 When preset is made by external control signal       10-7         10.5 Program Example for Execution of the Ring Counter Function       10-8         10.6 Program Example for Selection and Execution of the Counter Function       10-10                                                                                                    | 8.1.2 Count range                                                              | 8- 4                    |
| 9.1 Selecting the Counter Function       9-1         9.1.1 Reading the counter function selection count value       9-3         9.1.2 Counting errors       9-4         9.2 Count Disable Function       9-5         9.3 Latch Counter Function       9-7         9.4 Sampling Counter Function       9-8         9.5 Periodic Pulse Counter Function       9-10         10. SEQUENCE PROGRAM EXAMPLES       10-1 to 10-13         10.1 System Used in This Chapter       10-1         10.2 Sequence Programs for QnA Series       10-2         10.3 Sequence Program Example for Execution of the Coincidence Output Function       10-3         10.4 Sequence Program Example for Execution of the Preset Function       10-5         10.4.1 When preset is made by sequence program       10-5         10.4.2 When preset is made by external control signal       10-7         10.5 Program Example for Execution of the Ring Counter Function       10-8         10.6 Program Example for Selection and Execution of the Counter Function       10-10                                                                                                    | 9. SELECTING AND EXECUTING THE COUNTER FUNCTION                                | - 1 to 9- 11            |
| 9.1.1 Reading the counter function selection count value.       9-3         9.1.2 Counting errors.       9-4         9.2 Count Disable Function       9-5         9.3 Latch Counter Function       9-7         9.4 Sampling Counter Function       9-8         9.5 Periodic Pulse Counter Function       9-10         10. SEQUENCE PROGRAM EXAMPLES       10-1 to 10-13         10.1 System Used in This Chapter       10-1         10.2 Sequence Programs for QnA Series       10-2         10.3 Sequence Program Example for Execution of the Coincidence Output Function       10-3         10.4 Sequence Program Example for Execution of the Preset Function       10-5         10.4.1 When preset is made by sequence program       10-5         10.4.2 When preset is made by external control signal       10-7         10.5 Program Example for Execution of the Ring Counter Function       10-8         10.6 Program Example for Selection and Execution of the Counter Function       10-10                                                                                                    | 9.1 Selecting the Counter Function                                             | 9- 1                    |
| 9.1.2       Counting errors       9-4         9.2       Count Disable Function       9-5         9.3       Latch Counter Function       9-7         9.4       Sampling Counter Function       9-8         9.5       Periodic Pulse Counter Function       9-10         10.       SEQUENCE PROGRAM EXAMPLES       10-1 to 10-13         10.1       System Used in This Chapter       10-1         10.2       Sequence Programs for QnA Series       10-2         10.3       Sequence Program Example for Execution of the Coincidence Output Function       10-3         10.4       Sequence Program Example for Execution of the Preset Function       10-5         10.4.1       When preset is made by sequence program       10-5         10.4.2       When preset is made by external control signal       10-7         10.5       Program Example for Execution of the Ring Counter Function       10-8         10.6       Program Example for Selection and Execution of the Counter Function       10-10                                                                                                    | 9.1.1 Reading the counter function selection count value                       | 9- 3                    |
| 9.2 Count Disable Function       9-5         9.3 Latch Counter Function       9-7         9.4 Sampling Counter Function       9-8         9.5 Periodic Pulse Counter Function       9-10         10. SEQUENCE PROGRAM EXAMPLES       10-1 to 10-13         10.1 System Used in This Chapter       10-1         10.2 Sequence Programs for QnA Series       10-2         10.3 Sequence Program Example for Execution of the Coincidence Output Function       10-3         10.4 Sequence Program Example for Execution of the Preset Function       10-5         10.4.1 When preset is made by sequence program       10-7         10.5 Program Example for Execution of the Ring Counter Function       10-8         10.6 Program Example for Selection and Execution of the Counter Function       10-10                                                                                                    | 9.1.2 Counting errors                                                          | 9- 4                    |
| 9.3 Latch Counter Function       9-7         9.4 Sampling Counter Function       9-8         9.5 Periodic Pulse Counter Function       9-10         10. SEQUENCE PROGRAM EXAMPLES       10-1 to 10-13         10.1 System Used in This Chapter       10-1         10.2 Sequence Programs for QnA Series       10-2         10.3 Sequence Program Example for Execution of the Coincidence Output Function       10-3         10.4 Sequence Program Example for Execution of the Preset Function       10-5         10.4.1 When preset is made by sequence program       10-5         10.4.2 When preset is made by external control signal       10-7         10.5 Program Example for Execution of the Ring Counter Function       10-8         10.6 Program Example for Selection and Execution of the Counter Function       10-10                                                                                                    | 9.2 Count Disable Function                                                     | 9- 5                    |
| 9.4       Sampling Counter Function       9-8         9.5       Periodic Pulse Counter Function       9-10         10.       SEQUENCE PROGRAM EXAMPLES       10-1 to 10-13         10.1       System Used in This Chapter       10-1         10.2       Sequence Programs for QnA Series       10-2         10.3       Sequence Program Example for Execution of the Coincidence Output Function       10-3         10.4       Sequence Program Example for Execution of the Preset Function       10-5         10.4.1       When preset is made by sequence program       10-5         10.4.2       When preset is made by external control signal       10-7         10.5       Program Example for Execution of the Ring Counter Function       10-8         10.6       Program Example for Selection and Execution of the Counter Function       10-10                                                                                                    | 9.3 Latch Counter Function                                                     | 9- 7                    |
| 9.5       Periodic Pulse Counter Function       9-10         10.       SEQUENCE PROGRAM EXAMPLES       10-1 to 10-13         10.1       System Used in This Chapter       10-1         10.2       Sequence Programs for QnA Series       10-2         10.3       Sequence Program Example for Execution of the Coincidence Output Function       10-3         10.4       Sequence Program Example for Execution of the Preset Function       10-5         10.4.1       When preset is made by sequence program       10-5         10.4.2       When preset is made by external control signal       10-7         10.5       Program Example for Execution of the Ring Counter Function       10-8         10.6       Program Example for Selection and Execution of the Counter Function       10-10                                                                                                    | 9.4 Sampling Counter Function                                                  |                         |
| 10. SEQUENCE PROGRAM EXAMPLES       10- 1 to 10- 13         10.1 System Used in This Chapter       10- 1         10.2 Sequence Programs for QnA Series       10- 2         10.3 Sequence Program Example for Execution of the Coincidence Output Function       10- 3         10.4 Sequence Program Example for Execution of the Preset Function       10- 5         10.4.1 When preset is made by sequence program       10- 5         10.4.2 When preset is made by external control signal       10- 7         10.5 Program Example for Execution of the Ring Counter Function       10- 8         10.6 Program Example for Selection and Execution of the Counter Function       10-10                                                                                                    | 9.5 Periodic Pulse Counter Function                                            | 9-10                    |
| 10.1System Used in This Chapter10-110.2Sequence Programs for QnA Series10-210.3Sequence Program Example for Execution of the Coincidence Output Function10-310.4Sequence Program Example for Execution of the Preset Function10-510.4.1When preset is made by sequence program10-510.4.2When preset is made by external control signal10-710.5Program Example for Execution of the Ring Counter Function10-810.6Program Example for Selection and Execution of the Counter Function10-10                                                                                                    | 10. SEQUENCE PROGRAM EXAMPLES                                                  | 1 to 10- 13             |
| 10.2       Sequence Programs for QnA Series       10-2         10.3       Sequence Program Example for Execution of the Coincidence Output Function       10-3         10.4       Sequence Program Example for Execution of the Preset Function       10-5         10.4.1       When preset is made by sequence program       10-5         10.4.2       When preset is made by external control signal       10-7         10.5       Program Example for Execution of the Ring Counter Function       10-8         10.6       Program Example for Selection and Execution of the Counter Function       10-10                                                                                                    | 10.1 System Used in This Chapter                                               | 10- 1                   |
| 10.3 Sequence Program Example for Execution of the Coincidence Output Function       10-3         10.4 Sequence Program Example for Execution of the Preset Function       10-5         10.4.1 When preset is made by sequence program       10-5         10.4.2 When preset is made by external control signal       10-7         10.5 Program Example for Execution of the Ring Counter Function       10-8         10.6 Program Example for Selection and Execution of the Counter Function       10-10                                                                                                    | 10.2 Sequence Programs for QnA Series                                          | 10- 2                   |
| <ul> <li>10.4 Sequence Program Example for Execution of the Preset Function</li></ul>                                                                                                    | 10.3 Sequence Program Example for Execution of the Coincidence Output Function | 10- 3                   |
| 10.4.1 When preset is made by sequence program       10-5         10.4.2 When preset is made by external control signal       10-7         10.5 Program Example for Execution of the Ring Counter Function       10-8         10.6 Program Example for Selection and Execution of the Counter Function       10-10                                                                                                    | 10.4 Sequence Program Example for Execution of the Preset Function             | 10- 5                   |
| 10.4.2       When preset is made by external control signal                                                                                                    | 10.4.1 When preset is made by sequence program                                 | 10- 5                   |
| 10.5 Program Example for Execution of the Ring Counter Function                                                                                                    | 10.4.2 When preset is made by external control signal                          | 10- 7                   |
| 10.6 Program Example for Selection and Execution of the Counter Function                                                                                                    | 10.5 Program Example for Execution of the Ring Counter Function                | 10- 8                   |
| 10.6.1 When using the count disable function 10.10                                                                                                    | 10.6.1. When using the count disable function                                  | 10-10                   |
| 10-11                                                                                                    | 10.6.2 When using the latch counter function                                   | 10-10                   |
| 10.6.2 When using the sampling counter function                                                                                                    | 10.6.3 When using the sampling counter function                                | 10-11<br>10 <b>-</b> 12 |
| 10.6.4 When using the periodic pulse counter function                                                                                                    | 10.6.4 When using the periodic pulse counter function                          | 10-13                   |

| 11. TRO                | UBLES              | HOOTING                                                         | 11- 1 to 11- 5             |
|------------------------|--------------------|-----------------------------------------------------------------|----------------------------|
| 11. <sup>-</sup><br>11 | 1 Cour             | nt Value Is Incorrect                                           | 11- 1<br>11- 1             |
| 11.3                   | 3 How              | to Check an Error with the LED Lamps                            |                            |
| APPEND                 | 4 If Co<br>IX      | mmunication Error Occurs between Master Station and This Module | to Appendix- 2             |
| Арре<br>Арре           | endix 1<br>endix 2 | Directions for Use<br>Outline Drawing                           | Appendix- 1<br>Appendix- 2 |

#### About the Manuals

The following product manuals are available. Please use this table as a reference to request the appropriate manual as necessary.

#### Related Manuals

| Manual Name                                                                                                    | Manual No.<br>(Model Code) |
|----------------------------------------------------------------------------------------------------|----------------------------|
| High-Speed Counter Module type AJ65BT-D62/AJ65BT-D62D/AJ65BT-D62D-S1/<br>User's Manual(Hardware)<br>Describes the module specifications, applicable systems, handling, wiring and other<br>information for use of the module.<br>(Option)         | IB-66822<br>(13JL44)       |
| CC-Link System Master · Local Module type AJ61BT11/A1SJ61BT11 User's Manual Describes the system configuration, performance specifications, functions, handling, wiring and troubleshooting of the AJ61BT11 and A1SJ61BT11. (Option)              | IB-66721<br>(13J872)       |
| CC-Link System Master · Local Module type AJ61QBT11/A1SJ61QBT11 User's Manual<br>Describes the system configuration, performance specifications, functions, handling,<br>wiring and troubleshooting of the AJ61QBT11 and A1SJ61QBT11.<br>(Option) | IB-66722<br>(13J873)       |

#### 1. INTRODUCTION

This user's manual describes the specifications, handling and programming of the AJ65BT-D62/D62D/D62D-S1 type high-speed counter module (hereinafter called the high-speed counter module) to be used in a Control Communication Link (hereinafter called CC-Link) system.

The high-speed counter module can import and count pulses of a pulse generator which cannot be imported by a programmable controller CPU.

The high-speed counter module can detect and count up to 400,000 pulses per second.

| Item                 |          | AJ65BT-D62 AJ65BT-D62D        |                                       | AJ65BT-D62D-S1     |  |
|----------------------|----------|-------------------------------|---------------------------------------|--------------------|--|
| Туре                 |          | DC input<br>sink output type  | Differential input sink output type   |                    |  |
| Preset               |          |                               |                                       | Differential input |  |
| External<br>input    | Function | 5/12/24VD0                    | 5/12/24VDC                            |                    |  |
|                      | start    |                               | 2 to 5mA                              |                    |  |
| Max. counting speed  |          | Max. 200kPPS                  | Max. 400kPPS                          |                    |  |
| CC-Link station type |          | Remote device station         |                                       |                    |  |
| Counting range       |          | 24-bit binary (0 to 16777215) |                                       |                    |  |
| Counting switch-over |          | 200k/10k                      | 1 phase:400k<br>/10k<br>2 phases:300k |                    |  |

The high-speed counter module is available in the following three different types.

The high-speed counter module counts 1-phase and 2-phase pulse inputs as described below.

| 1-phase pulse input multiplied by one  | Counts on the leading edge or trailing edge of a pulse.                     |
|----------------------------------------|-----------------------------------------------------------------------------|
| 1-phase pulse input multiplied by two  | Counts on the leading edge and trailing edge of a pulse.                    |
| 2-phase pulse input multiplied by one  | Counts on the leading edge or trailing edge of a phase A pulse.             |
| 2-phase pulse input multiplied by two  | Counts on the leading edge and trailing edge of a phase A pulse.            |
| 2-phase pulse input multiplied by four | Counts on the leading edge and trailing edge of phase A and phase B pulses. |

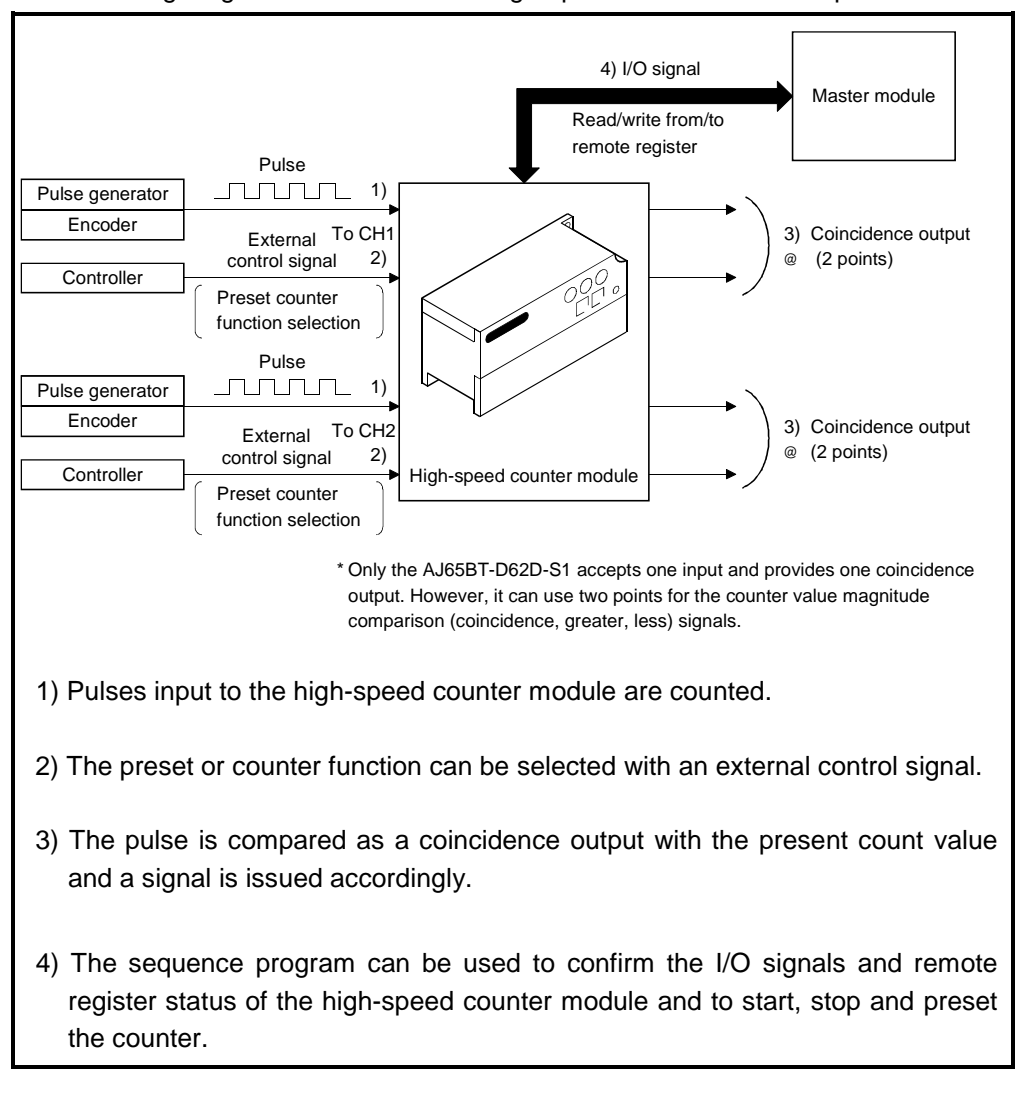

The following diagram outlines how the high-speed counter module operates.

#### 1.1 Features

The high-speed counter module has the following features.

- (1) Pulses can be counted in a wide range from 0 to 16777215. The count value is stored in 24-bit binary.
- (2) Count value can be multiplied.

Multiplication by either one or two can be selected for 1-phase pulse inputs, or multiplication by one, two or four for 2-phase pulse inputs.

(3) Maximum counting speed can be switched.

Since the maximum counting speed of either 400k (200k for the D62) or 10k can be selected, pulses can be counted without errors on gentle leading and trailing edges.

(4) Coincidence output is available.

ON/OFF signals are issued according to the comparison between the preset output status of a selected channel and the present counter value. One module can accept two inputs and issues two outputs to one input, which can serve as upper and lower limit signals.

The AJ65BT-D62D-S1 accepts one input and provides one coincidence output. Note that it can use two points for counter value (coincidence, greater, less) signals.

(5) Ring counter function is available.

Counting repeats between the preset value and the ring counter value, and this function is effective in controlling fixed-pitch feed.

(6) Four counter functions are available.

Any of the following functions can be selected and used.

- (a) Latch counter function ...... Latches the present counter value in response to an input signal.
  (b) Sampling counter function ...... Counts incoming pulses within the preset period of time starting from a signal input.
  (c) Periodic pulse counter function...... Stores the present and previous counter values at preset intervals during a signal input.
  (d) Count disable function ...... Stops pulse counting with an input signal entered while the count enable command is on.
- (7) Preset or counter function can be selected with an external control signal. By applying a voltage to the external PRESET (Preset) or F.START (Function start) terminal, the preset or counter function can be selected. These functions are used to eliminate the influence of scantime.

#### 1.2 Abbreviations, Generic Names and Terms Used in This Manual

In this manual, the following abbreviations and generic names are used to describe the high-speed counter module.

| Abbreviation/<br>Generic Name                                                                                     | Description                                                                                          |  |  |  |
|----------------------------------------------------------------------------------------------------|----------------------------------------------------------------------------------------------------|--|--|--|
| AJ65BT-D62                                                                                                    | Abbreviation for the AJ65BT-D62 type high-speed counter module.                                      |  |  |  |
| AJ65BT-D62D                                                                                                    | Abbreviation for the AJ65BT-D62D type high-speed counter module.                                     |  |  |  |
| AJ65BT-D62D-S1                                                                                                    | Abbreviation for the AJ65BT-D62D-S1 type high-speed counter module.                                  |  |  |  |
| High-speed counter module                                                                                         | Generic name for the AJ65BT-D62, AJ65BT-D62D and AJ65BT-D62D-S1.                                     |  |  |  |
| CC-Link                                                                                                    | Abbreviation for the Control & Communication Link system.                                            |  |  |  |
| Master station                                                                                                    | Station which controls remote and local stations.<br>1 station is required for 1 system.             |  |  |  |
| Local station                                                                                                    | Station which has a CPU and can communicate with the master and other local stations.                |  |  |  |
| Remote I/O station       Remote station which handles bit information only.         (AJ65BTB,AJ65BTC)             |                                                                                                    |  |  |  |
| Remote device station (AJ65BT-64AD,AJ65BT-64DAV,AJ65BT-64DAI)                                                     |                                                                                                    |  |  |  |
| Intelligent device station Station which can make transient transmission. (Including a local station) (AJ65BT-R2) |                                                                                                    |  |  |  |
| Master · local module                                                                                             | Generic name for the AJ61BT11, A1SJ61BT11, AJ61QBT11 and A1SJ61QBT11                                 |  |  |  |
| Master module                                                                                                    | Generic name for the AJ61BT11, A1SJ61BT11, AJ61QBT11 and A1SJ61QBT11 when used as the master station |  |  |  |
| Local module                                                                                                    | Generic name for the AJ61BT11, A1SJ61BT11, AJ61QBT11 and A1SJ61QBT11 when used as a local station    |  |  |  |
| Remote module Generic name for the AJ65BTB , AJ65BTC , AJ65BT-64AD<br>64DAV and AJ65BT-64DAI.                     |                                                                                                    |  |  |  |
| RX                                                                                                    | Remote input                                                                                         |  |  |  |
| RY                                                                                                    | Remote output                                                                                        |  |  |  |
| RWw                                                                                                    | Remote register (write area)                                                                         |  |  |  |
| RWr                                                                                                    | Remote register (read area)                                                                          |  |  |  |

## 2. SYSTEM CONFIGURATION

This chapter describes a system configuration using the high-speed counter module.

#### 2.1 Overall Configuration

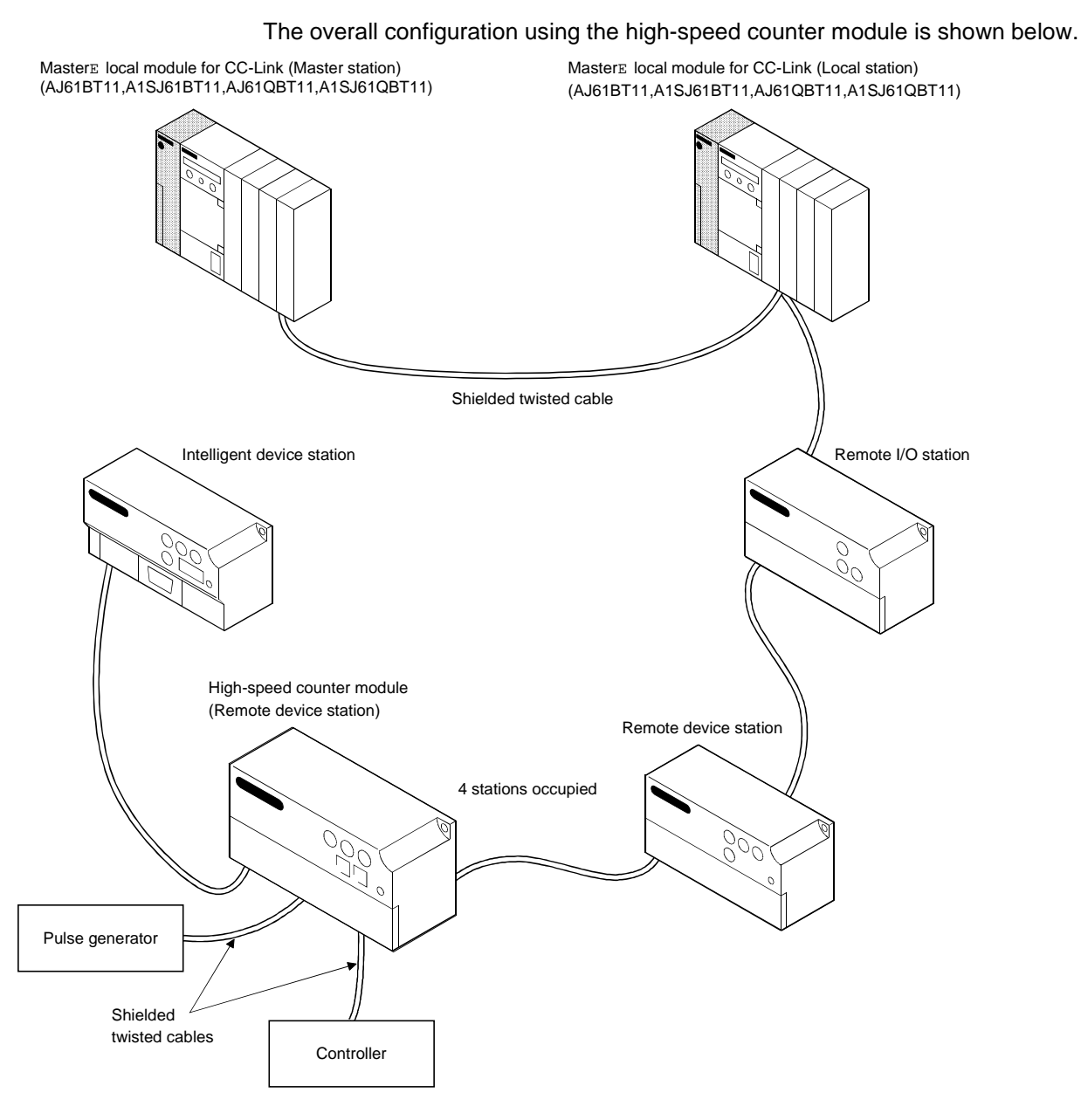

The maximum overall distance of the system is as follows (which depends on the transmission speed setting).

156kBPS:1200m(366feet) 5MBPS:150m(45.75feet) 625kBPS:600m(183feet) 10MBPS:100m(30.5feet) 2.5MBPS:200m(61feet)

#### 2.2 Applicable System

This section explains the master module of the CC-Link system with which the highspeed counter module can be used and the programmable controller CPU with which the instructions dedicated to CC-Link can be used.

- (1) Master module with which the high-speed counter module can be used
  - The master module with which the high-speed counter module can be used has a rating plate on which the code shown below (9707 B or later) is written in its DATE field.

If "9707 B" is not written in the DATE field, that master module cannot be used with the high-speed counter module.

POINT

The above restriction does not apply to the A series master module. (AJ61BT11, A1SJ61BT11)

- (2) Programmable controller CPU with which the instructions dedicated to CC-Link can be used
  - (a) Master module condition

The master module with which the instructions dedicated to CC-Link can be used has a rating plate on which the code shown below (9707 B or later) is written in its DATE field.

If "9707 B" is not written in the DATE field, that master module cannot be used.

- (b) PC CPU conditions
  - 1) QnACPU

The QnACPU with which the instructions dedicated to CC-Link can be used has a rating plate on which the code shown below (9707 B or later) is written in its DATE field.1)

If "9707 B" is not written in the DATE field, that QnACPU cannot be used.

2) ACPU

Use the A1SJHCPU, A1SHCPU or A2SHCPU(-S1). Any other ACPU cannot be used.

| M         | II SEE                   |
|-----------|--------------------------|
| UVUL      | ی<br>()<br>()            |
| PROGRAMM  | ABLE CONTROLLER          |
| DATE 9707 | B                        |
| . /       | ECTRIC CORPORATION IABAN |

Manufacturing Function version year and month

<Small type>

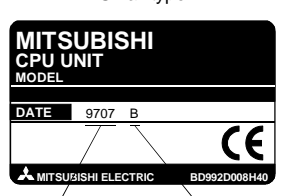

Manufacturing Function version year and month

### 3. SPECIFICATIONS

#### 3.1 General Specifications

The following table lists the general specifications of the high-speed counter module.(common to the AJ65BT-D62, AJ65BT-D62D and AJ65BT-D62D-S1)

| Item                          |                                                | Specifications              |                  |                                |                       |                                |  |
|-------------------------------|------------------------------------------------|-----------------------------|------------------|--------------------------------|-----------------------|--------------------------------|--|
| Operating ambient temperature |                                                | 0 to 55°C                   |                  |                                |                       |                                |  |
| Storage ambient temperature   |                                                | -20 to 75°C                 |                  |                                |                       |                                |  |
| Operating ambient<br>humidity |                                                |                             | 10 to 90%R⊦      | l, non-condensing              | ļ                     |                                |  |
| Storage ambient<br>humidity   |                                                |                             | 10 to 90%R⊦      | l, non-condensing              | ļ                     |                                |  |
|                               |                                                |                             | Frequency        | Acceleration                   | Amplitude             | Sweep Count                    |  |
|                               | Conforms to<br>JIS B3501<br>and<br>IEC 1131-2. | In case of<br>intermittent  | 10 to 57Hz       |                                | 0.075mm<br>(0.003in.) | 10 times in each               |  |
| Vibration resistance          |                                                | vibration                   | 57 to 150Hz      | 9.8m/s <sup>2</sup>            |                       | of X, Y and Z                  |  |
|                               |                                                | In case of<br>continuous    | 10 to 57Hz       |                                | 0.035mm<br>(0.001in.) | directions<br>(for 80 minutes) |  |
|                               |                                                | vibration                   | 57 to 150Hz      | 4.9m/s <sup>2</sup>            |                       |                                |  |
| Shock resistance              | Conform                                        | ns to JIS B350 <sup>°</sup> | 1 and IEC 1131-2 | (147m/s <sup>2</sup> , 3 times | in each of three      | e directions).                 |  |
| Operating<br>atmosphere       | No corrosive gas                               |                             |                  |                                |                       |                                |  |
| Operating altitude            | 2000m(6557.38feet) or less                     |                             |                  |                                |                       |                                |  |
| Installation site             | Inside control panel                           |                             |                  |                                |                       |                                |  |
| Overvoltage<br>category*1     | II or less                                     |                             |                  |                                |                       |                                |  |
| Contamination<br>level*2      |                                                |                             | 2                | or less                        |                       |                                |  |

\*1: Indicates the element in the distribution system between the public electricity grid and the mechanical equipment inside the premises that the relevant device is assumed to be connected to. Category II applies to devices such as those that draw their power supply from fixed installations.

The surge voltage withstand capability of devices with ratings up to 300V is 2,500V.

\*2: This index gives a measure of the incidence of conductive materials in the environment in which the device is used.

A contamination level of 2 indicates an environment in which there is only contamination by nonconducting materials, but due to occasional condensation, conductivity may occur.

#### 3.2 Performance Specifications

The following table gives the performance specifications of the high-speed counter module.

| Item                                                                                                    |                                          |                  | Specifications                                                                                                    |                                                                                                    |  |
|----------------------------------------------------------------------------------------------------|------------------------------------------|------------------|----------------------------------------------------------------------------------------------------|----------------------------------------------------------------------------------------------------|--|
| Counting speed setting switch                                                                                                   |                                          |                  | HIGH position LOW position                                                                                                    |                                                                                                    |  |
| Number of channels                                                                                                    |                                          |                  | 2 channels                                                                                                    |                                                                                                    |  |
| Count                                                                                                    | t Phase<br>Signal level<br>I ( ¢ A, ¢ B) |                  | 1-phase input, 2-phase input                                                                                                    |                                                                                                    |  |
| input<br>signal                                                                                                    |                                          |                  | 5VDC<br>12VDC<br>24VDC                                                                                                    |                                                                                                    |  |
|                                                                                                    | Counting speed                           | 1-phase<br>input | 200kPPS                                                                                                    | 10kPPS                                                                                                    |  |
|                                                                                                    | (max.)*                                  | 2-phase<br>input | 200kPPS                                                                                                    | 7kPPS                                                                                                    |  |
|                                                                                                    | Counting range                           |                  | 24-bit binary, 0 to 16777215                                                                                                    |                                                                                                    |  |
|                                                                                                    | Туре                                     |                  | UP/DOWN preset counter and ring counter functions                                                                                            |                                                                                                    |  |
| Counter<br>Minimum pulse width that<br>can be counted<br>Adjust rise/fall time of<br>input to 2.5µs or less.<br>Duty ratio: 50% |                                          | vidth that       | 5μs<br>4<br>4<br>2.5μs<br>2.5μs                                                                                                    | $\begin{array}{c c} 100\mu s \\ \hline 142\mu s \\ \hline 100\mu s \\ \hline 142\mu s \\ \hline 142\mu s \\ \hline 14$ |  |
| Coinciden                                                                                                    | Comparison                               | 2000             | (1, 2-phase input)                                                                                                    | (1-phase input) (2-phase input)                                                                                                    |  |
| Coinciden-                                                                                                    | Comparison r                             | ange<br>esult    | 24-bit bilidiy<br>Set value < count value, set value = count value, set value > count value                                                  |                                                                                                    |  |
| oo output                                                                                                    | Preset                                   | ooun             | Set value < count value, set value = count value, set value > count value                                                                    |                                                                                                    |  |
| External                                                                                                    | Function start                           |                  | 5/12/24VDC 2 to 5mA                                                                                                    |                                                                                                    |  |
| input                                                                                                    | Response ti                              | me               | OFF→ON 0.5<br>ON→OFF 3i                                                                                                    | ōms or less<br>ms or less                                                                                                    |  |
| External                                                                                                    | Coincidence o                            | utput            | 2A/1con                                                                                                    | nmon                                                                                                    |  |
| output Response time                                                                                                    |                                          | me               | 0.1ms o                                                                                                    | r less                                                                                                    |  |
| С                                                                                                    | C-Link station type                      |                  | Remote devi                                                                                                    | ice station                                                                                                    |  |
| Numb                                                                                                    | er of stations occup                     | bied             | 4 stati                                                                                                    | ons                                                                                                    |  |
| Ti<br>max.                                                                                                    | ansmission speed/<br>transmission distar | nce              | Refer to Se                                                                                                    | ection 3.3                                                                                                    |  |
| Max. num                                                                                                    | ber of modules cor                       | nnected          | 16 moc                                                                                                    | lules                                                                                                    |  |
|                                                                                                    | Connection cable                         |                  | Shielded twisted cable                                                                                                    | (refer to Section 3.4)                                                                                                    |  |
| Po                                                                                                    | ower supply voltage                      |                  | 18 to 28.                                                                                                    | 8VDC                                                                                                    |  |
| Curren                                                                                                    | Noise immunity                           | /DC)             | 70mA<br>Measure using a noise simulator of noise voltage 500Vp-p, noise width 1µs                                                            |                                                                                                    |  |
| Withstanding voltage                                                                                                    |                                          |                  | 500VAC for 1 minute across all DC external terminals and arounding terminal                                                                  |                                                                                                    |  |
| Insulation resistance                                                                                                    |                                          |                  | $10M\Omega$ or more across all DC external terminals and grounding terminal using a 500VDC insulation resistance tester.                     |                                                                                                    |  |
| Terminal block                                                                                                    |                                          |                  | 27-pin terminal block (M3.5×7 screws)                                                                                                    |                                                                                                    |  |
| Applicable cable size                                                                                                    |                                          |                  | 0.75 to 2.00mm <sup>2</sup>                                                                                                    |                                                                                                    |  |
| Applicable crimping terminal                                                                                                    |                                          | inal             | RAV1.25-3, RAV2-3.5 (conforming to JIS C2805)                                                                                                |                                                                                                    |  |
| Permissible instantaneous power fail-<br>ure time                                                                               |                                          | ower fail-       | 1ms                                                                                                    |                                                                                                    |  |
| Module mounting screws                                                                                                    |                                          | vs               | Screws of M4×0.7mm(0.03inch)×16mm(0.63inch) or larger<br>(tightening torque range: 78 to 118N⋅cm)<br>DIN rail may also be used for mounting. |                                                                                                    |  |
| A                                                                                                    | pplicable DIN rails                      |                  | TH35-7.5Fe, TH35-7.5AI, (conforming to JIS-C2B12)                                                                                            |                                                                                                    |  |
| Weight                                                                                                    |                                          |                  | 0.41kg(0.91lb)                                                                                                    |                                                                                                    |  |

| (1) F | Performance | specifications | of the | AJ65BT-D62 |
|-------|-------------|----------------|--------|------------|
|-------|-------------|----------------|--------|------------|

\*Counting speed is influenced by pulse rise time and fall time.Countable speeds are as follows.

Note that counting of a pulse having long rise and fall times may result in miscounting.

| Counting Speed<br>Setting Switch | HIGH             |                  | LOW              |                  |
|----------------------------------|------------------|------------------|------------------|------------------|
| Rise/fall time                   | 1-phase<br>input | 2-phase<br>input | 1-phase<br>input | 2-phase<br>input |
| t=2µs or less                    | 200kPPS          | 200kPPS          | 10kPPS           | 7kPPS            |
| t=25µs or less                   | 10kPPS           | 10kPPS           | 1kPPS            | 700PPS           |
| t=500µs                          |                  |                  | 500PPS           | 250PPS           |

| ltem                        |                                          |                  | Specifications                                                                                                    |                                       |  |  |
|-----------------------------|------------------------------------------|------------------|----------------------------------------------------------------------------------------------------|---------------------------------------|--|--|
| Count                       | ina speed settina s                      | witch            | HIGH position LOW position                                                                                                    |                                       |  |  |
| N                           | umber of channels                        |                  | 2 channels                                                                                                    |                                       |  |  |
| Count                       | Phase                                    |                  | 1-phase input, 2-phase input                                                                                                    |                                       |  |  |
| input                       | Signal lev                               | el               | EIA Standard RS-422-A diffe                                                                                                    | rential type line driver level        |  |  |
| signal                      | (∮A,∮B                                   | )                | {equivalent to Am26LS31 (Japa                                                                                                    | an Texas Instruments make)}           |  |  |
|                             | Counting speed                           | 1-phase<br>input | 400kPPS                                                                                                    | 10kPPS                                |  |  |
|                             | (max.)*                                  | 2-phase input    | 300kPPS                                                                                                    | 7kPPS                                 |  |  |
|                             | Counting ra                              | nge              | 24-bit binary, 0                                                                                                    | to 16777215                           |  |  |
|                             | Туре                                     |                  | UP/DOWN preset counter a                                                                                                    | and ring counter functions            |  |  |
| Counter                     | Minimum pulse width that can be counted  |                  |                                                                                                    |                                       |  |  |
|                             | Duty ratio: 50%                          |                  | µs µs µs µs                                                                                                    | hs hs hs hs                           |  |  |
|                             | C                                        | Ĵ                | (1-phase input) (2-phase input)                                                                                                    | (1-phase input) (2-phase input)       |  |  |
| Coinciden-                  | Comparison I                             | range            | 24-bit b                                                                                                    | inary                                 |  |  |
| ce output                   | Comparison                               | result           | Set value < count value, set value = count value, set value > count value                                                                    |                                       |  |  |
|                             | Preset                                   |                  | 5/12/24\/DC 2 to 5mA                                                                                                    |                                       |  |  |
| External                    | Function st                              | tart             |                                                                                                    |                                       |  |  |
| input                       | Response time                            |                  | OFF→ON 0.5ms or less<br>ON→OFF 3ms or less                                                                                                   |                                       |  |  |
| External Coincidence output |                                          |                  | 2A/1con                                                                                                    | nmon                                  |  |  |
| output                      | Response t                               | ime              | 0.1ms or less                                                                                                    |                                       |  |  |
| C                           | C-Link station type                      |                  | Remote device station                                                                                                    |                                       |  |  |
| Numb                        | per of stations occu                     | pied             | 4 stations                                                                                                    |                                       |  |  |
| max.                        | ransmission speed,<br>transmission dista | nce              | Refer to Section 3.3                                                                                                    |                                       |  |  |
| Max. num                    | nber of modules co                       | nnected          | 16 modules                                                                                                    |                                       |  |  |
|                             | Connection cable                         |                  | Shielded twisted cable (refer to Section 3.4)                                                                                                |                                       |  |  |
| Po                          | ower supply voltage                      | e                | 18 to 28.8VDC                                                                                                    |                                       |  |  |
| Currer                      | nt consumption (24)                      | VDC)             | 100mA                                                                                                    |                                       |  |  |
|                             | Noise immunity                           |                  | Measure using a noise simulator of noise voltage 500Vp-p, noise width 1µs and noise frequency 25 to 60Hz.                                    |                                       |  |  |
| Ŵ                           | ithstanding voltage                      | )                | 500VAC for 1 minute across all DC exter                                                                                                    | nal terminals and grounding terminal. |  |  |
| In                          | sulation resistance                      | )                | $10M \Omega$ or more across all DC external te<br>a 500VDC insulation resistance tester.                                                     | erminals and grounding terminal using |  |  |
|                             | Terminal block                           |                  | 27-pin terminal block                                                                                                    | (M3.5×7 screws)                       |  |  |
| A                           | oplicable cable size                     | 9                | 0.75 to 2.                                                                                                    | 00mm <sup>2</sup>                     |  |  |
| Applie                      | cable crimping term                      | ninal            | RAV1.25-3, RAV2-3.5 (co                                                                                                    | nforming to JIS C2805)                |  |  |
| Permissible<br>ure time     | e instantaneous p                        | ower fail-       | 1m:                                                                                                    | S                                     |  |  |
| Мос                         | dule mounting scre                       | ws               | Screws of M4×0.7mm(0.03inch)×16mm(0.63inch) or larger<br>(tightening torque range: 78 to 118N⋅cm)<br>DIN rail may also be used for mounting. |                                       |  |  |
| A                           | pplicable DIN rails                      |                  | TH35-7.5Fe, TH35-7.5Al, (c                                                                                                    | conforming to JIS-C2B12)              |  |  |
|                             | Weight                                   |                  | 0.42kg(0.93lb)                                                                                                    |                                       |  |  |

#### (2) Performance specifications of the AJ65BT-D62D

\*Counting speed is influenced by pulse rise time and fall time.Countable speeds are as follows.

Note that counting of a pulse having long rise and fall times may result in miscounting.

| Counting Speed<br>Setting Switch | HIGH             |                  | LOW              |                  |
|----------------------------------|------------------|------------------|------------------|------------------|
| Rise/fall time                   | 1-phase<br>input | 2-phase<br>input | 1-phase<br>input | 2-phase<br>input |
| t=0.1µs or less                  | 400kPPS          | 400kPPS 300kPPS  |                  |                  |
| t=1.25µs or less                 | 200kPPS          | 200kPPS          | 10kPPS           | 7kPPS            |
| t=12.5µs or less                 | 20kPPS           | 20kPPS           | 1kPPS            | 700PPS           |
| t=250µs                          |                  |                  | 500PPS           | 250PPS           |

\_\_\_\_

| Item                    |                                                                                                    |                  | Specifications                                                                                                    |                                                                                                    |  |  |
|-------------------------|----------------------------------------------------------------------------------------------------|------------------|----------------------------------------------------------------------------------------------------|----------------------------------------------------------------------------------------------------|--|--|
| Count                   | ing speed setting s                                                                                                  | witch            | HIGH position LOW position                                                                                                    |                                                                                                    |  |  |
| N                       | umber of channels                                                                                                    |                  | 2 channels                                                                                                    |                                                                                                    |  |  |
| Count                   | Phase                                                                                                    |                  | 1-phase input, 2-phase input                                                                                                    |                                                                                                    |  |  |
| input                   | Signal lev                                                                                                    | el               | EIA Standard RS-422-A diffe                                                                                                    | rential type line driver level                                                                                                    |  |  |
| signal                  | ( ∮ A, ∮ B                                                                                                    | )                | {equivalent to Am26LS31 (Japa                                                                                                    | an Texas Instruments make)}                                                                                                    |  |  |
|                         | Counting speed                                                                                                    | 1-phase<br>input | 400kPPS                                                                                                    | 10kPPS                                                                                                    |  |  |
|                         | (max.)*                                                                                                    | 2-phase<br>input | 300kPPS                                                                                                    | 7kPPS                                                                                                    |  |  |
|                         | Counting ra                                                                                                    | nge              | 24-bit binary, 0                                                                                                    | to 16777215                                                                                                    |  |  |
|                         | Туре                                                                                                    |                  | UP/DOWN preset counter a                                                                                                    | and ring counter functions                                                                                                    |  |  |
| Counter                 | Minimum pulse width that<br>can be counted<br>Adjust rise/fall time of<br>input to 0.1µs or less.<br>Duty ratio: 50% |                  | $\begin{array}{c c} 2.5\mu s \\ \hline 3.3\mu s \\ \hline 3.5\mu s \\ \hline 1.251.25 \\ \mu s \\ \mu s \\ \mu$ | $\begin{array}{c c} 100\mu s \\ \hline 100\mu s \\ \hline 10$ |  |  |
| Coinciden-              | Comparison I                                                                                                    | range            | 24-bit b                                                                                                    | inarv                                                                                                    |  |  |
| ce output               | Comparison                                                                                                    | result           | Set value < count value, set value = c                                                                                                    | count value, set value > count value                                                                                                    |  |  |
|                         | Preset                                                                                                    |                  | EIA Standard RS-422-A differential type line driver level<br>{equivalent to Am26LS31 (Japan Texas Instruments make)}                                                                                                    |                                                                                                    |  |  |
| External                | Function st                                                                                                    | tart             | 5/12/24VDC 2 to 5mA                                                                                                    |                                                                                                    |  |  |
| input                   | Response time                                                                                                    |                  | OFF→ON 0.5ms or less<br>ON→OFF 3ms or less                                                                                                    |                                                                                                    |  |  |
| External                | Coincidence of                                                                                                    | output           | 2A/1common                                                                                                    |                                                                                                    |  |  |
| output                  | Response t                                                                                                    | ime              | 0.1ms or less                                                                                                    |                                                                                                    |  |  |
| C                       | C-Link station type                                                                                                  | •                | Remote device station                                                                                                    |                                                                                                    |  |  |
| Numb                    | per of stations occu                                                                                                 | pied             | 4 stations                                                                                                    |                                                                                                    |  |  |
| 11                      | ransmission speed                                                                                                    | /                | Refer to Section 3.3                                                                                                    |                                                                                                    |  |  |
| Mox pur                 | transmission dista                                                                                                   | nce              | 16 modulos                                                                                                    |                                                                                                    |  |  |
| IVIAX. HUH              | Connection cable                                                                                                    | IIIecleu         | Shielded twisted cable (refer to Section 3.4)                                                                                                    |                                                                                                    |  |  |
| Po                      | over supply voltage                                                                                                  | ė                | 18 to 28.8VDC                                                                                                    |                                                                                                    |  |  |
| Currer                  | t consumption (24)                                                                                                   | VDC)             | 120mA                                                                                                    |                                                                                                    |  |  |
|                         | Noise immunity                                                                                                    | ,                | Measure using a noise simulator of noise voltage 500Vp-p, noise width 1µs                                                                                                    |                                                                                                    |  |  |
| Ŵ                       | ithstanding voltage                                                                                                  | )                | 500VAC for 1 minute across all DC external terminals and grounding terminal.                                                                                                    |                                                                                                    |  |  |
| In                      | sulation resistance                                                                                                  | )                | $10M\Omega$ or more across all DC external te a 500VDC insulation resistance tester.                                                                                                    | erminals and grounding terminal using                                                                                                    |  |  |
|                         | Terminal block                                                                                                    |                  | 27-pin terminal block (M3.5×7 screws)                                                                                                    |                                                                                                    |  |  |
| A                       | oplicable cable size                                                                                                 | )                | 0.75 to 2.                                                                                                    | 00mm <sup>2</sup>                                                                                                    |  |  |
| Applie                  | cable crimping term                                                                                                  | ninal            | RAV1.25-3, RAV2-3.5 (co                                                                                                    | onforming to JIS C2805)                                                                                                    |  |  |
| Permissible<br>ure time | e instantaneous p                                                                                                    | ower fail-       | 1m                                                                                                    | S                                                                                                    |  |  |
| Мос                     | dule mounting scre                                                                                                   | ws               | Screws of M4×0.7mm(0.03inch)×16mm(0.63inch) or larger<br>(tightening torque range: 78 to 118N·cm)<br>DIN rail may also be used for mounting.                                                                                                    |                                                                                                    |  |  |
| A                       | pplicable DIN rails                                                                                                  |                  | TH35-7.5Fe, TH35-7.5Al, (c                                                                                                    | conforming to JIS-C2B12)                                                                                                    |  |  |
|                         | Weight                                                                                                    |                  | 0.42kg(0.93lb)                                                                                                    |                                                                                                    |  |  |

#### (3) Performance specifications of the AJ65BT-D62D-S1

\*Counting speed is influenced by pulse rise time and fall time.Countable speeds are as follows.

Note that counting of a pulse having long rise and fall times may result in miscounting.

| Counting Speed<br>Setting Switch | HIGH             |                  | LOW              |                  |
|----------------------------------|------------------|------------------|------------------|------------------|
| Rise/fall time                   | 1-phase<br>input | 2-phase<br>input | 1-phase<br>input | 2-phase<br>input |
| t=0.1µs or less                  | 400kPPS          | 400kPPS 300kPPS  |                  |                  |
| t=1.25µs or less                 | 200kPPS          | 200kPPS          | 10kPPS           | 7kPPS            |
| t=12.5µs or less                 | 20kPPS           | 20kPPS           | 1kPPS            | 700PPS           |
| t=250µs                          |                  |                  | 500PPS           | 250PPS           |

#### 3.3 Maximum Transmission Distance in CC-Link System

The maximum transmission distances in a CC-Link system are as follows.

- 1) Independently of the transmission speed setting, the interstation cable length of "2m(0.61feet) or more" is required between the master/local/intelligent device station and a station before or after the master-local/intelligent device station.
- 2) At the transmission speeds of 5Mbps and 10Mbps, care must be exercised because the maximum transmission distance changes with the interstation cable length between the remote I/O stations, remote I/O station and remote device station, or remote device stations.

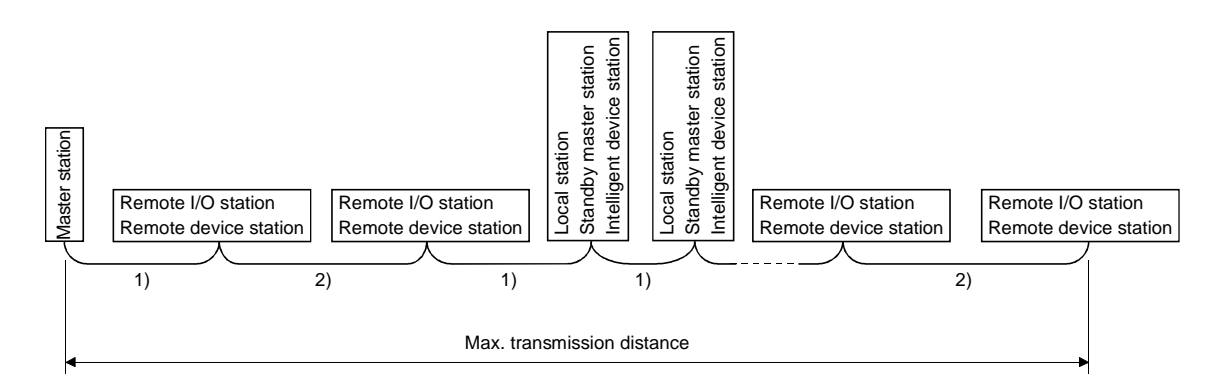

| Transmission Speed | 1)                      | 2)              | Max. Transmission<br>Distance |  |
|--------------------|-------------------------|-----------------|-------------------------------|--|
| 156kbps            |                         | 30cm(11.82inch) | 1200m(366feet)                |  |
| 150kbp3            |                         | or more         | 120011(3001661)               |  |
| 625kbps            |                         | 30cm(11.82inch) | 600m(183foot)                 |  |
|                    |                         | or more         | 00011(1051661)                |  |
| 2 Elibra           |                         | 30cm(11.82inch) | 200m(61fast)                  |  |
| 2.5KDpS            |                         | or more         | 20011(6 Heet)                 |  |
|                    |                         | 60cm(23.64inch) | 1E0m(AE ZEfect)               |  |
|                    | 2m(0.61feet)<br>or more | or more         | 15011(45.751661)              |  |
| 5Mbps              |                         | 30(11.82inch)   |                               |  |
|                    |                         | to              | 110m(33.55feet)               |  |
|                    |                         | 59cm(23.25inch) |                               |  |
|                    |                         | 1m(0.31feet)    | 100m/20 Efact)                |  |
|                    |                         | or more         | 100m(30.5ieet)                |  |
|                    |                         | 60(23.64inch)   |                               |  |
|                    |                         | to              | 80m(24.4feet)                 |  |
| roiviops           |                         | 99cm(39.01inch) |                               |  |
|                    |                         | 30(11.82inch)   |                               |  |
|                    |                         | to              | 50m(15.25feet)                |  |
|                    |                         | 59cm(23.25inch) |                               |  |

#### 3.4 CC-Link Dedicated Cable

Use the CC-Link dedicated cable for the CC-Link system. If a cable other than the CC-Link dedicated cable is used, the performance of the CC-Link system cannot be guaranteed.

If you have any questions regarding the CC-Link dedicated cable, or if you wish to see its specifications, see the CC-Link Catalog L (NA) 74108143E.

#### 3.5 Functions

| The following table lists | the high-speed | counter module | functions. |
|---------------------------|----------------|----------------|------------|
|---------------------------|----------------|----------------|------------|

|                       | Name                                                                                                    | Description                                                                                                    |                |  |
|-----------------------|----------------------------------------------------------------------------------------------------|----------------------------------------------------------------------------------------------------|----------------|--|
| Coin                  | cidence output function                                                                                         | Outputs an ON/OFF signal in a specified output status, comparing it with the present value.                                                                                     | Section<br>6.1 |  |
| Preset function       |                                                                                                    | Counting alternates between the preset value and the ring counter<br>value.<br>The preset operation can be done either by a sequence program or<br>by an external preset input. | Section<br>7.1 |  |
| Ring counter function |                                                                                                    | Counting alternates between the preset value and the ring counter.                                                                                                    | Section<br>8.1 |  |
|                       | Count disable function                                                                                          | unt disable function Stops counting pulses while the count enable command is ON.                                                                                                |                |  |
| on selectior          | Latch counter function                                                                                          | Stores the present value of the counter into the remote registers<br>when the signal of the counter function selection start command is<br>input.                               | Section<br>9.3 |  |
| nter functio          | Sampling counter function                                                                                       | After the signal of the counter function selection start command is<br>input, input pulses are counted during a preset sampling period<br>and stored into the remote registers. | Section<br>9.4 |  |
| Coun                  | Periodic pulse counter function input, input pulses are stored into the remote registers at prese<br>intervals. |                                                                                                    | Section<br>9.5 |  |

\*These functions may be used together. However, only one function may be selected from among the four counter function selection functions.

#### 3.6 Interfaces with External Devices

The following tables give lists of the interfaces of the high-speed counter module with external devices.

(1) Interfaces of the AJ65BT-D62 with external devices

| Input/<br>Output | Internal Circuit                                                         | Terminal<br>Number *1 | Signal Name                    | ON/OFF      | Input Voltage<br>(Guaranteed) | Operating<br>Current<br>(Guaranteed) |
|------------------|--------------------------------------------------------------------------|-----------------------|--------------------------------|-------------|-------------------------------|--------------------------------------|
|                  |                                                                          |                       | Phase A pulse                  | ON          | 21.6 to 26.4V                 | 2 to 5mA                             |
|                  | 510Ω <u>1/3W</u>                                                         |                       | input 24V                      | OFF         | 5V or less                    | 0.1mA or less                        |
|                  | 4.7KΩ 1/3W For 5V                                                        | 8                     | Phase A pulse                  | ON          | 10.8 to 13.2V                 | 2 to 5mA                             |
|                  | 4.7KΩ 1/3W For 12V                                                       | (15)                  | input 12V                      | OFF         | 4V or less                    | 0.1mA or less                        |
|                  | For 24V                                                                  |                       | Phase A pulse                  | ON          | 4.5 to 5.5V                   | 2 to 5mA                             |
|                  |                                                                          |                       | input 5V                       | OFF         | 2V or less                    | 0.1mA or less                        |
|                  | voltage setting pin                                                      | 9                     | Phase A pulse                  |             |                               |                                      |
| Input            |                                                                          | (10)                  | Phase B pulse                  | ON          | 21.6 to 26.4 $V$              | 2 to 5mA                             |
|                  | 510Ω <u>1/3W</u>                                                         |                       | input 24V                      | OFF         | 5\/ or less                   |                                      |
|                  | 4.7KΩ 1/3W For 5V                                                        | 10                    |                                |             | 10.8 to 13.2V                 | 2 to 5mA                             |
|                  | 4.7KΩ 1/3W For 12V                                                       | (17)                  | input 12V                      | OFF         | 4V or less                    |                                      |
|                  | For 24V                                                                  | (11)                  | Phase B pulse                  | ON          | 4.5 to 5.5V                   | 2 to 5mA                             |
|                  |                                                                          |                       | input 5V                       | OFF         | 2V or less                    | 0.1mA or less                        |
|                  | voltage setting pin                                                      | 11                    | Phase B pulse                  |             |                               |                                      |
|                  |                                                                          | (18)                  | input COM                      |             |                               |                                      |
|                  | 5100 1/200                                                               |                       | Preset input                   | ON          | 21.6 to 26.4V                 | 2 to 5mA                             |
|                  | 4 7KO 1/2W                                                               | 12<br>(19)            | 24V                            | OFF         | 5V or less                    | 0.1mA or less                        |
|                  |                                                                          |                       | Preset input                   | ON          | 10.8 to 13.2V                 | 2 to 5mA                             |
| la no set        |                                                                          |                       | 12V                            | OFF         | 4V or less                    | 0.1mA or less                        |
| input            | For 24V                                                                  |                       |                                | ON          | 4.5 to 5.5V                   | 2 to 5mA                             |
|                  | External input<br>voltage setting pin                                    |                       | Preset input 5v                | OFF         | 2V or less                    | 0.1mA or less                        |
|                  |                                                                          | 13                    | COM                            | Respon-     | OFF→ON                        | ON→OFF                               |
|                  |                                                                          | (20)                  | 00101                          | se time     | 0.5ms or less                 | 3ms or less                          |
|                  |                                                                          |                       | Function<br>start input<br>24V | ON          | 21.6 to 26.4V                 | 2 to 5mA                             |
|                  | 510Ω 1/3W<br>4.7KΩ 1/3W<br>4.7KΩ 1/3W<br>For 5V<br>4.7KΩ 1/3W<br>For 24V | 14                    |                                | OFF         | 5V or less                    | 0.1mA or less                        |
|                  |                                                                          |                       | Function<br>start input<br>12V | ON          | 10.8 to 13.2V                 | 2 to 5mA                             |
| Input            |                                                                          | (21)                  |                                | OFF         | 4V or less                    | 0.1mA or less                        |
|                  | External input<br>voltage setting                                        |                       | Function<br>start input        | ON          | 4.5 to 5.5V                   | 2 to 5mA                             |
|                  | pin                                                                      |                       | 5V                             | OFF         | 2V or less                    | 0.1mA or less                        |
|                  |                                                                          |                       |                                | Respon-     | OFF→ON                        | ON→OFF                               |
|                  |                                                                          |                       |                                | se time     | 0.5ms or less                 | 3ms or less                          |
|                  |                                                                          | 22                    | FOUR                           | Operating   | voltage 1                     | 0.2 to 30V                           |
|                  |                                                                          | (24)                  | EQU1                           | Rated curr  | ent 0.                        | 5A/point                             |
|                  |                                                                          |                       |                                | Max. Infusi | n current 4                   |                                      |
| Output           | -                                                                        | 23                    |                                | Response    | time                          | v                                    |
| Output           |                                                                          | 23<br>(25)            | EQU2                           | OFF-        | ⊖<br>→ON ∩                    | 1ms or less                          |
|                  |                                                                          |                       |                                | ON→         | OFF 0                         | 1ms or less                          |
|                  |                                                                          | 26                    | 12/24V                         | Input volta | ge 10.2                       | to 30V                               |
|                  |                                                                          | 27                    | 0V                             | Current co  | nsumption 8mA                 | (TYP 24VDC)                          |

\*1...The number within parentheses represents the terminal number of channel 2.

| Input/<br>Output | Internal Circuit                                                                            | Terminal<br>Number *1 | Signal Name                      | ON/OFF                                  | Input Voltage<br>(Guaranteed)                             | Operating<br>Current<br>(Guaranteed)   |  |
|------------------|---------------------------------------------------------------------------------------------|-----------------------|----------------------------------|-----------------------------------------|-----------------------------------------------------------|----------------------------------------|--|
|                  | Receiver(Am26LS32)<br>+5V<br>(DC/DC<br>converter)                                           | 8<br>(15)             | Phase A pulse<br>input           | , , , , , , , , , , , , , , , , ,       |                                                           |                                        |  |
|                  |                                                                                             | 9<br>(16)             | Phase A pulse input              | EIA Standard RS-422-A line driver level |                                                           |                                        |  |
| Input            | Receiver(Am26LS32)                                                                          | 10<br>(17)            | Phase B pulse<br>input           | Am26LS3<br>make or ec                   | {Am26LS31 (Japan TexasInstruments<br>make or equivalent)} |                                        |  |
|                  |                                                                                             | 11<br>(18)            | Phase $\overline{B}$ pulse input |                                         |                                                           |                                        |  |
|                  | 510Ω 1/3W                                                                                   |                       | Preset input                     | ON                                      | 21.6 to 26.4V                                             | 2 to 5mA                               |  |
|                  | 4.7KΩ 1/3W For 5V<br>4.7KΩ 1/3W For 12V<br>For 24V<br>External input<br>voltage setting pin | 12                    | 24V                              | OFF                                     | 5Vor less                                                 | 0.1mA or less                          |  |
|                  |                                                                                             |                       | Preset input                     | ON                                      | 10.8 to 13.2V                                             | 2 to 5mA                               |  |
| Input            |                                                                                             | (19)                  | 12V                              | OFF                                     | 4V or less                                                | 0.1mA or less                          |  |
| mput             |                                                                                             |                       | Preset input                     | ON                                      | 4.5 to 5.5V                                               | 2 to 5mA                               |  |
|                  |                                                                                             |                       | 5V                               | OFF                                     | 2V or less                                                | 0.1mA or less                          |  |
|                  |                                                                                             | 13<br>(20)            | СОМ                              | Respon-                                 | OFF→ON                                                    | ON→OFF                                 |  |
|                  |                                                                                             |                       |                                  | se time                                 | 0.5ms or less                                             | 3ms or less                            |  |
|                  |                                                                                             | 14                    | Function                         | ON                                      | 21.6 to 26.4V                                             | 2 to 5mA                               |  |
|                  | 510Ω 1/3W<br>4.7KΩ 1/3W<br>4.7KΩ 1/3W<br>For 5V<br>4.7KΩ 1/3W<br>For 12V<br>For 24V         |                       | start input<br>24V               | OFF                                     | 5V or less                                                | 0.1mA or less                          |  |
|                  |                                                                                             |                       | Function<br>start input<br>12V   | ON                                      | 10.8 to 13.2V                                             | 2 to 5mA                               |  |
| Input            |                                                                                             | (21)                  |                                  | OFF                                     | 4V or less                                                | 0.1mA or less                          |  |
|                  | K                                                                                           |                       | Function                         | ON                                      | 4.5 to 5.5V                                               | 2 to 5mA                               |  |
|                  | voltage setting<br>pin                                                                      |                       | start input<br>5V                | OFF                                     | 2V or less                                                | 0.1mA or less                          |  |
|                  |                                                                                             |                       |                                  | Respon-                                 | OFF→ON                                                    | ON→OFF                                 |  |
|                  |                                                                                             |                       |                                  | se time                                 | 0.5ms or less                                             | 3ms or less                            |  |
|                  | _                                                                                           | 22                    |                                  | Operating                               | voltage 1                                                 | 0.2 to 30V                             |  |
|                  |                                                                                             | (24)                  | EQU1                             | Rated curr                              | ent 0                                                     | .5A/point                              |  |
|                  |                                                                                             | ( )                   |                                  | Max. inrus                              | n current 4                                               | A 10ms                                 |  |
|                  | *                                                                                           | 23<br>(25)            |                                  | Max. volta                              | ge drop at ON 1.                                          | .5V                                    |  |
| Output           |                                                                                             |                       | EQU2                             | Response                                |                                                           | 1                                      |  |
|                  |                                                                                             |                       |                                  |                                         |                                                           |                                        |  |
|                  |                                                                                             | 26                    | 12/24\/                          |                                         |                                                           |                                        |  |
|                  | L                                                                                           | 20                    | 0\/                              | Current co                              | nsumption 8m4                                             |                                        |  |
|                  |                                                                                             | <u> </u>              | 0 0                              | Surrent 60                              | isamption onr                                             | (, , , , , , , , , , , , , , , , , , , |  |

| (2) | Interfaces | of the | AJ65BT- | -D62D | with  | external  | device | s |
|-----|------------|--------|---------|-------|-------|-----------|--------|---|
| (~) |            |        | ,       |       | ***** | ontorniai | 001100 | 0 |

\*1...The number within parentheses represents the terminal number of channel 2.

| Input/<br>Output | Internal Circuit                                                                                      | Terminal<br>Number *1 | Signal Name                                | ON/OFF                                                     | Input Voltage<br>(Guaranteed)           | Operating<br>Current<br>(Guaranteed) |  |  |
|------------------|----------------------------------------------------------------------------------------------------|-----------------------|--------------------------------------------|------------------------------------------------------------|-----------------------------------------|--------------------------------------|--|--|
|                  | Receiver(Am26LS32)                                                                                    | 8<br>(16)             | Phase A pulse<br>input                     |                                                            |                                         |                                      |  |  |
|                  |                                                                                                    | 9<br>(17)             | Phase A pulse<br>input                     |                                                            |                                         |                                      |  |  |
| input            | Receiver(Am26LS32)                                                                                    | 10<br>(18)            | Phase B pulse<br>input                     | EIA Standa                                                 | EIA Standard RS-422-A line driver level |                                      |  |  |
|                  |                                                                                                    | 11<br>(19)            | Phase $\overline{B}$ pulse input           | {Am26LS31 (Japan Texas Instruments<br>make or equivalent)} |                                         |                                      |  |  |
| Input            | Receiver(Am26LS32)                                                                                    | 12<br>(20)            | Preset input                               |                                                            |                                         |                                      |  |  |
|                  |                                                                                                    | 13<br>(21)            | Preset input                               |                                                            |                                         |                                      |  |  |
|                  |                                                                                                    |                       | Function<br>start input<br>24V<br>Function | ON                                                         | 21.6 to 26.4V                           | 2 to 5mA                             |  |  |
|                  | 510Ω 1/3W<br>4.7KΩ 1/3W For 5V<br>4.7KΩ 1/3W For 12V<br>For 24V<br>Pulse input<br>voltage setting pin | 14<br>(22)            |                                            | OFF                                                        | 5V or less                              | 0.1mA or less                        |  |  |
|                  |                                                                                                    |                       |                                            | ON                                                         | 10.8 to 13.2V                           | 2 to 5mA                             |  |  |
|                  |                                                                                                    |                       | start input<br>12V                         | OFF                                                        | 4V or less                              | 0.1mA or less                        |  |  |
| Input            |                                                                                                    |                       | Function                                   | ON                                                         | 4.5 to 5.5V                             | 2 to 5mA                             |  |  |
|                  |                                                                                                    |                       | start input<br>5V                          | OFF                                                        | 2V or less                              | 0.1mA or less                        |  |  |
|                  |                                                                                                    | 15<br>(23)            | Function<br>start input                    | Respon-<br>se time                                         | OFF→ON<br>0.5ms or less                 | ON→OFF<br>3ms or less                |  |  |
| Output           |                                                                                                    |                       | COIVI                                      | Operating voltage 10.2 to 30V                              |                                         |                                      |  |  |
|                  |                                                                                                    |                       |                                            | Rated curre                                                | ent 0.                                  | 5A/point                             |  |  |
|                  |                                                                                                    | 24                    | FOUR                                       | Max. inrush current 4A 10ms                                |                                         |                                      |  |  |
|                  |                                                                                                    | (25)                  |                                            | Response                                                   | je urop at ON 1.<br>lime                | .ov                                  |  |  |
|                  |                                                                                                    |                       |                                            | OFF-                                                       | CRESPONSE time<br>OFF→ON 0.1ms or less  |                                      |  |  |
|                  |                                                                                                    |                       |                                            | ON→OFF 0.1ms or less                                       |                                         |                                      |  |  |
|                  |                                                                                                    | 26                    | 12/24V                                     | Input voltage 10.2 to 30V                                  |                                         |                                      |  |  |
|                  |                                                                                                    | 27                    | 0V                                         | Current consumption 8mA(TYP 24VDC)                         |                                         |                                      |  |  |

 $^{\ast }1\cdots$  The number within parentheses represents the terminal number of channel 2.

#### 3.7 I/O Signals Transferred to/from the Master Module

This section explains the input/output signals (RX, RY) of the high-speed counter module transferred to/from the master module.

(1) Input signals

The following table lists the input signals of the high-speed counter module transmitted to the master module.

| Input Signals        |                                                   | Signal Name                                              |                                                                                                    |                            |  |
|----------------------|---------------------------------------------------|----------------------------------------------------------|----------------------------------------------------------------------------------------------------|----------------------------|--|
| CH1                  | CH2                                               | High-speed counter module Description<br>→ master module |                                                                                                    | Refer To                   |  |
| RXn0                 | RXn4                                              | Counter value greater<br>(point No. 1)                   | Turned on if the counter value is greater than the set value No. 1.                                                                                                    | Section 6.1                |  |
| RXn1                 | RXn5                                              | Counter value coincidence<br>(point No. 1)               | Latched on if the counter value is equal to the set value<br>No. 1 turned off by the coincidence signal reset<br>command.                                                                                                    | Section 6.1<br>Section 8.1 |  |
| RXn2                 | RXn6                                              | Counter value less (point No. 1)                         | Turned on when the counter value is less than the set value No. 1.                                                                                                    | Section 6.1                |  |
| RXn3                 | RXn7                                              | External preset command detection                        | Latched on when the preset request is given from<br>external input.Turned off by the external preset<br>detection reset command.                                                                                                    | Section 7.3                |  |
| RXn8                 | RXnB                                              | Counter value greater<br>(point No. 2)                   | Turned on if the counter value is greater than the set value No. 2.                                                                                                    |                            |  |
| RXn9                 | RXn9 RXnC Counter value coincidence (point No. 2) |                                                          | Latched on if the counter value is equal to the set value<br>No. 2 turned off by the coincidence signal reset<br>command.                                                                                                    | Section 6.1                |  |
| RXnA                 | RXnD                                              | Counter value less (point No. 2)                         | Turned on when the counter value is less than the set value No. 2.                                                                                                    |                            |  |
| RXnE                 | RXnF                                              |                                                          | Unusable                                                                                                    |                            |  |
| RX(n+1)0             | RX(n+1)2                                          | Preset completion                                        | Turned on on completion of the preset function<br>executed when the preset command (RY(n+1)1/RY<br>(n+1)8) turns on.<br>Turned off when the preset command switches from ON<br>to OFF.                                                        | Section 7.2                |  |
| RX(n+1)1             | RX(n+1)3                                          | Counter function detection                               | Turned on at counter function start (execution) when the<br>counter function selection start command (RY<br>(n+1)6/RY(n+1)D) turns on.<br>Turned off when the counter function selection start<br>command switches from ON to OFF.            |                            |  |
| RX(n+1)4 to          | o RX(n+7)7                                        |                                                          | Unusable                                                                                                    |                            |  |
| RX(n+7)8             |                                                   | Initial data processing request flag                     | Turned on by the high-speed counter module to request<br>initial data setting after power-on or hardware reset.<br>Turned off on initial data processing completion (when<br>initial data processing completion flag (RY(N+7)8) turns<br>on). |                            |  |
| RX(n+7)9 to RX(n+7)A |                                                   |                                                          | Unusable                                                                                                    |                            |  |
| RX(n+7)B             |                                                   | Remote ready                                             | Turned on when the high-speed counter module is in<br>the ready state on completion of initial data setting after<br>power-on or hardware reset.                                                                                              |                            |  |
| RX(n+7)C to RX(n+7)F |                                                   |                                                          | Unusable                                                                                                    |                            |  |

n: Address assigned to the master station by station number setting.

POINT

The unusable devices are used in the system and should not be used by the user.

If any of them is used by the user, normal operation cannot be guaranteed.

-...Valid on leading edge(OFF to ON) of signal

(2) Output signals

The following table lists the output signals transmitted by the master module to the high-speed counter module.

| _                    |                                                                                                    |                                                 |                                                                                                    | Valid while signal is ON.                                                                               |                            |
|----------------------|----------------------------------------------------------------------------------------------------|-------------------------------------------------|----------------------------------------------------------------------------------------------------|----------------------------------------------------------------------------------------------------|----------------------------|
| Input S<br>CH1       | Input Signals         Signal Name           CH1         CH2         Master module → high-s<br>counter module |                                                 | Operation<br>Timing*                                                                                                    | Description                                                                                             | Refer To                   |
| RYn0 to RYnF         |                                                                                                    |                                                 |                                                                                                    | Unusable                                                                                                |                            |
| RY(n+1)0             | RY(n+1)7                                                                                                    | Point No. 1 coincidence signal reset command    | Resets the ring counter value coi-<br>ncidence signal (latch) and the<br>coincidence output No. 1 signal to the<br>external device. |                                                                                                    | Section 6.1<br>Section 8.1 |
| RY(n+1)1             | RY(n+1)8                                                                                                    | Preset command                                  |                                                                                                    | Performs preset value write.                                                                            | Section 7.2                |
| RY(n+1)2             | RY(n+1)9                                                                                                    | Coincidence signal enable                       |                                                                                                    | Turn on this signal to output the counter value coincidence signal.                                     |                            |
| RY(n+1)3             | RY(n+1)A                                                                                                    | Down count command                              |                                                                                                    | Down count is performed when this signal is on in the 1-phase mode.                                     | Chapter 5                  |
| RY(n+1)4             | RY(n+1)B                                                                                                    | Count enable                                    |                                                                                                    | Turn on this signal to enable count operation.                                                          | Chapters 6<br>to 9         |
| RY(n+1)5             | RY(n+1)C                                                                                                    |                                                 |                                                                                                    | Unusable                                                                                                |                            |
| RY(n+1)6             | RY(n+1)D                                                                                                    | Counter function selection start command        |                                                                                                    | Starts (executes) counter function selection.                                                           | Chapter 9                  |
| RY(n+1)E to RY(n+1)F |                                                                                                    |                                                 |                                                                                                    | Unusable                                                                                                |                            |
| RY(n+2)0             | RY(n+2)2                                                                                                    | External preset detection reset command         |                                                                                                    | Resets external preset detection.                                                                       | Section 7.3                |
| RY(n+2)1             | RY(n+2)3                                                                                                    | Point No. 2 coincidence signal<br>reset command |                                                                                                    | Resets the point No. 2 coincidence signal.                                                              | Section 6.1<br>Section 8.1 |
| RY(n+2)4 t           | o RY(n+7)7                                                                                                   |                                                 |                                                                                                    | Unusable                                                                                                |                            |
| RY(n+7)8             |                                                                                                    | Initial data processing completion flag         |                                                                                                    | Turned on after completion of initial data<br>processing performed after power-on or<br>hardware reset. |                            |
| RY(n+7)9 to RY(n+7)F |                                                                                                    |                                                 |                                                                                                    | Unusable                                                                                                |                            |

n: Address assigned to the master station by station number setting.

\*For the output signal whose operation timing is "\_\_\_\_\_", use the corresponding input signal as an interlock for turning off that output signal. (Example) Preset command operation

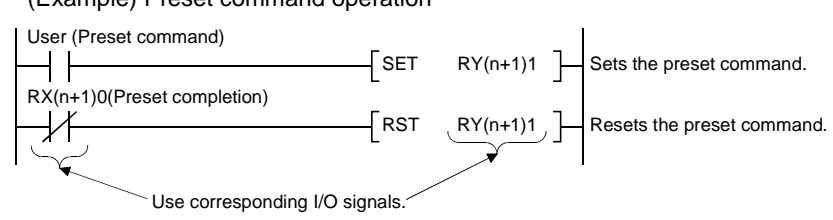

POINT The unusable devices are used in the system and should not be used by the user.

If any of them is used by the user, normal operation cannot be guaranteed.

#### 3.8 Remote Register Allocation

The following table gives the assignment of the remote registers in the high-speed counter module.

The initial values of the remote registers are set when power is switched on or the PC CPU is reset.

| Transmission Add                    |                | esses                | Description                                                                                   |       | Pood/M/rito | Pofor To                   |
|-------------------------------------|----------------|----------------------|-----------------------------------------------------------------------------------------------|-------|-------------|----------------------------|
| Direction                           | CH1            | CH2                  | Description                                                                                   | Value | Read/White  | Relef TO                   |
|                                     | RWwm           | RWwm+8               | (L)                                                                                           |       |             | Section 7.2                |
|                                     | RWwm+1         | RWwm+9               | (H)                                                                                           |       |             | Section 7.3                |
| Write area of                       | RWwm+2         | RWwm+A               | Pulse input mode/function selection register/<br>external output hold or clear setting area*1 |       |             | Chapter 5<br>Chapter 9     |
| master station                      | RWwm+3         | RWwm+B               | Coincidence output point No. 1 (L)                                                            |       | Write only  | Ohantan                    |
| *<br>High-speed                     | RWwm+4         | RWwm+C               | setting area (H)                                                                              |       |             | Chapter 6                  |
| counter module                      | RWwm+5         | RWwm+D               | Sampling/cycle time setting area                                                              |       |             | Section 9.4<br>Section 9.5 |
|                                     | RWwm+6         | RWwm+E               | Coincidence output point No. 2 (L)                                                            |       |             |                            |
|                                     | RWwm+7         | RWwm+F               | setting area *2 (H)                                                                           |       |             | Chapter 6                  |
|                                     | RWrn           | RWrn+8               | (L)                                                                                           | 0     |             | Continue F 2               |
|                                     | RWrn+1         | RWrn+9               | (H)                                                                                           |       |             | Section 5.3                |
|                                     | RWrn+2         | RWrn+A               | Latch count value/sampling count (L)                                                          |       |             | Section 9.3                |
| High-speed                          | RWrn+3         | RWrn+B               | value storage area (H)                                                                        |       |             | Section 9.5                |
| counter module                      | RWrn+4         | RWrn+C               | Periodic pulse count present value (L)                                                        |       | Read only   |                            |
| ↓<br>Read area of<br>master station | RWrn+5         | RWrn+D               | storage area (H)                                                                              |       |             | Section 9.5                |
|                                     |                |                      | Sampling/periodic counter flag storage area                                                   |       |             | Section 9.4                |
|                                     | RW             | m+6                  | (for both CH1 and CH2)                                                                        |       |             | Section 9.5                |
|                                     | RW<br>RW<br>RW | rn+7<br>rn+E<br>rn+F | Unusable                                                                                      |       |             |                            |

m, n: Addresses assigned to the master station by station number setting.

\*1 External output hold or clear setting is used for both CH1 and CH2.

The value set to the remote register of CH1 is valid.

\*2 In the AJ65BT-D62D-S1, external output (coincidence output) does not switch on-off if coincidence output No. 2 is set. However, the counter value magnitude comparison (coincidence, greater, less) output signals (X signals) switch on-off as ordinarily.

#### POINT

The unusable remote registers are used in the system and should not be used by the user.

If any of them is used by the user, normal operation cannot be guaranteed.

#### 3.9 Applicable Encoders

The following encoders may be connected to the high-speed counter module.

- (1) Encoders connectable to the AJ65BT-D62
  - (a) Open collector type encoder
  - (b) CMOS output type encoder(Make sure that the output voltage of the encoder complies with the specifications of the module.)
- (2) Encoder connectable to the AJ65BT-D62D and AJ65BT-D62D-S1
  - (a) Line driver output type encoder
     (Make sure that the output voltage of the encoder complies with the specifications of the module.)

| POINT |
|-------|
|-------|

The following type of encoder cannot be used. • TTL output type encoder

#### 3.10 Data Link Processing Times

In the high-speed counter module, the following data link processing times are required to execute the corresponding function. The following example shows processing times \*1 to \*4 in coincidence output operation.

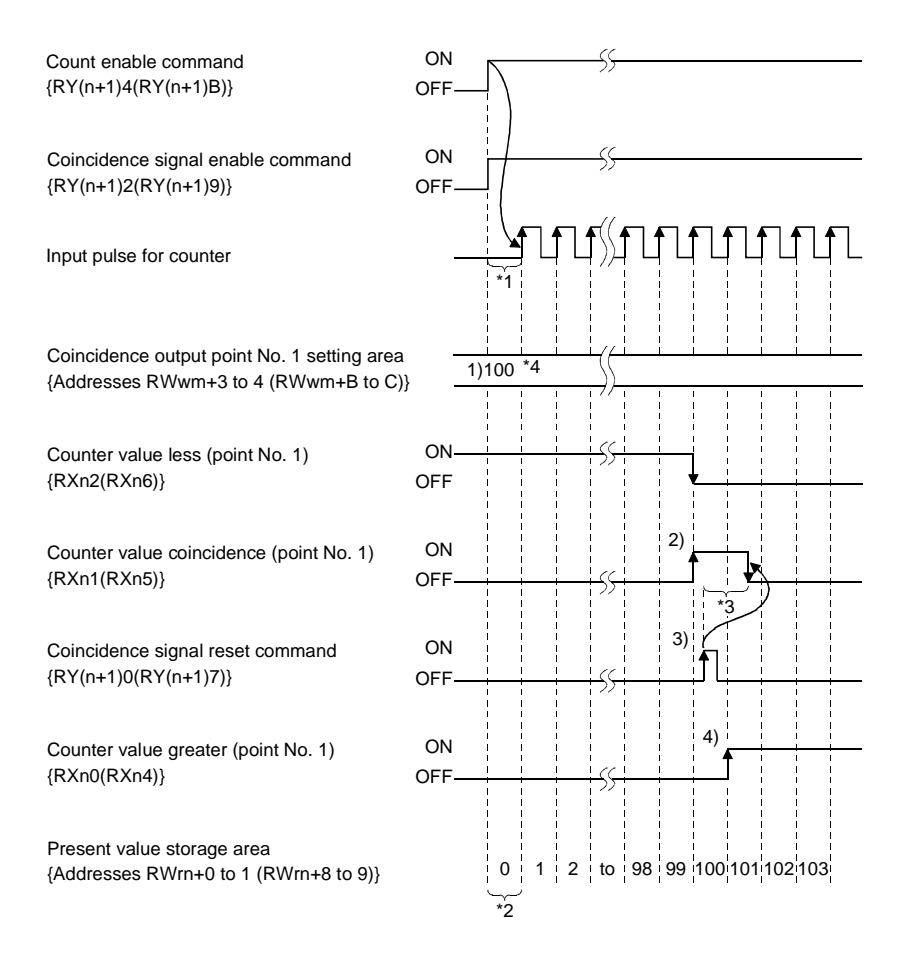

\*1 Master station (RY) → remote device station (RY) processing time The following processing time is required until the remote device station starts pulse input when the count enable signal {RY(n+1)4 (RY(n+1)B)} turns on.

[Formula]

SM+LS×3+<u>remote device station processing time(1ms)</u> [ms] high-speed counter module

SM:Scantime of master station sequence program LS :Link scantime

The link scan time of CC-Link is found by the following formula.

LS=BT{29.4+(NI×4.8)+(NW×9.6)+(N×32.4)+(NI×4.8)+(NW×9.6)}+ST[µs] +{number of stations in communication error×48×BT×number of retries}\*

BT:Constant (transmission speed)

| Transmission<br>speed | 156kbps 625kbps |      | 2.5Mbps | 5Mbps | 10Mbps |  |
|-----------------------|-----------------|------|---------|-------|--------|--|
| BT                    | 51.2            | 12.8 | 3.2     | 1.6   | 0.8    |  |

NI:Last station number in a, b, c

(including the number of stations occupied) NW:Last station number in b, c The number should be a multiple of 8.

(including the number of stations occupied) -

| Last<br>station No. | 1 to 8 | 9 to 16 | 17 to 24 | 25 to 32 | 33 to 40 | 41 to 48 | 49 to 56 | 57 to 64 |
|---------------------|--------|---------|----------|----------|----------|----------|----------|----------|
| NI,NW               | 8      | 16      | 24       | 32       | 40       | 48       | 56       | 64       |

N:Number of modules connected

NI:a+b+c (except reserved stations)

NW:b+c (except reserved stations)

ST:Constant (the greatest value among 1) to 3))

- 1) 800+(a×15)
- 2) 900+(b×50)
- 3) If c≤26, 1200+(c×100)
  - If c>26, 3700+{(c-26)×25}

a:Total number of remote I/O stations occupied

b:Total number of remote device stations occupied

c:Total number of intelligent device stations (including local stations) occupied

\*:Only when there is a station in communication error

\*2 Master station (RWr) ← remote device station (RWr) processing time The following processing time is required by the master station to read the counter value counted by the remote device station.

[Formula]

SM+LS×2+<u>remote device station processing time(1ms)</u> [ms] high-speed counter module

SM:Scantime of master station sequence program LS :Link scantime

\*3 Master station (RX)  $\leftarrow$  remote device station (RX) processing time

The following processing time is required from when the remote device station receives the coincidence signal reset command until when the coincidence signal {RXn1 (RXn5)} turned off at the remote device station is transmitted to the master station.

\* The processing time required to transmit the coincidence signal reset command to the remote device station is not included.

[Formula]

SM+LS×2+<u>remote device station processing time(1ms)</u> [ms] high-speed counter module

SM:Scantime of master station sequence program LS :Link scantime

\*4 Master station (RWw) → remote device station (RWw) processing time The following is the transmission time in which the coincidence output point No. 1 set value written by the TO instruction is set to the remote device station.

#### [Formula]

SM+LS×3+<u>remote device station processing time(1ms)</u> [ms] high-speed counter module

SM:Scantime of master station sequence program LS :Link scantime
## 4. INSTALLATION AND PRE-OPERATION SETTING PROCEDURE

This chapter describes the pre-operation procedure of the high-speed counter module, the names and settings of each part, and the wiring method.

### 4.1 Pre-Operation Setting Procedure

Use the following procedure to make pre-operation setting for the high-speed counter module.

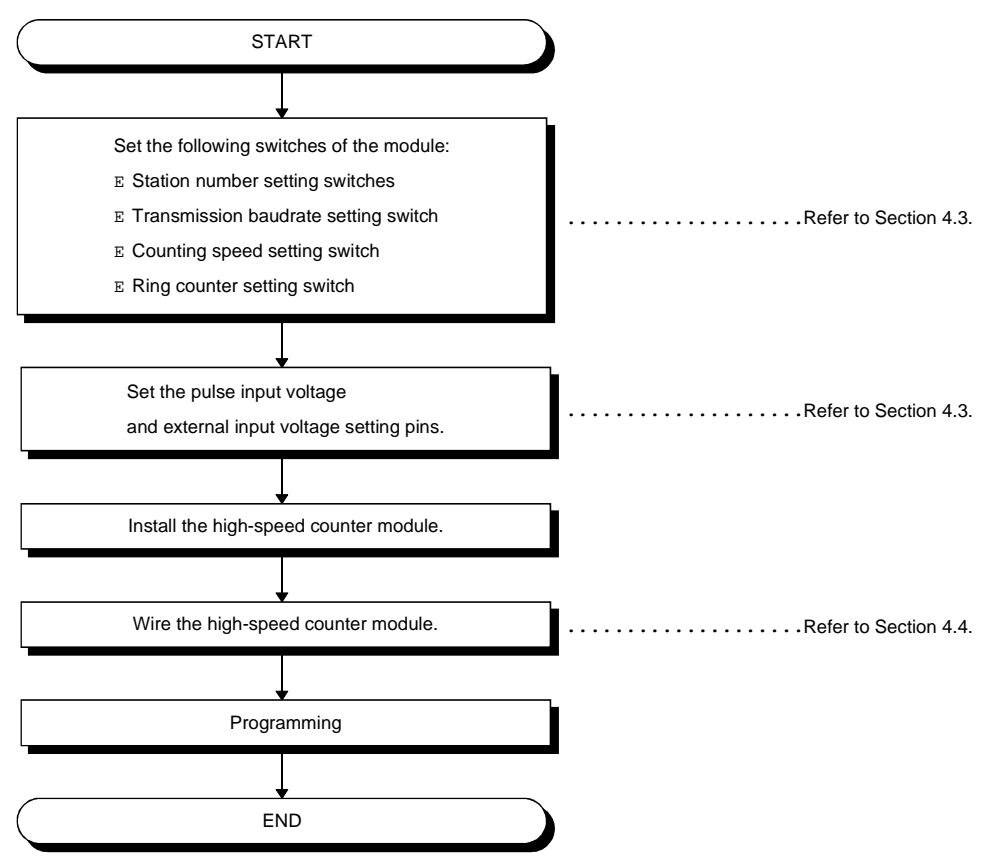

### 4.2 Installation

This section gives the handling instructions to be followed from unpacking to installation of the high-speed counter module and its installation environment.

### 4.2.1 Handling instructions

This section gives the handling instructions of the high-speed counter module.

|           | Do not touch the terminals and connectors while power is on.<br>This can cause an electric shock or misoperation.                                                                                                    |
|-----------|----------------------------------------------------------------------------------------------------|
|           |                                                                                                    |
| CAUTION • | Securely fix the module using the DIN rail or mounting screws and fully<br>tighten the mounting screws within the specified torque range.<br>Undertightening can cause a drop or misoperation.<br>Overtightening can cause a drop or misoperation due to damaged screws or<br>module.<br>Do not touch the conductive areas of the module directly.<br>Otherwise, the module can misoperate or fail.<br>Tighten the terminal screws within the specified torque range.<br>Undertightening can cause a short circuit or misoperation.<br>Overtightening can cause a short circuit or misoperation.<br>Overtightening can cause a short circuit or misoperation due to damaged<br>screws or module.<br>Ensure that foreign matters such as chips and wire off-cuts do not enter the<br>module.<br>They can cause a fire, failure or misoperation.<br>Do not disassemble or modify the module.<br>This can cause a failure, misoperation, injury or fire.<br>The module case is made of resin. Do not drop it or give it hard impact.<br>This can damage the module.<br>Before mounting or dismounting the module to or from an enclosure, always<br>switch power off externally in all phases.<br>Otherwise, the module can fail or misoperate.<br>When disposing of the product, handle it as industrial waste. |

(1) Tighten the terminal screws and fixing screws of the module within the following ranges

| Screw Location                             | Tightening Torque Range |
|--------------------------------------------|-------------------------|
| Module mounting screw (M4 screw)           | 78 to 118N.cm           |
| Terminal block terminal screw (M3.5 screw) | 59 to 88N.cm            |
| Terminal block mounting screw (M3.5 screw) | 98 to 137N-cm           |

MELSEC-A

- (2) When using the DIN rail adapter, note the following in mounting the DIN rail.
  - (a) Applicable DIN rail type (conforming to JIS-C2B12)
    - TH35-7.5Fe TH35-7.5AI
  - (b) DIN rail mounting screw pitch
    - When mounting the DIN rail, tighten screws in 200mm(7.88inch) or less pitch.

### 4.2.2 Installation environment

| When installing the module, avoid the following environment. If the environment of the module used is outside the range of general specifications, an electric shock, fire, misoperation or product damage or deterioration can occur |
|----------------------------------------------------------------------------------------------------|
| <ul> <li>Ambient temperature outside the range 0 to 55°C</li> </ul>                                                                                                    |
| <ul> <li>Ambient humidity outside the range 10 to 90%RH</li> </ul>                                                                                                    |
| <ul> <li>Condensation due to sudden temperature changes</li> </ul>                                                                                                    |
| Corrosive or combustible gasses                                                                                                    |
| • Dust, conductive powder (e.g. metal filings), oil mist, salt and organic solvent                                                                                                    |
| Direct sunlight                                                                                                    |
| Strong power and magnetic fields                                                                                                    |
| Vibration and impact                                                                                                    |

### 4.3 Part Names and Settings

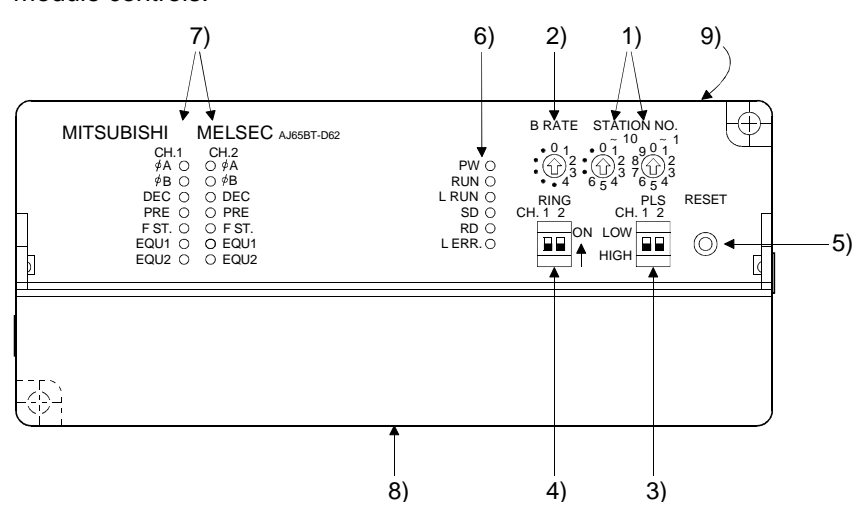

This section gives the names and settings of the high-speed counter module controls.

| Number | Name                                                                                                    |                                   |                                                                                                    | Description                                                                                                    |  |  |
|--------|----------------------------------------------------------------------------------------------------|-----------------------------------|----------------------------------------------------------------------------------------------------|----------------------------------------------------------------------------------------------------|--|--|
| 1)     | Station number setting switches<br>STATION NO.<br>$\begin{array}{c} \bullet & 0 \\ \bullet & 0 \\ \bullet $ | Used t<br>61.<br>Use "×<br>Use "× | Used to set the station number of the high-speed counter module between 1<br>61.<br>Use "×10" to set the tens.<br>Use "×1" to set the modules.<br>(Factory settin |                                                                                                    |  |  |
|        | Transmission baudrate setting switch                                                                                                    | Used to<br>(For da                | o set the transmiss<br>ata link)                                                                                                    | ion speed of the high-speed counter module.                                                                                                    |  |  |
|        |                                                                                                    | N                                 | umber to Be Set                                                                                                    | Transmission Baudrate                                                                                                    |  |  |
|        |                                                                                                    |                                   | 0                                                                                                    | 156kBPS (factory setting)                                                                                                    |  |  |
|        | B RATE                                                                                                    |                                   | 1                                                                                                    | 625kBPS                                                                                                    |  |  |
| 2) 0.  |                                                                                                    |                                   | 2                                                                                                    | 2.5MBPS                                                                                                    |  |  |
| _/     | • (1) 2                                                                                                    |                                   | 3                                                                                                    | 5MBPS                                                                                                    |  |  |
|        |                                                                                                    |                                   | 4                                                                                                    | 10MBPS                                                                                                    |  |  |
|        |                                                                                                    | C                                 | Other than 0 to 4                                                                                                    | Unused (If the value set is other than 0 to 4, the L ERR. LED lights up to indicate a communication error.)                                                                                                    |  |  |
| 3)     | Counting speed setting switch<br>PLS<br>CH. 1 2<br>LOW<br>HIGH                                                                                                    | LOW p                             | position:Up to 10kF<br>for 2-phase<br>position:Up to 400<br>300k(200)<br>Valu                                                                                     | PPS can be counted for 1-phase input or up to 7kPPS<br>e input.<br>k(200)PPS can be counted for 1-phase input or up to<br>PPS for 2-phase input.<br>les in parentheses are those for use of the AJ65BT-D62.<br>(Factory setting: HIGH position) |  |  |
| 4)     | Ring counter setting switch<br>RING<br>CH. 1 2<br>ON                                                                                                    | Used to<br>When<br>When           | o select whether th<br>using the ring coun<br>not using the ring c                                                                                                | e ring counter function is used or not.<br>ter:ON<br>ounter:OFF<br>(Factory setting: OFF position)                                                                                                    |  |  |
| 5)     | Reset switch<br>RESET                                                                                                    | Hardwa<br>Used to                 | are reset<br>o initialize the remo                                                                                                    | te registers in the high-speed counter module.                                                                                                    |  |  |
| 5)     | $\bigcirc$                                                                                                    | By turr                           | ning this switch on,                                                                                                    | the initial data processing flag switches on.                                                                                                    |  |  |

# 4. INSTALLATION AND PRE-OPERATION SETTING PROCEDURE MELSEC-A

| Number | Name                            |                                           | Description                                                                                                    |              |                     |                |                 |                     |     |      |
|--------|---------------------------------|-------------------------------------------|----------------------------------------------------------------------------------------------------|--------------|---------------------|----------------|-----------------|---------------------|-----|------|
|        | LED indicators                  | PW                                        | On: Power on                                                                                                    | On: Power on |                     |                |                 |                     |     |      |
|        |                                 |                                           | Off: Power off                                                                                                    |              |                     |                |                 |                     |     |      |
|        | RUN                             | On: Normal operation                      |                                                                                                    |              |                     |                |                 |                     |     |      |
|        | PW O                            |                                           | Off: 24VDC pov                                                                                                    | ver off o    | r WDT error         |                |                 |                     |     |      |
|        |                                 | L RUN                                     | On: Normal communication                                                                                                    |              |                     |                |                 |                     |     |      |
| 6)     |                                 |                                           | Lit to indicate data transmission                                                                                                    |              |                     |                |                 |                     |     |      |
|        | RD                              | SD                                        | Lit to indicate d                                                                                                    | ata trans    | smission            |                |                 |                     |     |      |
|        | L ERR. 🔿                        | ERR. () KD LILI LU ITILICALE CATA FECEIVE |                                                                                                    |              |                     |                |                 |                     |     |      |
|        |                                 |                                           | Un: Communication data error (CRC error)                                                                                                    |              |                     |                |                 |                     |     |      |
|        |                                 | L LKK.                                    | Off: Normal cor                                                                                                    | nmunica      | tion                | an setting end | 1               |                     |     |      |
|        | LED indicators                  | φ <b>Α</b>                                | L it to indicate th                                                                                                    | nat volta    | ne is being applie  | d to the phase | e A pulse       | e input terminal.   |     |      |
|        |                                 | ¢ B                                       | Lit to indicate th                                                                                                    | at volta     | ne is being applie  | d to the phase | e Bipulse       | e input terminal    |     |      |
|        |                                 | DEC                                       | Lit to indicate d                                                                                                    |              | nt                  |                | D pulo          |                     |     |      |
|        | CH.1 CH.2 .<br>∳A ∩ ∩ ∳A        | 020                                       | Lit to indicate th                                                                                                    | at volta     | ne is applied to th | e PRESET te    | rminal, a       | and remains lit.    |     |      |
|        | ¢Β ◯ ◯ <sup>¢</sup> Β           | PRE                                       | Turns off on the                                                                                                    | trailing     | edae of the exter   | nal preset det | ection re       | eset command.       |     |      |
| 7)     |                                 | F ST.                                     | Lit to indicate th                                                                                                    | nat volta    | ge is being applie  | d to the F.ST  | ART tern        | ninal.              |     |      |
|        | $F ST. \bigcirc \bigcirc F ST.$ |                                           | Lit to indicate t                                                                                                    | that the     | coincidence outp    | out setting No | o. 1 is e       | qual to the counter |     |      |
|        | EQU1 O EQU1                     | EQU1                                      | value.                                                                                                    |              |                     |                |                 |                     |     |      |
|        |                                 | 50110                                     | Lit to indicate that the coincidence output setting No. 2 is equal to the counter                                                                                                    |              |                     |                |                 |                     |     |      |
|        |                                 | EQU2                                      | Value.                                                                                                    |              |                     |                |                 |                     |     |      |
|        | Terminal block                  |                                           | 1 2                                                                                                    | E            | 7 0 11 12           | 15 17 10       | 21 0            | 02 25 27            |     |      |
|        |                                 |                                           |                                                                                                    |              |                     |                |                 |                     |     |      |
|        |                                 |                                           | $\bigcirc \bigotimes \bigotimes \bigotimes \bigotimes \bigotimes \bigotimes \bigotimes \bigotimes \bigotimes \bigotimes \bigotimes \bigotimes \bigotimes \bigotimes \bigotimes \bigotimes \bigotimes \bigotimes \bigotimes$ |              |                     |                |                 |                     |     |      |
|        |                                 |                                           |                                                                                                    |              |                     |                |                 |                     |     |      |
|        |                                 |                                           |                                                                                                    |              |                     |                |                 |                     |     |      |
|        |                                 |                                           | Pin-to-signal correspondences are indicated below.                                                                                                    |              |                     |                |                 |                     |     |      |
|        |                                 |                                           |                                                                                                    |              |                     |                |                 |                     |     |      |
|        |                                 |                                           | For the AJ65BT                                                                                                    | -D62         |                     |                |                 |                     |     |      |
|        |                                 |                                           | Pin                                                                                                    |              | investigence        | Pin            | 0               | inn al nama         |     |      |
|        |                                 |                                           | Number                                                                                                    | 5            | Ignal name          | Number         | 5               | Ignal name          |     |      |
|        |                                 |                                           | 1                                                                                                    |              | DA                  | 15             |                 | d <b>A</b>          |     |      |
|        |                                 |                                           | 2                                                                                                    |              | DB                  | 16             |                 | ΨA                  |     |      |
| 8)     |                                 |                                           |                                                                                                    |              | 3                   |                | DG              | 17                  |     | d P  |
|        |                                 |                                           | 4                                                                                                    | SLD          |                     | 18             | CH2             | Ϋ́́Β                |     |      |
|        |                                 |                                           | 5                                                                                                    |              | 24V                 | 19             |                 | PRESET              |     |      |
|        |                                 |                                           | 6                                                                                                    |              | F.G.                | 20             |                 | COM                 |     |      |
|        |                                 |                                           | 7                                                                                                    |              | 24G                 | 21             |                 | F.START             |     |      |
|        |                                 |                                           | 8                                                                                                    | 8            |                     | 22             | CH1             | EQU1                |     |      |
|        |                                 |                                           | 9                                                                                                    |              | , , ,               | 23             | 0.11            | EQU2                |     |      |
|        |                                 |                                           |                                                                                                    | 10           |                     |                | φ <b>B</b>      | 24                  | CH2 | EQU1 |
|        |                                 |                                           |                                                                                                    | CH1          | 1                   | 25             | <u><u> </u></u> | EQU2                |     |      |
|        |                                 |                                           | 12                                                                                                    |              | PRESET              | 26             |                 | 12/24V              |     |      |
|        |                                 |                                           | 13                                                                                                    |              | COM                 | 27             |                 | COM                 |     |      |
|        |                                 |                                           | 14                                                                                                    |              | F.START             | J              |                 |                     |     |      |
|        |                                 |                                           |                                                                                                    |              |                     |                |                 |                     |     |      |

# 4. INSTALLATION AND PRE-OPERATION SETTING PROCEDURE MELSEC-A

| Number | Name           |                     | Description   |          |           |     |        |        |           |            |  |
|--------|----------------|---------------------|---------------|----------|-----------|-----|--------|--------|-----------|------------|--|
|        | Terminal block |                     |               |          |           |     |        |        |           |            |  |
|        |                | For the AJ65BT-D62D |               |          |           |     |        |        |           |            |  |
|        |                |                     | Pin           | e        | ianal nan |     | Pin    | 6      | ianal nar | <b>m</b> 0 |  |
|        |                |                     | Number        | 3        | ignai nan | lie | Number | 3      | ignai nai | ne         |  |
|        |                |                     | 1             |          | DA        |     | 15     |        | d 🗛       | А          |  |
|        |                |                     | 2             |          | DB        |     | 16     |        | ΨA        | Ā          |  |
|        |                |                     | 3             |          | DG        |     | 17     |        | фР        | В          |  |
|        |                |                     | 4 SLD         |          |           | 18  | CH2    | ΨD     | B         |            |  |
|        |                | 5                   |               |          | 24V       |     | 19     |        | PRESET    |            |  |
|        |                |                     | 6             |          | F.G.      |     | 20     |        | CC        | M          |  |
|        |                |                     | 7             |          | 24G       |     | 21     |        | F.ST      | ART        |  |
|        |                |                     | 8             |          | đΔ        | А   | 22     | CH1    | EC        | QU1        |  |
|        |                |                     | 9             |          | ŶΑ        | Ā   | 23     | CITI   | EC        | EQU2       |  |
|        |                |                     | 10            |          | φΒ        | В   | 24     | CH2    | EG        | QU1        |  |
|        |                | 11                  | CH1           | , D      | B         | 25  | 0112   | EQU2   |           |            |  |
|        |                |                     | 12            |          | PRE       | SET | 26     |        | 12/24V    |            |  |
|        |                |                     | 13            |          | CC        | M   | 27     |        | COM       |            |  |
|        |                |                     | 14            |          | F.ST      | ART |        |        |           |            |  |
|        |                |                     |               |          |           |     |        |        |           |            |  |
| 8)     |                |                     |               |          |           |     |        |        |           |            |  |
|        |                | Fc                  | or the AJ65BT | -D62D-\$ | S1        |     |        | 1      |           | 1          |  |
|        |                |                     | Pin           | S        | ignal nan | ne  | Pin    | s      | ignal nar | ne         |  |
|        |                |                     | Number        |          |           |     | Number |        |           |            |  |
|        |                |                     | 1             |          | DA        |     | 16     |        | ∳ A       | A<br>      |  |
|        |                |                     | 2             |          | DB        |     | 17     |        |           | A          |  |
|        |                |                     | 3             |          | DG        |     | 18     |        | ∮ B       | B<br>—     |  |
|        |                |                     | 4             |          | SLD       |     | 19     | CH2    |           | В          |  |
|        |                |                     | 5             | 24V      |           | 20  | _      | PRESET |           |            |  |
|        |                |                     | 6             |          | F.G.      |     | 21     |        | PRE       | SET        |  |
|        |                |                     | 7             |          | 24G       |     | 22     |        | F.ST      | ART        |  |
|        |                |                     | 8             |          | φA        | A   | 23     |        |           |            |  |
|        |                |                     | 9             |          |           | A   | 24     | CH1    | EG        | 2U1        |  |
|        |                |                     | 10            |          | øв        | B   | 25     | CH2    | EG        | QU1        |  |
|        |                |                     | 11            | CH1      |           | В   | 26     |        | 12/24V    |            |  |
|        |                |                     | 12            |          | PRE       | SET | 27     |        | COM       |            |  |
|        |                |                     | 13            |          | PRE       | SET |        |        |           |            |  |
|        |                |                     | 14            |          | F.ST      | ART |        |        |           |            |  |
|        |                |                     | 15            |          |           |     |        |        |           |            |  |
|        |                |                     |               |          |           |     |        |        |           |            |  |

# 4. INSTALLATION AND PRE-OPERATION SETTING PROCEDURE MELSEC-A

Number Name Description The also applies to CH2. Pulse/external input voltage setting pins AJ65BT-D62 Circuit board CH.1 T 5 00**00** ØB 0 0 🖸 🖌 F ST. 
 3
 1
 1
 1
 1
 1
 1
 1
 1
 1
 1
 1
 1
 1
 1
 1
 1
 1
 1
 1
 1
 1
 1
 1
 1
 1
 1
 1
 1
 1
 1
 1
 1
 1
 1
 1
 1
 1
 1
 1
 1
 1
 1
 1
 1
 1
 1
 1
 1
 1
 1
 1
 1
 1
 1
 1
 1
 1
 1
 1
 1
 1
 1
 1
 1
 1
 1
 1
 1
 1
 1
 1
 1
 1
 1
 1
 1
 1
 1
 1
 1
 1
 1
 1
 1
 1
 1
 1
 1
 1
 1
 1
 1
 1
 1
 1
 1
 1
 1
 1
 1
 1
 1
 1
 1
 1
 1
 24V 12V 5V (Jumper connected to 5V) AJ65BT-D62D CH.1 ۶ï 0 00 0 F ST. 9) O O O PRE 24V 12V 5V (Jumper connected to 12V) AJ65BT-D62D-S1 CH.1 T 24V 12V 5V (Jumper connected to 24V)

### 4.4 Wiring

### 4.4.1 Twisted cable handling instructions

If twisted cables are handled roughly, they will be damaged. Therefore.

- (1) Do not compress the cable with a sharp edge.
- (2) Do not twist the cable roughly.
- (3) Do not pull the cable roughly (more than allowable tension).
- (4) Do not stamp on the cable.
- (5) Do not put anything on the cable.
- (6) Do not scratch the cable sheath.

### 4.4.2 Connection of cables with the modules

The following diagram shows the wiring of the master module, remote module and high-speed counter module with twisted cables.

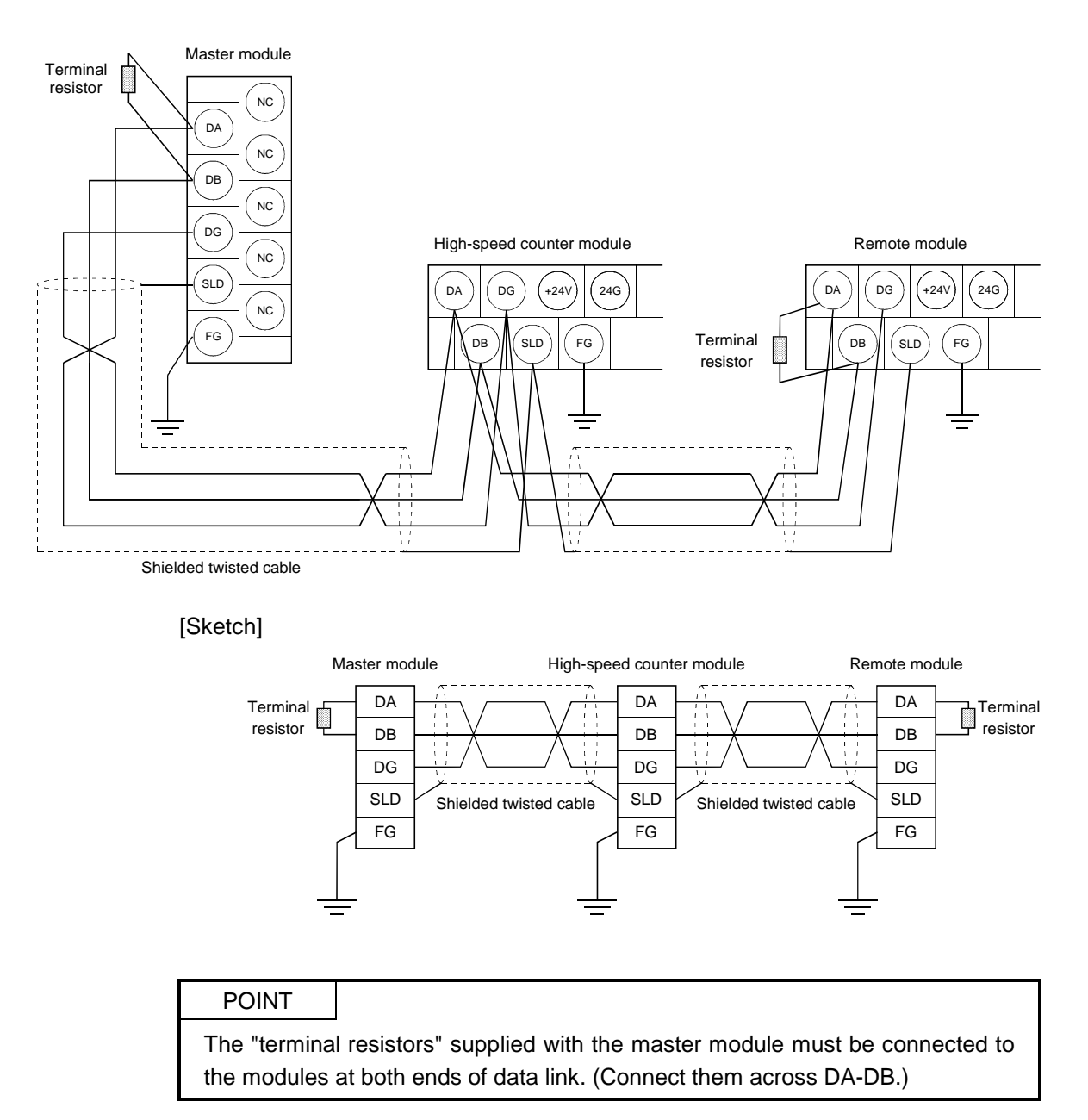

MELSEC-A

### 4.4.3 Instructions for wiring pulse generator

When connecting a pulse generator to the high-speed counter module, take the following precautions.

- (1) When using high speed pulse inputs, take the following precautions against noise
  - (a) Always use shielded twisted cables. Also provide Class 3 grounding.
  - (b) Do not run a twisted pair cable in parallel with any power line, I/O line, etc. which may generate noise. It is necessary to run the twisted pair cable at least 150mm(5.91inch) away from the above lines and over the shortest possible distance
- (2) For a 1-phase input, always connect the count input pulse to phase A.
- (3) If the high-speed counter module picks up noise, it will count incorrectly.
- (4) The diagram below indicates the type of precautions required to prevent the wiring from picking up noise.

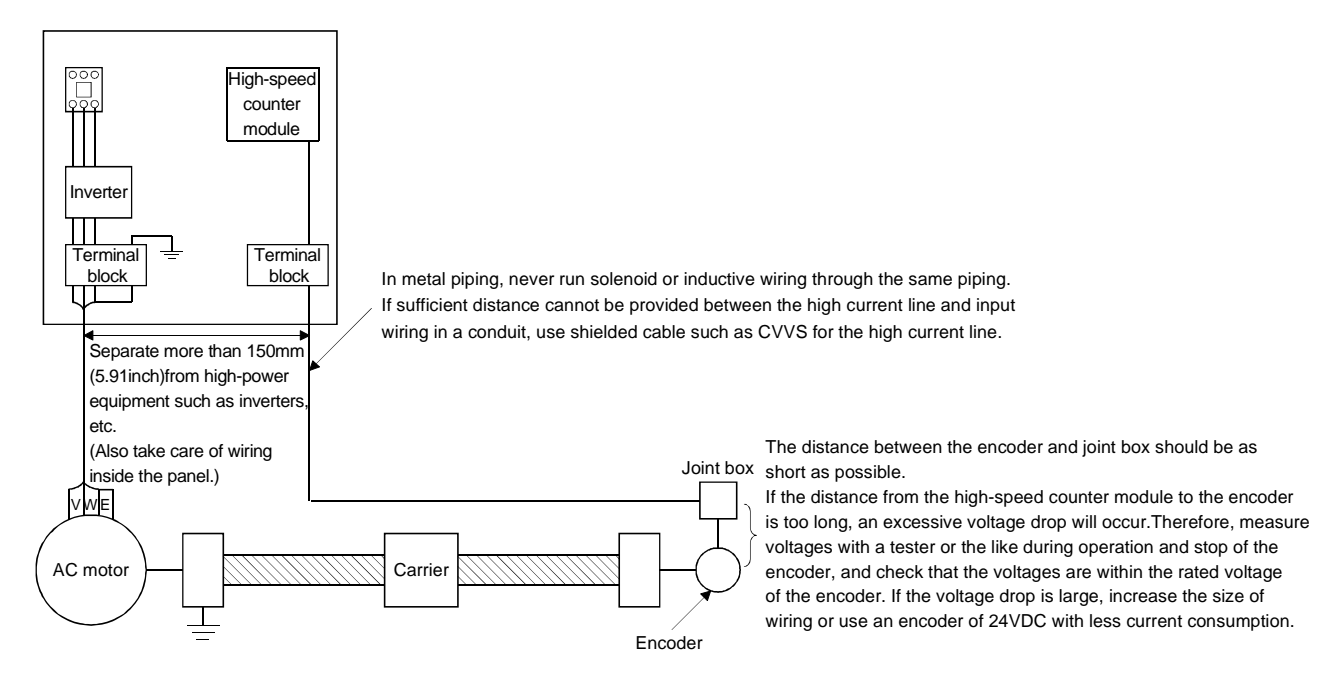

• Ground the twisted shield cable on the encoder side (joint box). (This is a connection example for 24V sink load.)

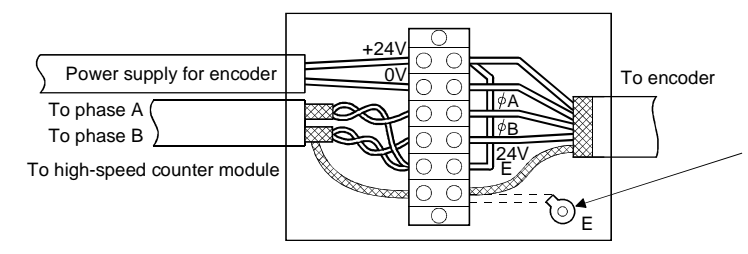

Connect the encoder shield wire to the shield wire of the twisted cable inside the joint box. If the shield wire of the encoder is not grounded in the encoder, ground it inside the joint box as indicated by the dotted line.

### 4.4.4 Wiring examples of pulse generators

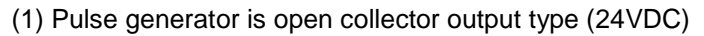

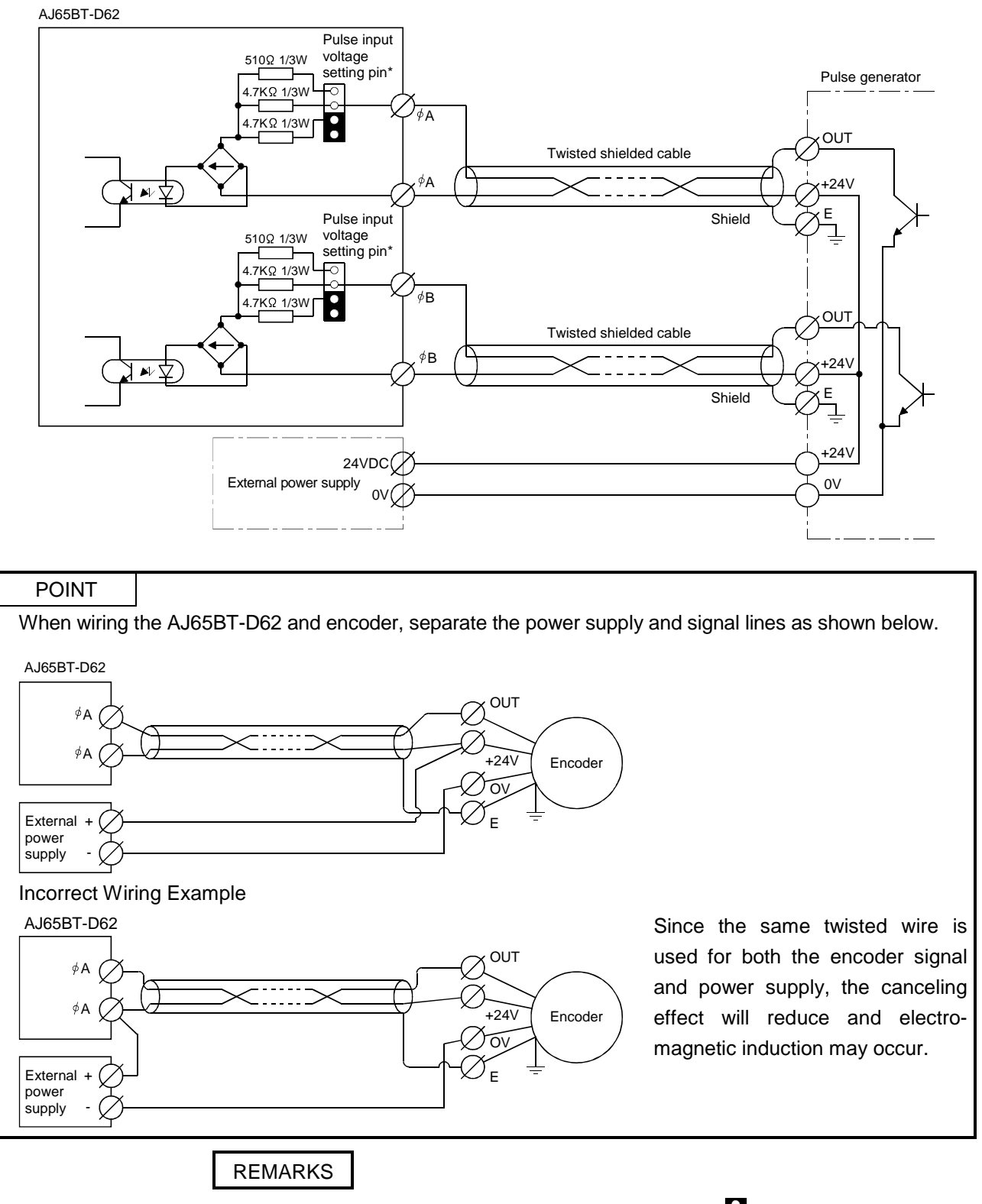

\*.....Set the pulse input voltage setting pins in the position.

MELSEC-A

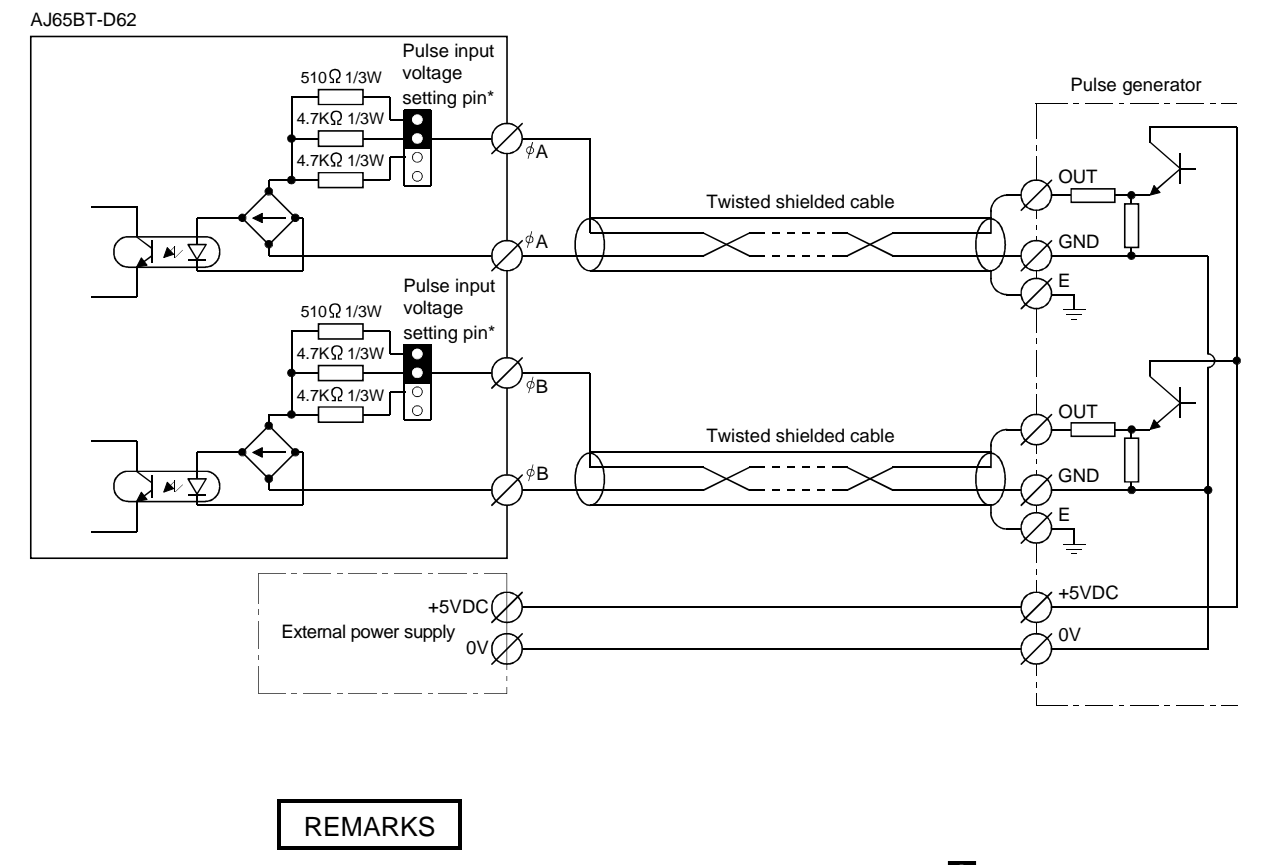

### (2) Pulse generator is voltage output type (5VDC)

\*.....Set the pulse input voltage setting pins in the position.

MELSEC-A

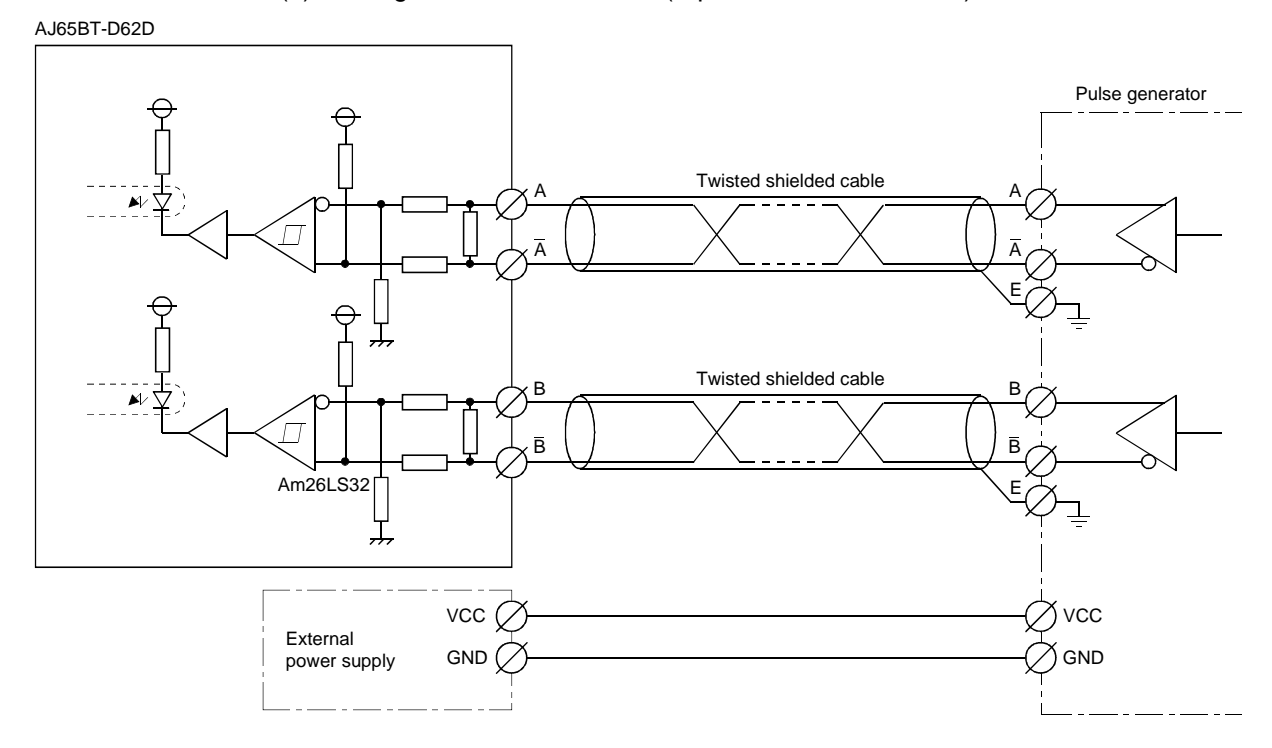

(3) Pulse generator is line driver (equivalent to Am26LS31)

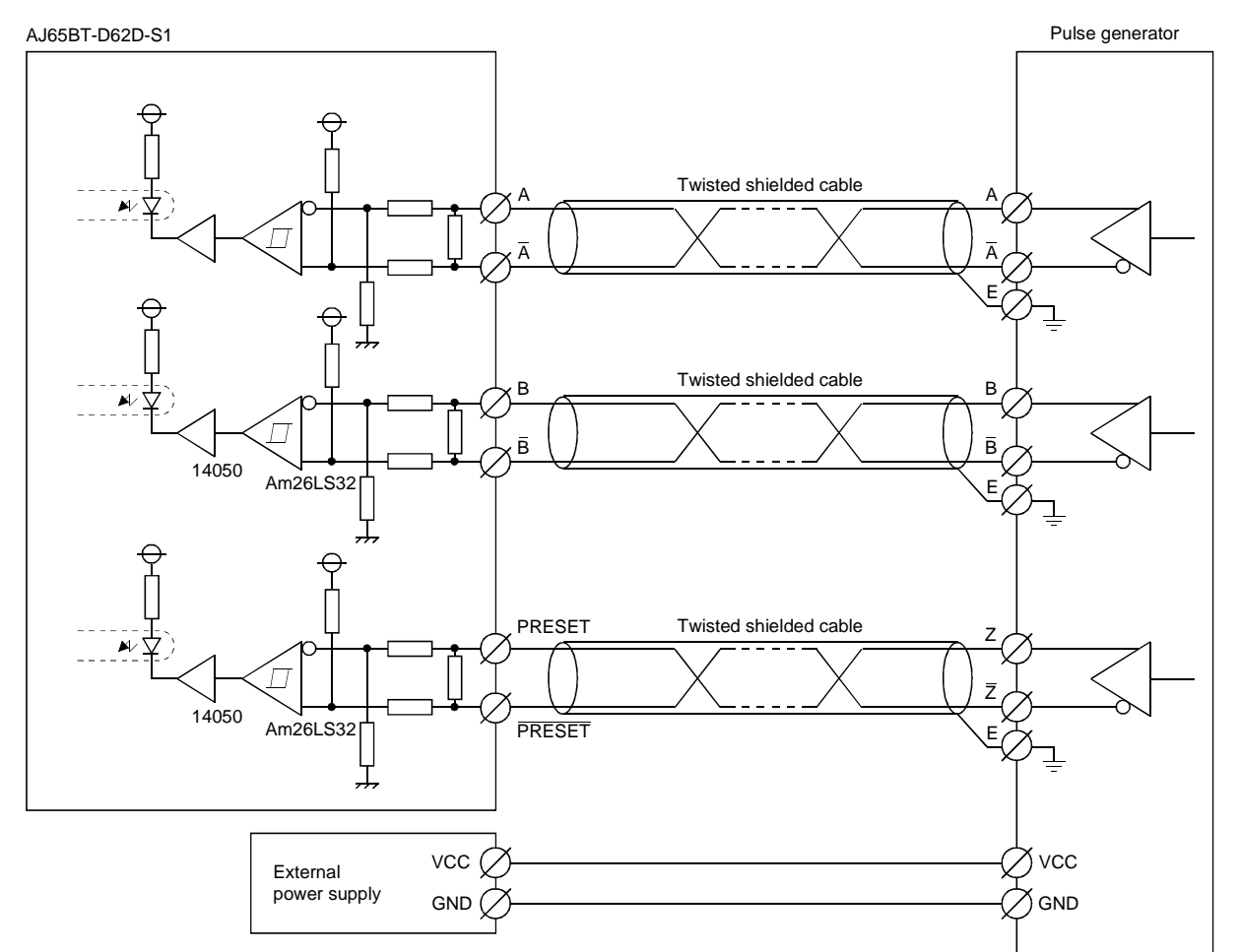

## 4.4.5 Wiring examples of controller and external input (PRESET, F.START) terminals

### (1) Controller (sink load type) is 12V

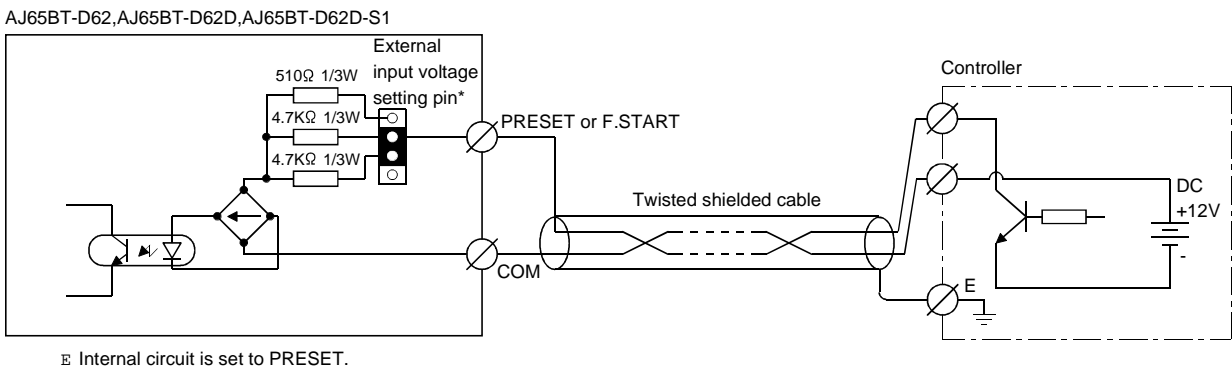

E AJ65BT-D62D-S1 has F.START only.

(2) Controller (source load type) is 5V

AJ65BT-D62,AJ65BT-D62D,AJ65BT-D62D-S1

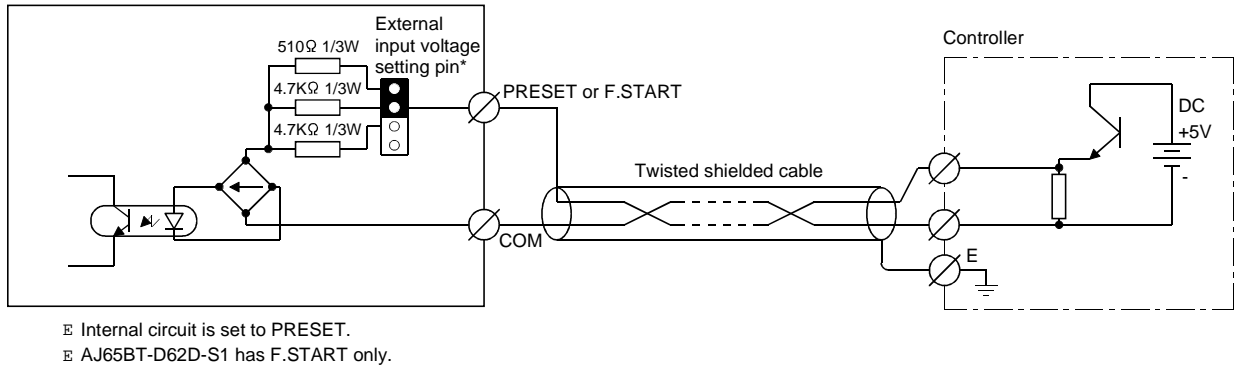

REMARKS

\*.....Set the external input voltage setting pins in the position.

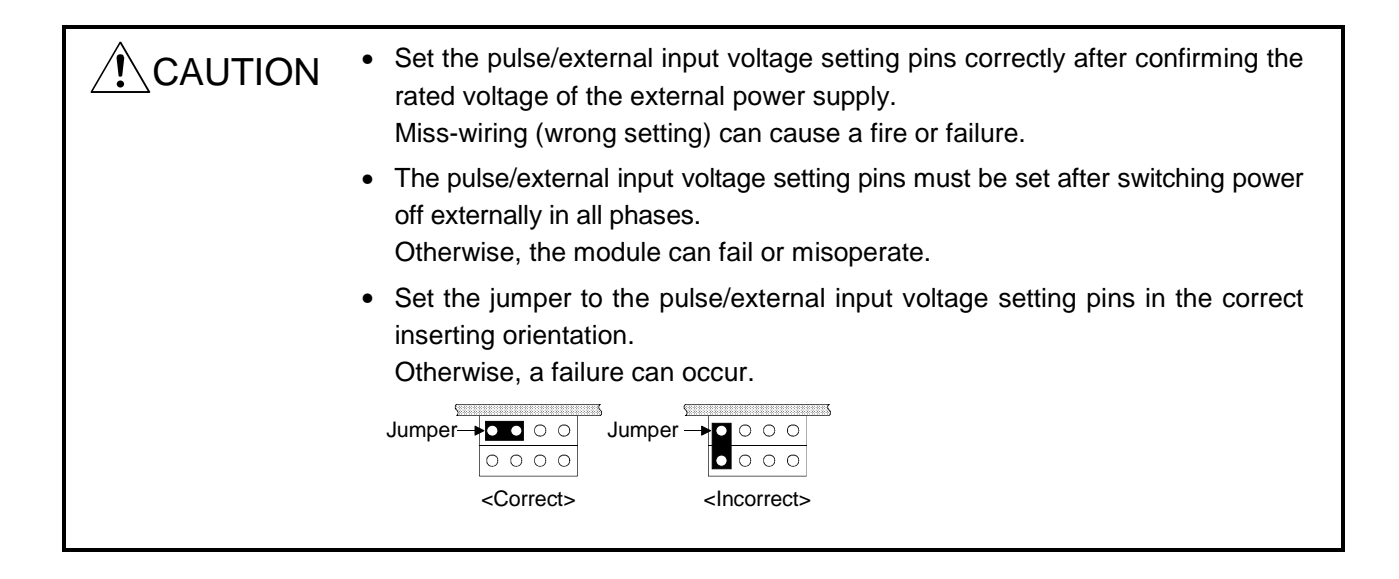

MELSEC-A

### 4.4.6 Wiring examples of external output (EQU1, EQU2) terminals

When using the EQU terminals, a 10.2VDC to 30VDC external power supply is required to activate the internal photocoupler. Connection methods are as follows.

(1) AJ65BT-D62, AJ65BT-D62D

AJ65BT-D62,AJ65BT-D62D

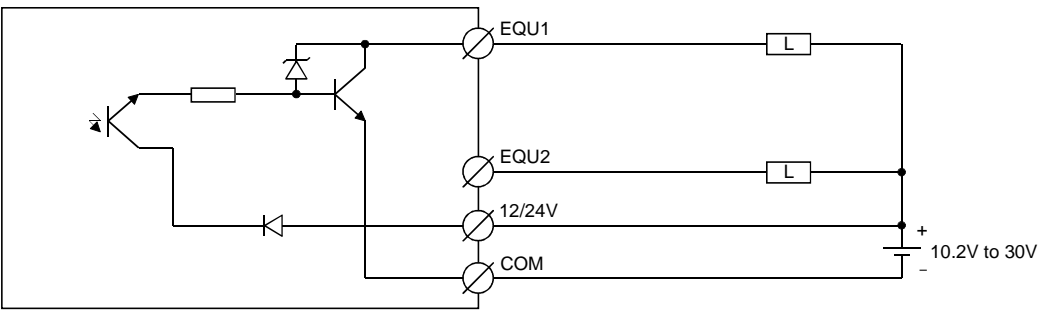

(2) AJ65BT-D62D-S1

AJ65BT-D62D-S1

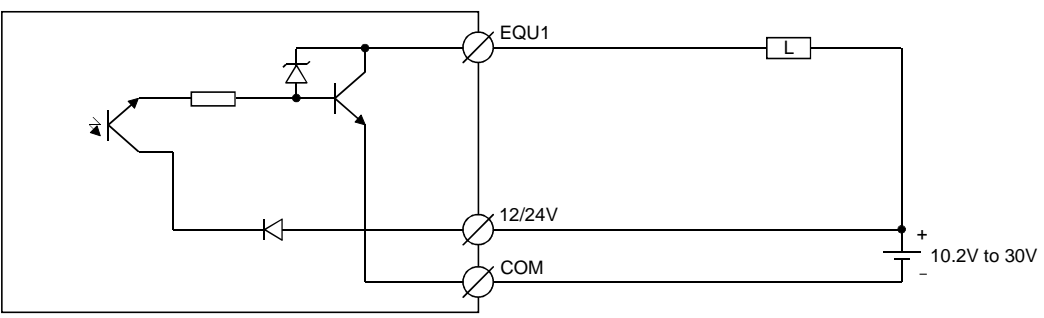

# 5. PULSE INPUT AND COUNTING METHOD

This chapter describes the pulse input and counting modes of the high-speed counter module.

(1) The pulse input mode is classified into 1-phase pulse input and 2-phase pulse input. 1-phase pulse input is subdivided into multiplication by one and multiplication by two, whereas 2-phase pulse input covers multiplication by one, two and four.

| Pulse Input Mode    |               | Count 7                            | Timing                                                                                                    |
|---------------------|---------------|------------------------------------|----------------------------------------------------------------------------------------------------|
| 1-phase, multiplied | Up counting   | ¢A<br>¢B<br>RY(n+1)3<br>(RY(n+1)A) | Counts a pulse on leading edge of phase $\phi$ A.<br>Phase $\phi$ B and RY(n+1)3 (RY(n+1)A) are off.                                                                           |
| by one              | Down counting | ¢A<br>¢B<br>RY(n+1)3<br>(RY(n+1)A) | Counts a pulse on trailing edge of phase $\phi$ A.<br>Phase $\phi$ B or RY(n+1)3 (RY(n+1)A) is on.                                                                             |
| 1-phase, multiplied | Up counting   | ¢A<br>¢B<br>RY(n+1)3<br>(RY(n+1)A) | Counts a pulse on leading and trailing edges<br>of phase $\phi$ A.<br>Phase $\phi$ B and RY(n+1)3 (RY(n+1)A) are off.                                                          |
| by two              | Down counting | ¢A<br>¢B<br>RY(n+1)3<br>(RY(n+1)A) | Counts a pulse on leading and trailing edges<br>of phase $\phi$ A.<br>Phase $\phi$ B or RY(n+1)3 (RY(n+1)A) is on.                                                             |
| 2-phase, multiplied | Up counting   | ¢A                                 | Counts a pulse on leading edge of phase $\phi$ A.<br>Count increases in response to phase difference between phases $\phi$ A and $\phi$ B.                                     |
| by one              | Down counting | ¢A                                 | Counts a pulse on trailing edge of phase $\phi$ A.<br>Count decreases in response to phase difference between phases $\phi$ A and $\phi$ B.                                    |
| 2-phase, multiplied | Up counting   | ¢A                                 | Counts a pulse on leading and trailing edges<br>of phase $\phi$ A.<br>Count increases in response to phase differ-<br>ence between phases $\phi$ A and $\phi$ B.               |
| by two              | Down counting | ¢A↓<br>¢B                          | Counts a pulse on leading and trailing edges<br>of phase $\phi$ A.<br>Count decreases in response to phase differ-<br>ence between phases $\phi$ A and $\phi$ B.               |
| 2-phase, multiplied | Up counting   | ¢A<br>¢B                           | Counts a pulse on leading and trailing edges<br>of phases $\phi$ A and $\phi$ B.<br>Count increases in response to phase differ-<br>ence between phases $\phi$ A and $\phi$ B. |
| by four             | Down counting | ¢A<br>¢B                           | Counts a pulse on leading and trailing edges<br>of phases $\phi$ A and $\phi$ B.<br>Count decreases in response to phase differ-<br>ence between phases $\phi$ A and $\phi$ B. |

The following table indicates the pulse input modes and count timing.

(2) Even if the pulse input mode is changed, counting will start from the value at the time the mode is changed.

### 5.1 1-phase pulse input

In 1-phase pulse input, multiplication by one or two can be selected for counting.

(1) Relationship between phase A pulse input and down count command

The following diagram shows the relationship between phase A pulse input and down count command.

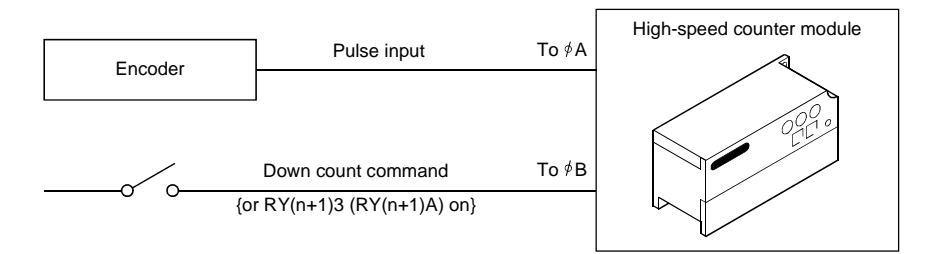

#### (2) Counting mode setting

To use this counting mode, set the following value to the lower 8 bits of the remote register {RWwm+2 (RWwm+A)} using the sequence program.

When the value set is not the following set value, the initial value (1-phase multiplication by one) is set.

| Counting Mode                 | Set Value |
|-------------------------------|-----------|
| 1-phase multiplication by one | 00н       |
| 1-phase multiplication by two | 01н       |

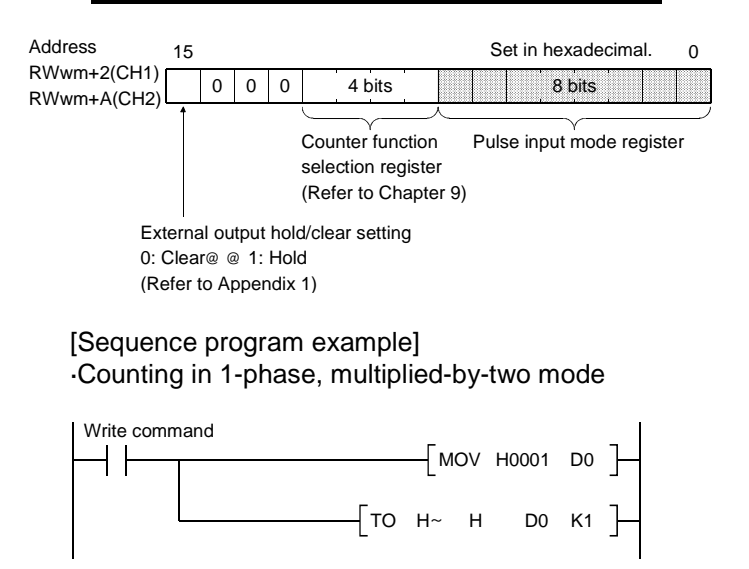

~ : First I/O number of master module

: Corresponding station register address of master module buffer memory

### POINT

Exercise care when setting the pulse input mode, since the upper 8 bits are used for the counter function selection register and external output hold/clear setting.

### 5.2 2-phase pulse input

In 2-phase pulse input, the counting mode can be selected from multiplication by one, two and four.

(1) Relationship between phase A pulse input and phase B pulse input

The following diagram shows the relationship between phase A pulse input and phase B pulse input.

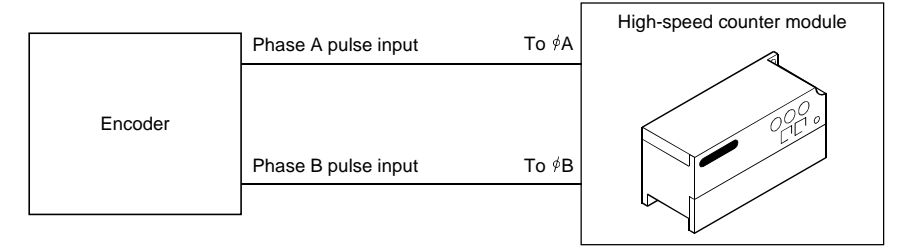

#### (2) Counting mode setting

To use this counting mode, set the following value to the lower 8 bits of the remote register {RWwm+2 (RWwm+A)} using the sequence program.

When the value set is not the following set value, the initial value (1-phase multiplication by one) is set.

| Counting Mode                  | Setting |
|--------------------------------|---------|
| 2-phase multiplication by one  | 02н     |
| 2-phase multiplication by two  | 03н     |
| 2-phase multiplication by four | 04н     |

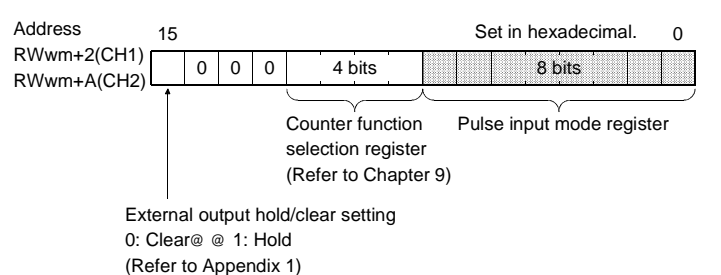

[Sequence program example] •Counting in 1-phase, multiplied-by-two mode

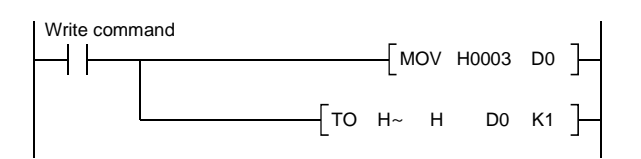

~ : First I/O number of master module

: Corresponding station register address of master module buffer memory

#### POINT

Exercise care when setting the pulse input mode, since the upper 8 bits are used for the counter function selection register and external output hold/clear setting.

### 5.3 Reading the Present Value

This section gives details on the present value stored in the present value storage area {addresses RWrn+0 to 1 (RWrn+8 to 9)} and how to read it.

(1) The present value storage area stores the count value at a time when the following are in effect: pulse input, preset, ring counter function execution or count disable (counter function selection).

However, the count value at a time when the latch counter, sampling counter or periodic pulse counter function is executed will be stored in the remote registers indicated below.

| Description     |     | Latch Count Value/<br>Sampling Count Value/Periodic<br>Pulse Count Previous Value | Periodic Pulse Count<br>Present Value |
|-----------------|-----|-----------------------------------------------------------------------------------|---------------------------------------|
| Remote register | CH1 | RWrn+2 to 3                                                                       | RWrn+4 to 5                           |
| addresses       | CH2 | RWrn+A to B                                                                       | RWrn+C to D                           |

- (2) The present value (0 to 16777215) is stored in 24-bit binary in the present value storage area.
- (3) In up counting, the present value storage area returns to 0 when the count value exceeds 16777215.

In down counting, the present value storage area returns to 16777215 when the count value exceeds 0.

# 6. EXECUTING THE COINCIDENCE OUTPUT FUNCTION

This chapter describes the coincidence output function.

### 6.1 Coincidence Output Function

The coincidence output function issues a signal when a preset count value is compared with and matches the present counter value.

You can set two coincidence output points.

To use the coincidence output function, set the coincidence signal enable command  $\{RY(n+1)2 (RYn+1)9\}$  to ON.

| [Remote registers used] |
|-------------------------|
|-------------------------|

| Address | Description                                 |       |
|---------|---------------------------------------------|-------|
| RWwm+3  | CLI1 coincidence output point No. 1 cotting | (L)   |
| RWwm+4  | CHI coincidence output point No. 1 setting  | (H)   |
| RWwm+6  | CH1 exingidance output point No. 2 potting  | (L)   |
| RWwm+7  | CHT conficidence output point No. 2 setting | (H)   |
| RWwm+B  | CH2 esingidance output point No. 1 patting  | _(L)_ |
| RWwm+C  | CH2 coincidence output point No. 1 setting  | (H)   |
| RWwm+E  | CH2 coincidence output point No. 2 cotting  | (L)   |
| RWwm+F  |                                             | (H)   |

\*In the AJ65BT-D62D-S1, its external output (coincidence output) does not switch on-off if the coincidence output No. 2 is set. However, the counter value comparison (coincidence, greater, less) output signals (X signals) switch on-off as ordinarily.

[Example of using the coincidence output function]

In a machining line system, machining operations are performed in response to the corresponding coincidence outputs to turn out products.

- 1) Materials are carried on a belt conveyor.
- 2) Material positions are identified as the present count values determined by the pulses sent to the high-speed module.
- 3) As soon as the materials reach the specified positions, the relevant machining operations are performed in response to the coincidence outputs (EQU1, EQU2) from the high-speed counter module.

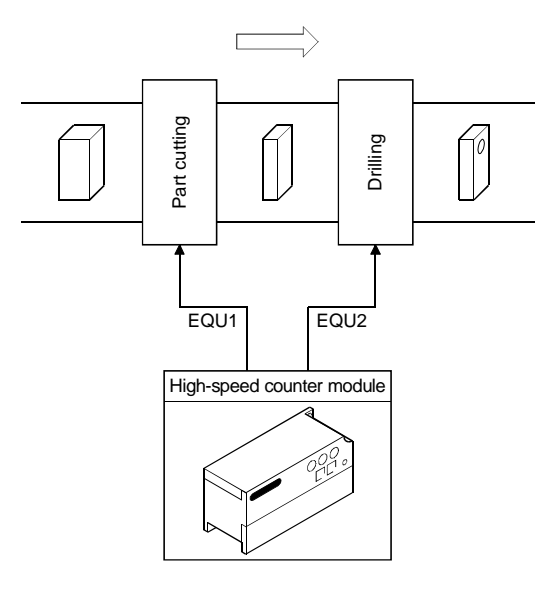

### 6.1.1 Coincidence output function operation

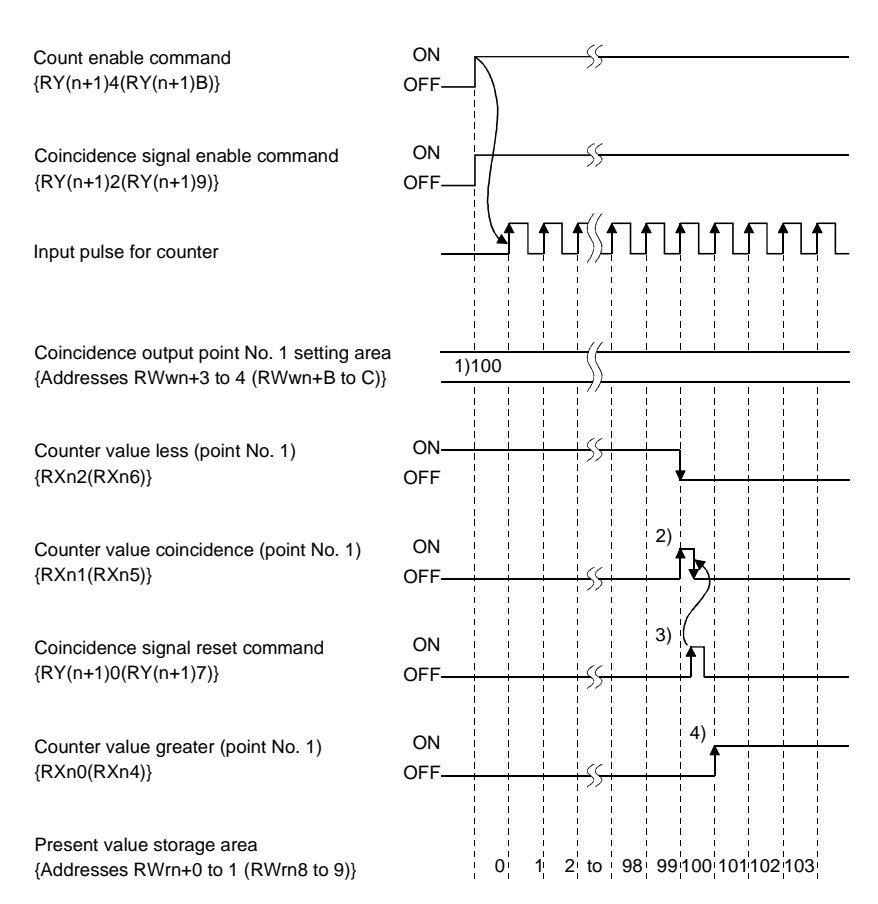

- 1)......Write a value in advance in 24-bit binary to the coincidence output point No. 1 setting area {addresses RWwm+3 to 4 (RWwm+B to C)}.
- 2)......When the counter value reaches the set coincidence output point value, the counter value less signal switches off and the counter value coincidence signal switches on.
- 3)......The coincidence signal reset command is switched on to reset the counter value coincidence signal.

If the counter value coincidence signal remains on, the next coincident signal cannot be issued.

4)......When the counter value becomes greater than the set coincidence signal output point value, the counter value greater signal switches on.

### POINT

•For the coincidence output function, preset the coincidence output point and reset the coincidence output before switching on the coincidence signal enable. If the coincidence signal enable is switched on without the above operation being performed, the coincidence output is provided since the coincidence output point and count value matches in the initial state.

-If the following time is not satisfied for the execution of the point No.2 coincidence output reset command, the point No. 2 coincidence output reset command will not switch on-off.

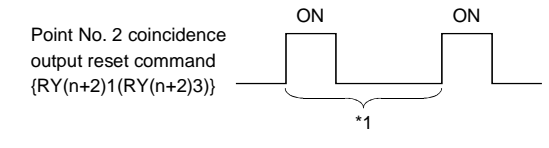

\*1..... 10 link scans+2 sequence scans

As the point No. 2 coincidence output reset command is only valid on the leading edge (OFF $\rightarrow$ ON) of the signal, always make sure that the point No. 2 signal is off before executing the command.

# 7. EXECUTING THE PRESET FUNCTION

This chapter explains the preset function.

### 7.1 Preset Function

The preset function is used to rewrite the counter's present value into any value. This new value is called the preset value.

The preset function can be used when a pulse count is started from the set value. The preset function is available in two modes: "preset by the sequence program (preset command  $\{RY(n+1)1 \ (RY(n+1)8)\}$ " and "preset from the external control signal (by applying a voltage to the external terminal)".

[Remote registers used]

| Address | Description |                          |     |
|---------|-------------|--------------------------|-----|
| RWwm+0  |             |                          | (L) |
| RWwm+1  | (           | CH1 preset value setting | (H) |
| RWwm+8  |             | CH2 preset value setting | (L) |
| RWwm+9  | (           |                          | (H) |

[Example of using the preset function]

By using the preset function, the production count can be continued from the previous day.

- 1) Production amount of the previous day is preset from the PC CPU to the highspeed counter module.
- 2) Products are carried on a conveyor.
- 3) Production amount is counted using the pulse input from the photoelectric switch.
- 4) At the end of daily production, the counter value in the present value storage area is stored to the word device (D, W, etc.) in the PC CPU latch range.

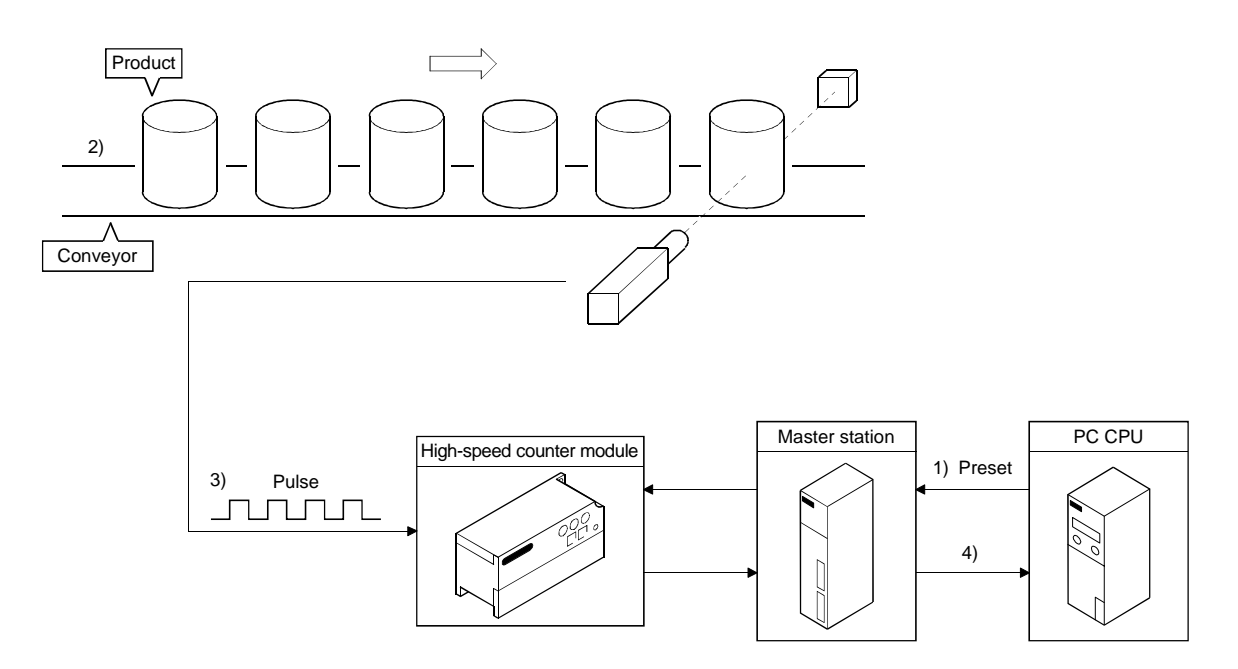

### 7.2 Preset Using the Sequence Program

Turn on the preset command  $\{RY(n+1)1 (RY(n+1)8\}$  in the sequence program to execute the preset function.

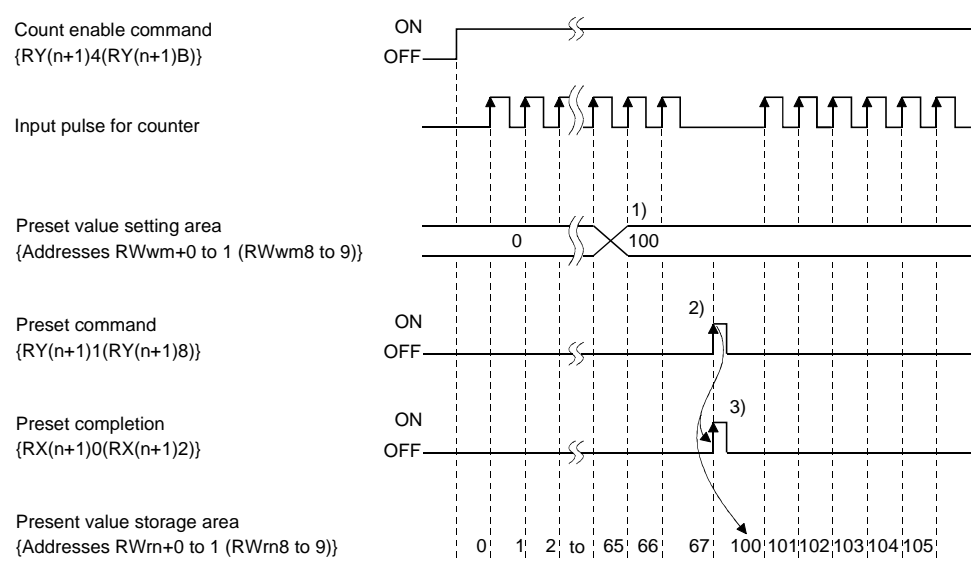

- 1)......Write any value in advance in 24-bit binary to the preset value setting area {addresses RWwm+0 to 1 (RWwm+8 to 9)}.
- 2).....On the leading edge (OFF→ON) of the preset command {RY(n+1)1 (RY(n+1)8}, the value in the preset value setting area is preset to the present value storage area. Preset can be executed independently of whether the count enable command {RY(n+1)1 (RY(n+1)8)} is on or off.
- 3)......When the preset function is executed by the preset command {RY(n+1)1 (RY(n+1)8} switched on, the preset completion signal {RY(n+1)1 (RY(n+1)8)} switches on. When the preset command switches off, the preset completion signal also switches off.

### 7.3 Preset by External Control Signal

#### Count enable command ON {RY(n+1)4(RY(n+1)B)} OFF Input pulse for counter 1) Preset value setting area 0 100 {Addresses RWwm+0 to 1 (RWwm8 to 9)} 2) 4) 3) ON Preset command (PRESET terminal) OFF ON External preset command detection flag {RXn3(RXn7)} OFF 5) ON External preset detection reset command {RY(n+2)0(RY(n+2)2)} OFF Present value storage area 67 100 101 to 123 124 100 101 1 2 to 65 66 {Addresses RWrn+0 to 1 (RWrn8 to 9)} 0

#### A voltage is applied to the external input PRESET terminal to execute preset.

- 1)......Write any value in advance in 24-bit binary to the preset value setting area {addresses RWwm+0 to 1 (RWwm+8 to 9)}.
- 2)......When the preset command switches on (voltage is applied to the PRESET terminal), the value in the preset value setting area is preset to the present value storage area.
- 3)......Preset can be executed independently of whether the count enable command {RY(n+1)4 (RY(n+1)B)} is on or off.

### POINT

For externally input preset, make an external preset detection reset after every preset is completed. Resetting enables the next external input to be provided.
If the external preset request detection {RXn3(RXn7)} is ON, the preset by the next external input and the next external input by the sequence program are not enabled.

-If the following time is not satisfied for the execution of the external preset detection reset command , the external preset detection reset command will not switch on-off.

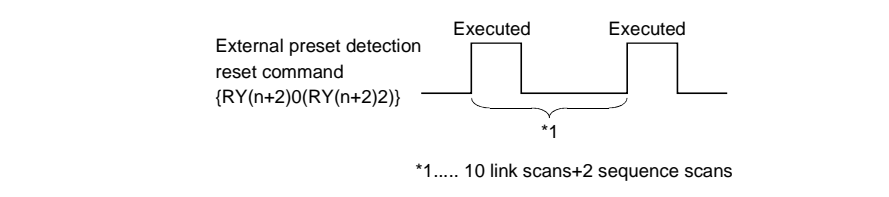

# 8. EXECUTING THE RING COUNTER FUNCTION

This chapter describes the ring counter function.

### 8.1 Ring Counter Function

The ring counter function repeats counting between the preset value set by the ring counter command and the ring counter value.

The ring counter function can be used for control such as fixed-pitch feed.

When using the ring counter, preset the ring counter setting switch of the high-speed counter module to ON. Also, set the preset value and ring counter value to the remote registers.

| Address | Description |                                              |     |
|---------|-------------|----------------------------------------------|-----|
| RWwm+0  |             | CH1 preset value setting                     | (L) |
| RWwm+1  |             |                                              | (H) |
| RWwm+3  |             |                                              | (L) |
| RWwm+4  |             | CHT coincidence output pointer No. 1 setting | (H) |
| RWwm+8  |             |                                              | (L) |
| RWwm+9  |             | CH2 preset value setting                     | (H) |
| RWwm+B  |             | CH2 coincidence output pointer No. 1 setting | (L) |
| RWwm+C  |             |                                              | (H) |

[Example of using the ring counter function]

In a system where a sheet is cut to the specified size, set the ring counter value to roller-feed a sheet in fixed pitch and cut it to the given length.

1) Set the preset and ring counter values to execute the ring counter function.

- 2) The motor is run to rotate the rollers.
- 3) The motor is stopped as soon as the given length of the sheet is fed by the rollers.
- 4) The sheet is cut.
- 5) The operations in steps 2) to 4) are repeated.

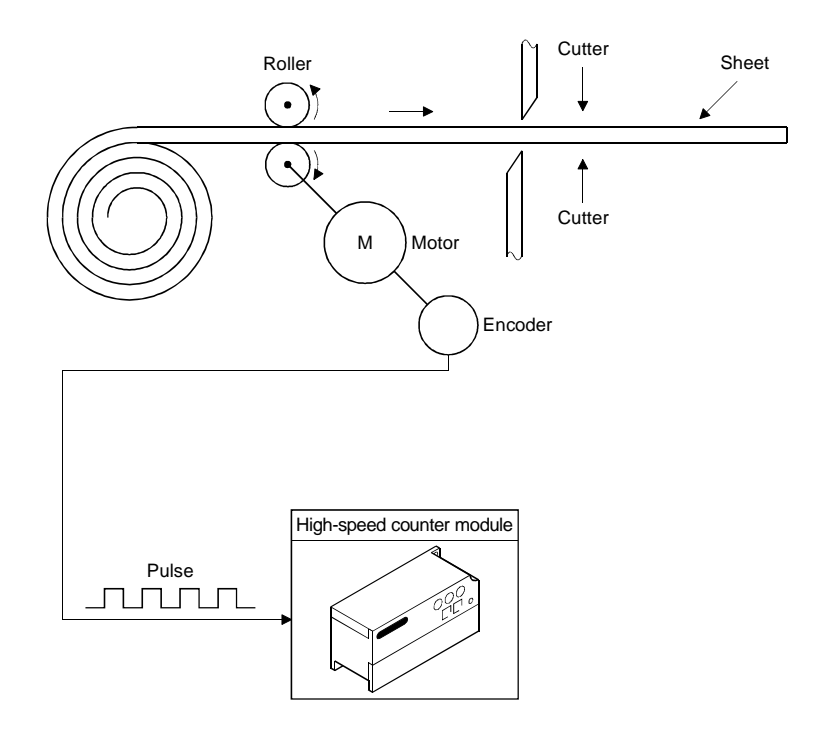

### 8.1.1 Ring counter function operation

When using the ring counter function, preset the ring counter setting switch of the high-speed counter module to ON.

Also set the preset value and ring count value to the remote registers.

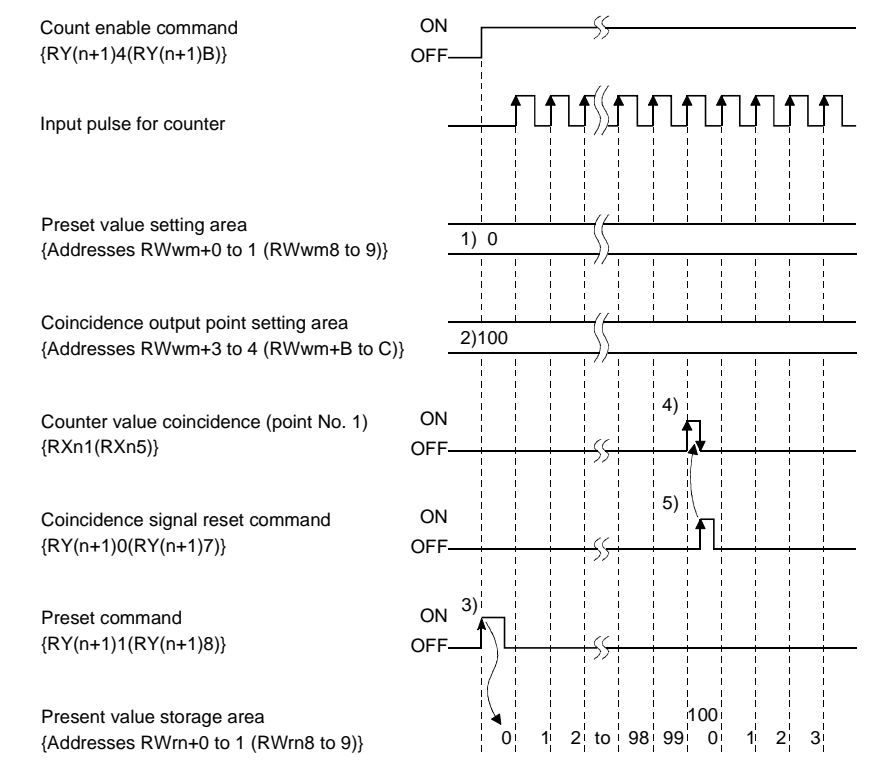

- 1)......Write a preset value in advance in 24-bit binary to the preset value setting area {addresses RWwm+0 to 1 (RWwm8 to 9)}.
- 2)......Write a ring counter value in advance in 24-bit binary to the coincidence output point No. 1 setting area {addresses RWwm+3 to 4 (RWwm+B to C)}.
- 3)......On the leading edge (OFF→ON) of the preset command {RY(n+1)1 (RY(n+1)8}, the value in the preset value setting area is preset to the present value storage area. Preset can be executed independently of whether the count enable command {RY(n+1)4 (RY(n+1)B)} is on or off.
- 4)......When the counter value reaches the ring counter value, the counter value coincidence signal switches on to execute presetting. When the present value is read at the execution of presetting, the ring counter value or preset value is read.
- 5)......The coincidence signal reset command is switched on to reset the counter value coincidence signal. If the counter value coincidence signal remains on, the next presetting cannot be performed.

### 8.1.2 Count range

As shown below, the count range of the ring counter function differs depending on the relationship between the preset value, ring counter value, present value and counting mode (up/down count).

- If preset value≤present value≤ring counter value The following operation is performed if the ring counter function is executed at the preset value of 0, ring counter value of 2000, and present value of 500.
  - 1) In up count, the present value returns to the preset value (0) as soon as it is counted up to the ring counter value (2000)

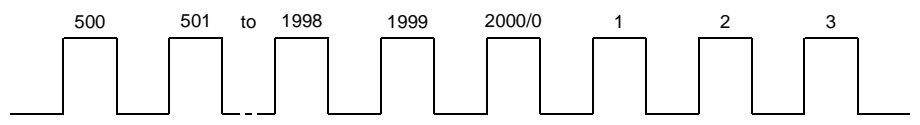

2) In down count, the present value returns to the maximum value (16777215) when it is counted down to the preset value (0).

Then, when the present value is counted down to the ring counter value (2000), it returns to the preset value(0).

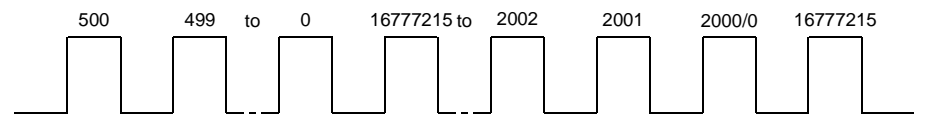

- (2) If preset value≤ring counter value≤present value The following operation is performed if the ring counter function is executed at the preset value of 0, ring counter value of 2000, and present value of 3000.
  - 1) In up count, the present value returns to the minimum value (0) when it is counted up to the maximum value (16777215).

Then, when the present value is counted up to the ring counter value (2000), it returns to the preset value(0).

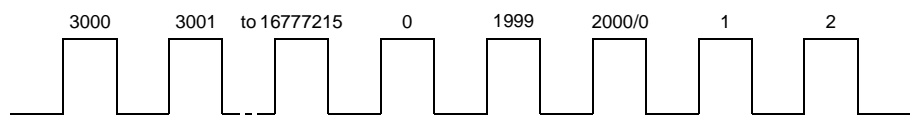

2) In down count, the present value returns to the preset value (0) as soon as it is counted down to the ring counter value (2000).

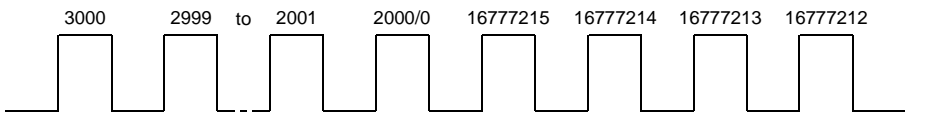

| POINT                                                                              |                                                                |  |
|------------------------------------------------------------------------------------|----------------------------------------------------------------|--|
| ·Do not write th                                                                   | he preset and ring counter values during execution of the ring |  |
| counter function. If they are written, the ring counter operation may not be       |                                                                |  |
| performed properly.                                                                |                                                                |  |
| Note that the ring counter function is not activated when the following expression |                                                                |  |
| is satisfied.                                                                      |                                                                |  |
| Ring counter cycle≤10-link scantime+2-sequence scantime                            |                                                                |  |

# 9. SELECTING AND EXECUTING THE COUNTER FUNCTION

### 9.1 Selecting the Counter Function

Select and execute one of the following four counter functions. Execute the selected function by switching on the counter function selection start command or by applying a voltage to the external F.START terminal.

- 2) Latch counter function ..... Refer to Section 9.3

Latches the present value of the counter at the input of the signal. Latch count value storage area

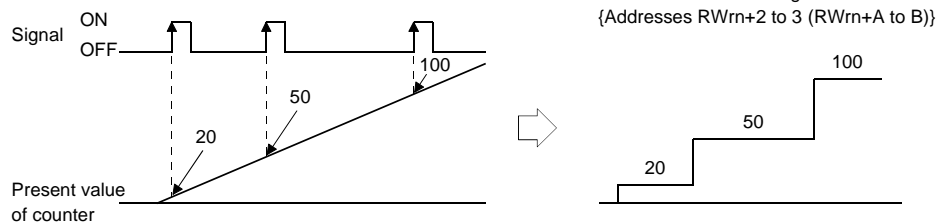

3) Sampling counter function..... Refer to Section 9.4

Counts pulses entered during a preset time (T) which begins with the input of the signal.

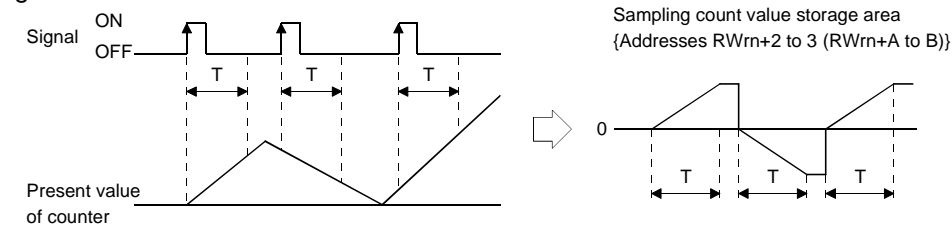

 Periodic pulse counter function ...... Refer to Section 9.5 Stores the present and previous counter values at preset intervals (T) while the signal is entered.

Periodic pulse count previous,

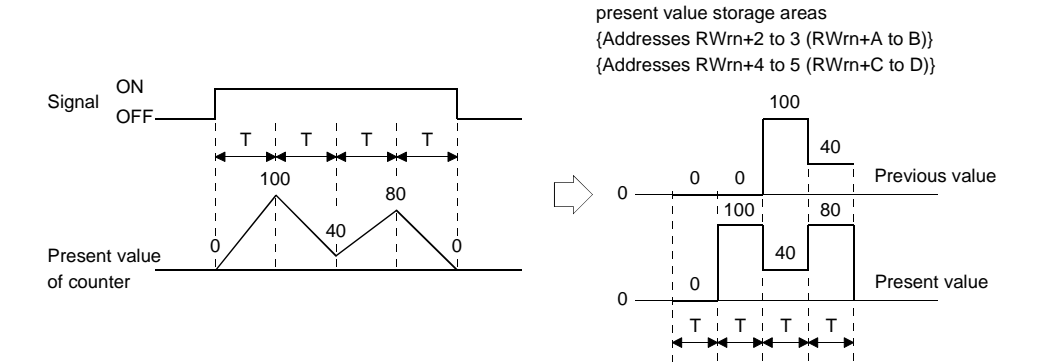

(1) Select any of the counter functions by writing a value to the lower 4 bits in the upper bits of the remote register {address RWwm+2 (RWwm+A)}.
 When the value set is other than the following set value, the initial value (count disable function selection) is set.

However, when changing the counter function, make sure that the counter function selection start command  $\{RY(n+1)6 (RY(n+1)D)\}$  and F.START terminal are off.

| Counter Function Selection      | Set Value |
|---------------------------------|-----------|
| Count disable function          | Он        |
| Latch counter function          | 1н        |
| Sampling counter function       | 2н        |
| Periodic pulse counter function | 3н        |

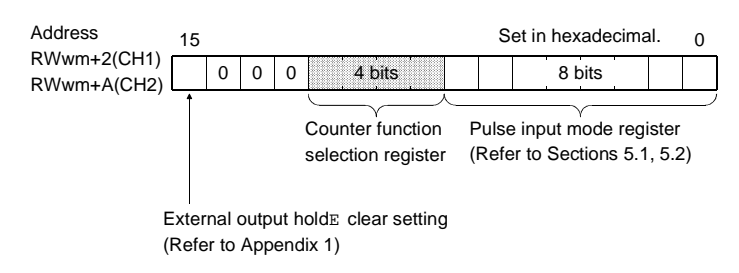

- (2) Either of the counter function selection start command {RY(n+1)6 (RY(n+1)D)} and F.START terminal (external input) may be used to make a counter function selection. The earlier one of the above input signals overrides the latter.
- (3) Set the time for the sampling counter function and periodic counter function between 1 and 65535 in 10ms increments.

Example:When 420 is set to the sampling/interval time setting area {RWwm+5 (RWwm+D)} 420×10=4200[ms]

#### POINT

The sampling and interval time values are set to the same address of the remote register, but the value set is that of the function selected.

### 9.1.1 Reading the counter function selection count value

The counter function selection count value is the count value at a time when a counter function selection is made.

This section describes how to read the counter function selection count value.

(1) The counter function selection count values are stored in the following remote registers.

| Description |     | Latch Count Value/<br>Sampling Count Value/Periodic<br>Pulse Count Previous Value | Periodic Pulse Count<br>Present Value |
|-------------|-----|-----------------------------------------------------------------------------------|---------------------------------------|
| Remote      | CH1 | RWrn+2 to 3                                                                       | RWrn+4 to 5                           |
| register    | CH2 | RWrn+A to B                                                                       | RWrn+C to D                           |

- (2) The counter function selection count value (0 to 16777215) is stored in 24-bit binary.
- (3) In up count, the counter function selection count value returns to 0 when it exceeds 1677715.

In down count, the counter function selection count value returns to 1677715 when it exceeds 0.

### POINT

The latch count value, sampling count value and periodic pulse count previous value are stored in the same address but the value stored is the count value selected.

### 9.1.2 Counting errors

An error is produced in counting when a counter function selection is made by the external input (by applying a voltage to the F.START terminal) or by the sequence program (by turning on the counter function selection start command).

(1) For external input, there is the following count delay range.

[Maximum count delay] 1[ms]×pulse input speed [PPS]×multiplication number [count]

[Minimum count delay]

0.1[ms]xpulse input speed [PPS]xmultiplication number [count]

- (2) When a counter function selection is made by the sequence program, the number of pulses counted during one sequence scan plus three link scans is added to the counting delay in above (1).
- (3) The internal clock error is calculated as follows.

Set time 10000 ×pulse input speed [PPS]×multiplication number [count]

POINT

It is recommended to use the external input to make a counter function selection.

### 9.2 Count Disable Function

This function stops the counting operation while the count enable command is on. The following chart shows the relationships between the count enable command, the counter function selection start command and the counter's present value

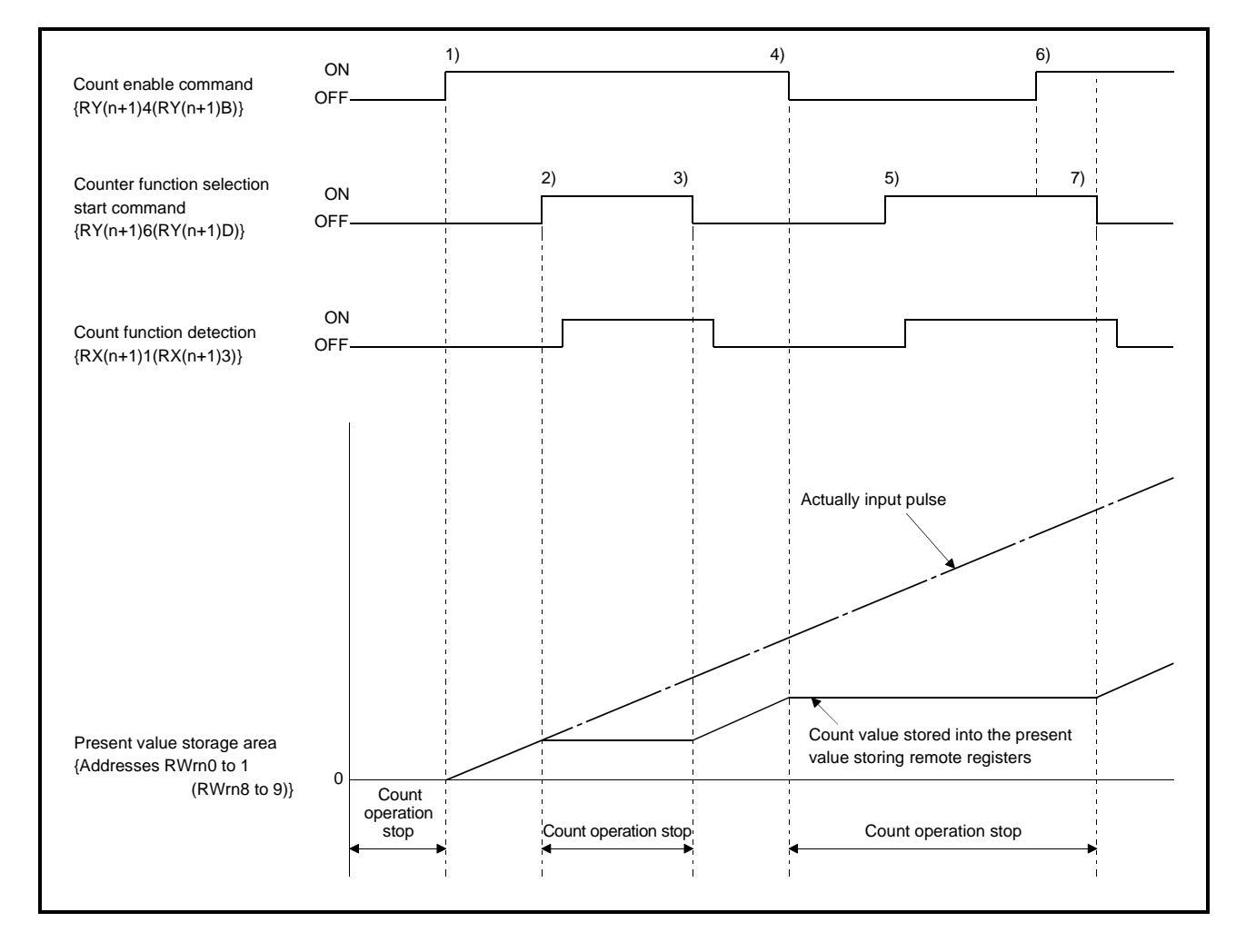

- 1)......Count operation starts when the count enable command  $\{RY(n+1)4\ (RY(n+1)B\}$  switches on.
- 2)......Count operation stops when the counter function selection start command {RY(n+1)6 (RY(n+1)D), F.START terminal} switches on.
   Also, the counter function detection {RX(n+1)1 (RX(n+1)3)} switches on when the counter function selection start command {RY(n+1)6 (RY(n+1)D)} switches on.
- 3)...... Count operation resumes when the counter function selection start command {RY(n+1)6 (RY(n+1)D), F.START terminal} switches off. Also, the counter function detection {RX(n+1)1 (RX(n+1)3)} switches off when the counter function selection start command {RY(n+1)6 (RY(n+1)D)} switches off.
- 4)......Count operation stops when the count enable command  $\{RY(n+1)A (RY(n+1)B\}$  switches off.

- 5)......Since the count enable command {RY(n+1)4 (RY(n+1)B} is off, count operation stops independently of whether the counter function selection start command {RY(n+1)6 (RY(n+1)D, F.START terminal}.
- $\label{eq:result} \begin{array}{l} 6) ..... \mbox{ If the count enable command } \{RY(n+1)4 \ (RY(n+1)B\} \mbox{ is switched on, count} \\ \mbox{ operation remains stopped since the counter function selection start command} \\ \{RY(n+1)6 \ (RY(n+1)D), \ F.START \ terminal\} \mbox{ is on.} \end{array}$
- 7)......Count operation resumes when the counter function selection start command  $\{RY(n+1)6 (RY(n+1)D), F.START \text{ terminal}\}$  switches off.

### 9.3 Latch Counter Function

This function latches the counter's present value at a time when the signal is input. The following chart shows the relationships between the counter's present value, counter function selection start command and latch count value storage area.

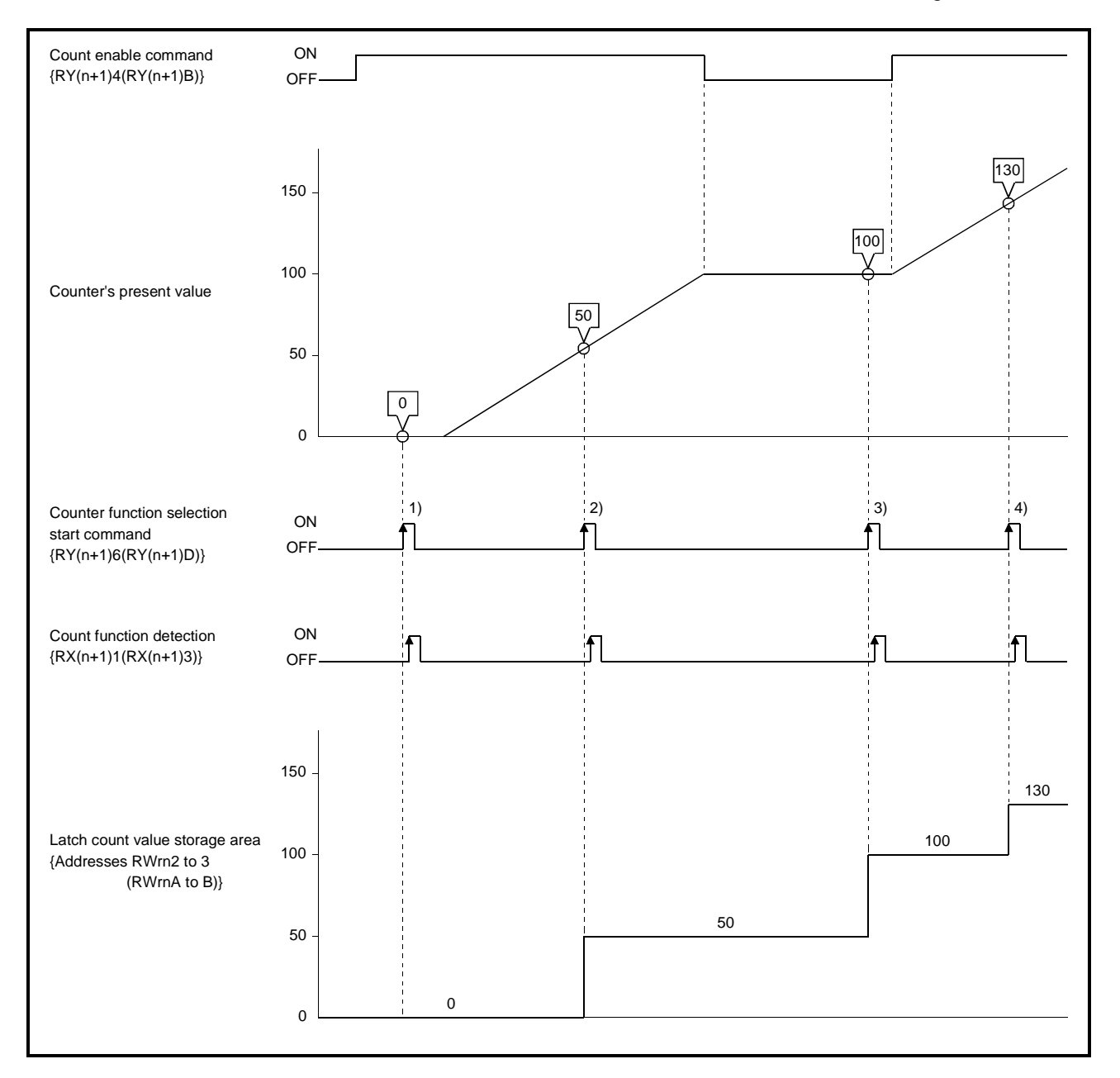

On the leading edges 1) to 4) of the counter function selection start command  $\{RY(n+1)6 (RY(n+1)D), F.START terminal\}$ , the counter's present value is stored into the latch count value storage area {addresses RWrn2 to 3 (RWrnA to B)}.

The latch counter function is executed independently of whether the count enable command  $\{RY(n+1)4 (RY(n+1)B)\}$  is on or off. Also, the counter function detection signal  $\{RX(n+1)1 (RX(n+1)3)\}$  switches on when the counter function selection start command  $\{RY(n+1)6 (RY(n+1)D)\}$  switches on, and the count function detection signal  $\{RX(n+1)1 (RX(n+1)3)\}$  switches off when the counter function selection start command  $\{RY(n+1)6 (RY(n+1)D)\}$  switches off.
# 9.4 Sampling Counter Function

This function counts pulses input during a preset sampling period. The following chart shows the relationships between the signals of the sampling counter function, remote registers and others.

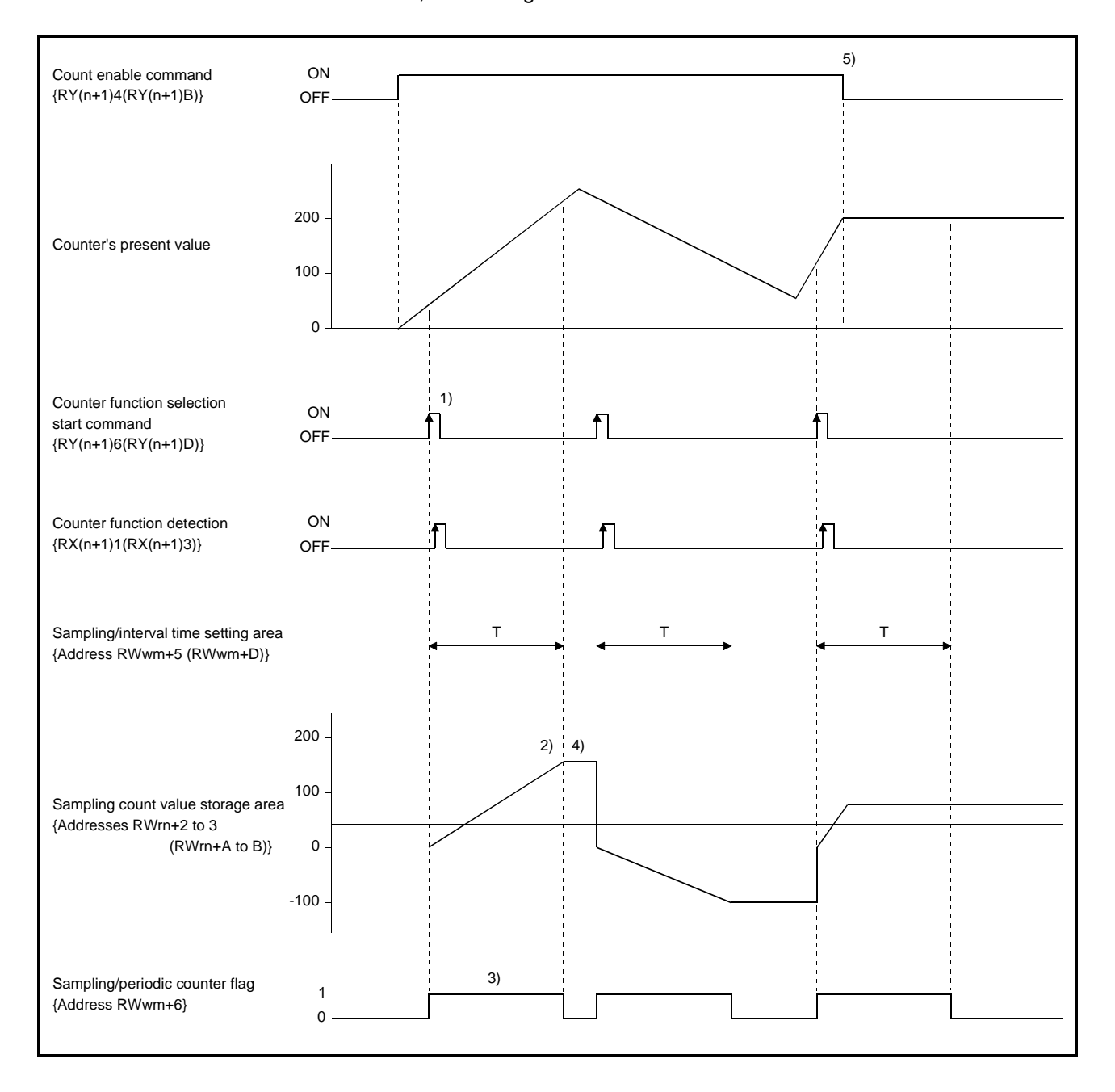

 ......On the leading edge of the counter function selection start command {RY(n+1)6 (RY(n+1)D), F.START terminal}, pulses input are counted from 0. Also, the counter detection function signal {RX(n+1)1 (RX(n+1)3)} switches on when the counter function selection start command {RY(n+1)6 (RY(n+1)D)} switches on, and the counter detection signal {RX(n+1)1 (RX(n+1)3)} switches off when the counter function selection start command {RY(n+1)6 (RY(n+1)D)} switches off.

- 2)......Counting stops when the preset sampling time elapses.
- 3)......While the sampling counter function is being executed, the following value is stored into the sampling/periodic counter flag storage area.

| Operating Status                    | During Execution | During Execution | During Execution |
|-------------------------------------|------------------|------------------|------------------|
|                                     | at CH1 Only      | at CH2 Only      | at CH1 and CH2   |
| Remote register<br>address (RWrn+6) | K1               | K2               | К3               |

- 4).....If the sampling counter function ends, the value in the sampling count value storage area is held.
- 5)...... The sampling counter function is executed independently of whether the count enable command {RY(n+1)4 (RY(n+1)B)} is on or off.

# 9.5 Periodic Pulse Counter Function

This function stores the present and previous counter values in the corresponding periodic pulse count present and previous value storage areas at preset intervals (T). The following chart shows the relationships between the signals, remote registers and others.

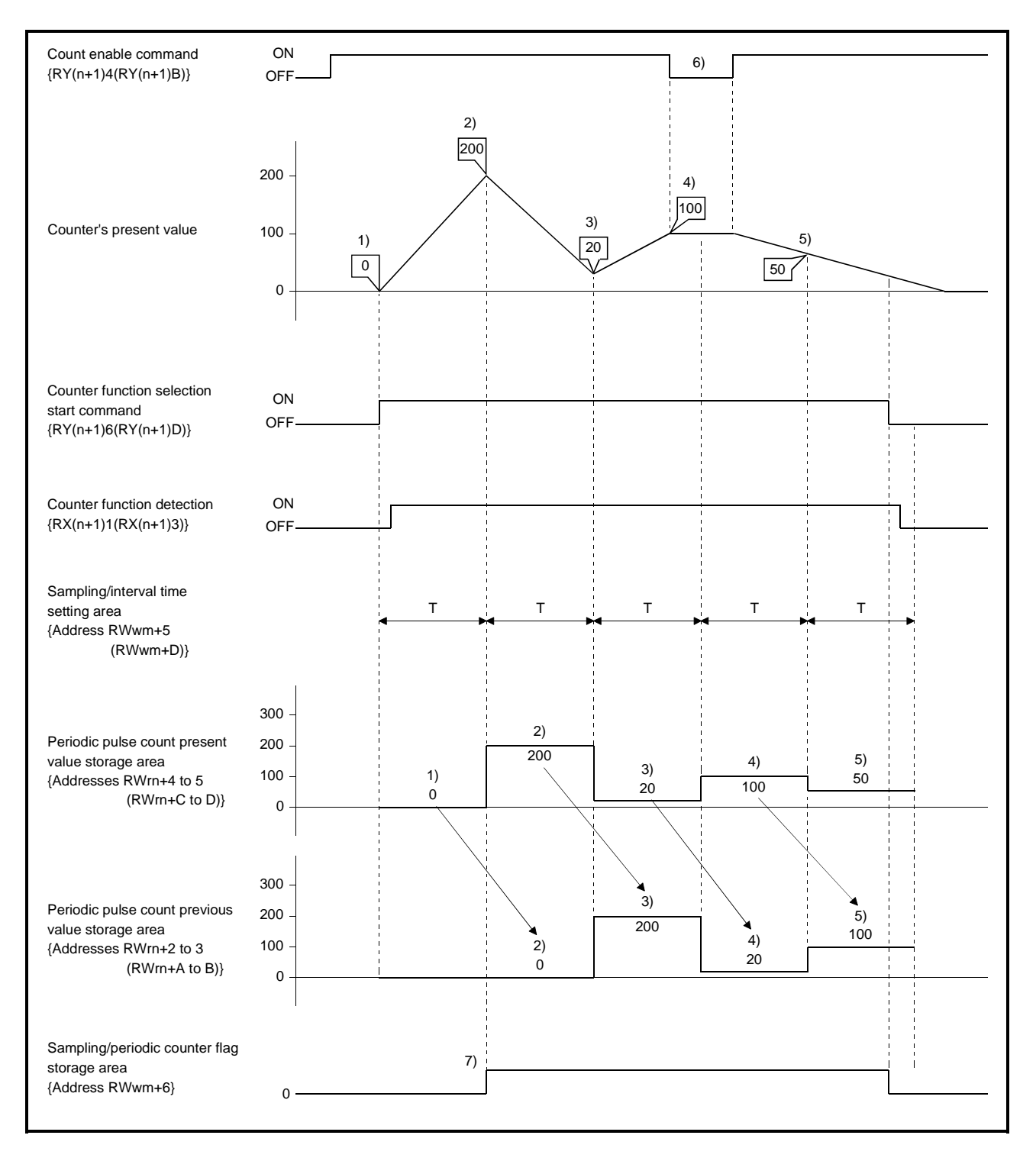

- The counter's present value 0 is stored into the periodic pulse count present value storage area {addresses RWrn+4 to 5 (RWrn+C to D)} (hereinafter called the present value storage area).
- 2)...... The counter's present value 200 is stored into the present value storage area. The count value 0 stored until then is stored into the periodic pulse count previous value storage area {addresses RWrn+2 to 3 (RWrn+A to B)} (hereinafter called the previous value storage area).
- 3)...... The counter's present value 20 is stored into the present value storage area. The count value 200 stored until then is stored into the previous value storage area.
- 4)......The counter's present value 100 is stored into the present value storage area. The count value 20 stored until then is stored into the previous value storage area.
- 5)...... The counter's present value 50 is stored into the present value remote register. The count value 100 stored until then is stored into the previous value storage area.
- 6)...... The periodic pulse counter function is executed independently of whether the count enable command {RY(n+1)4 (RY(n+1)B)} is on or off.
- 7)......While the periodic pulse counter function is being executed, the following value is stored into the sampling/periodic counter flag storage area.

| Operating Status                    | During Execution | During Execution | During Execution |
|-------------------------------------|------------------|------------------|------------------|
|                                     | at CH1 Only      | at CH2 Only      | at CH1 and CH2   |
| Remote register<br>address (RWrn+6) | K1               | K2               | КЗ               |

# **10. SEQUENCE PROGRAM EXAMPLES**

# 10.1 System Used in This Chapter

The sequence program examples explained in this chapter assume that the following system is used. For the sequence program of the whole CC-Link system, refer to the CC-Link Master Module User's Manual.

(1) System configuration for program examples

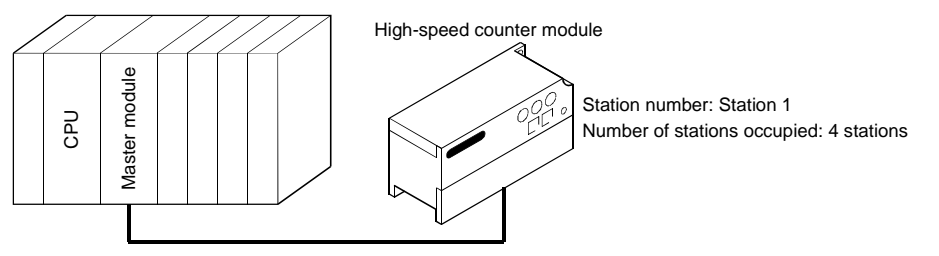

(2) Relationships between PC CPU, master station buffer memory and remote device station

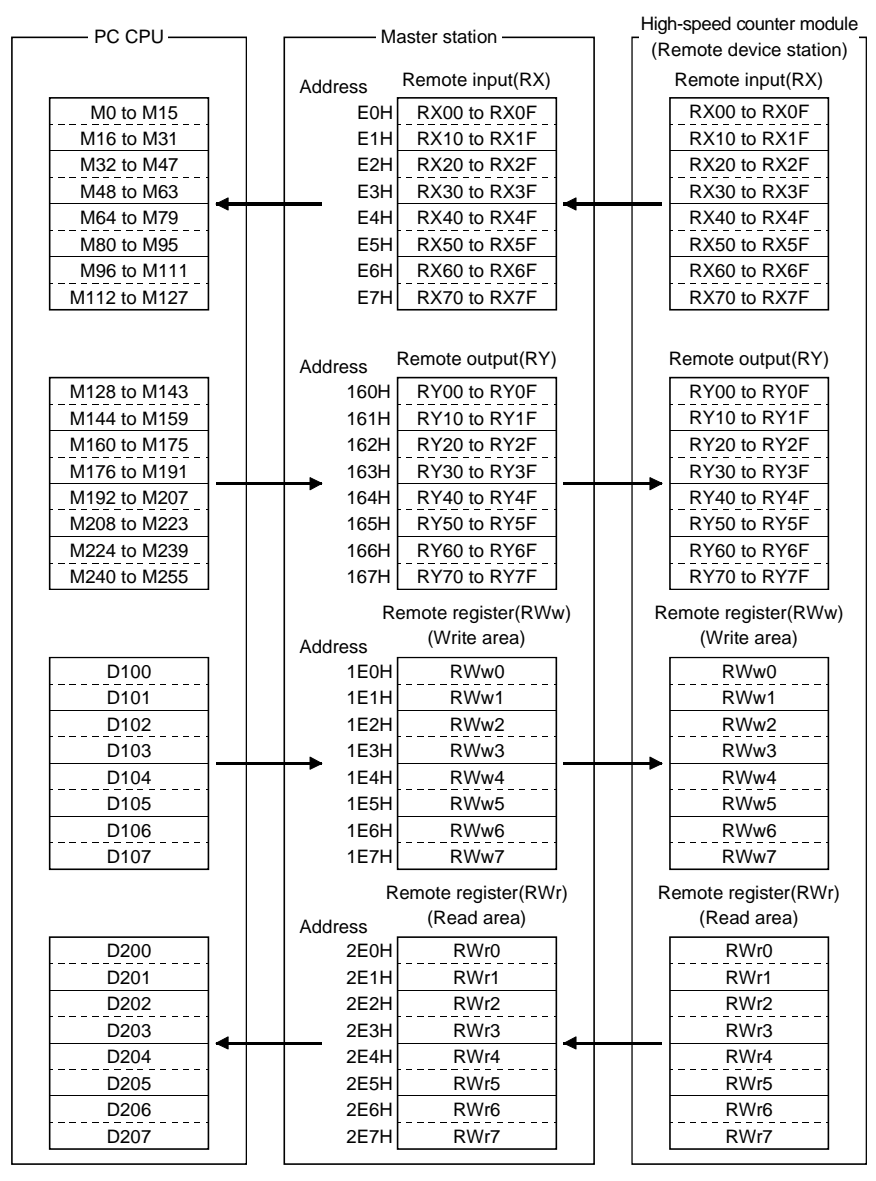

10 - 1

# 10.2 Sequence Programs for QnA Series

The sequence programs used in this chapter are those for use with the A series. To use them as the sequence programs for QnA, note the following.

## (1) Reading of contacts

Replace the following contacts designed for A series with those for QnA series.

| A Series |               | QnA Series | Description                        |
|----------|---------------|------------|------------------------------------|
| M9036    |               | SM400      | Always ON.                         |
| M9037    | $\rightarrow$ | SM401      | Always OFF.                        |
| M9038    |               | SM402      | ON during only one scan after RUN  |
| M9039    |               | SM403      | OFF during only one scan after RUN |

## (2) Deletion of sequence program blocks for RX and RY refreshing

If the automatic refresh parameter setting is made in the QnACPU and master module's version "9707 B" or later indicated in Section 2.2, the contents of RX and RY are automatically refreshed. Therefore, the following blocks at the beginning and end of the sequence program are not needed and should be deleted.

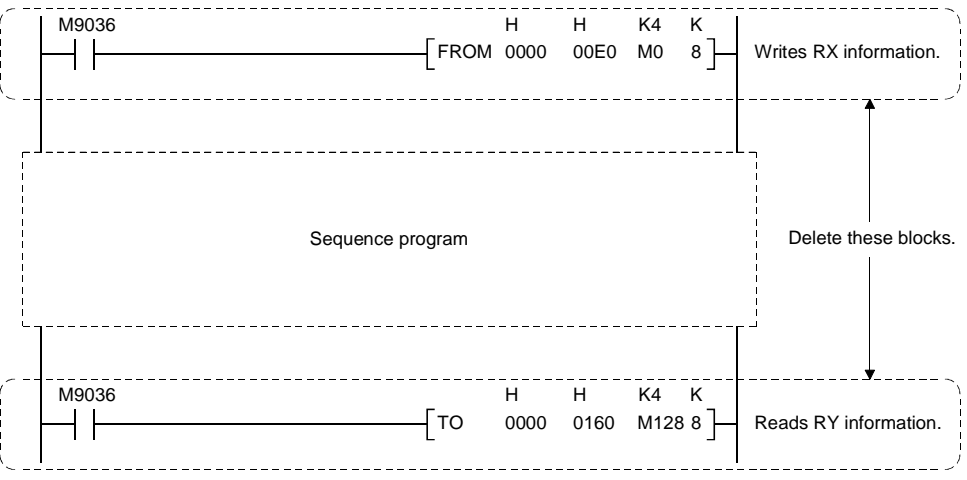

## POINT

Note that automatic refresh parameter setting must be made to perform automatic refresh. For details, refer to "Automatic refresh parameter setting" in the CC-Link system master/local user's manual (details). (Automatic refresh setting can be made to RX, RY, RWr, RWw, SB and SW.)

# 10.3 Sequence Program Example for Execution of the Coincidence Output Function

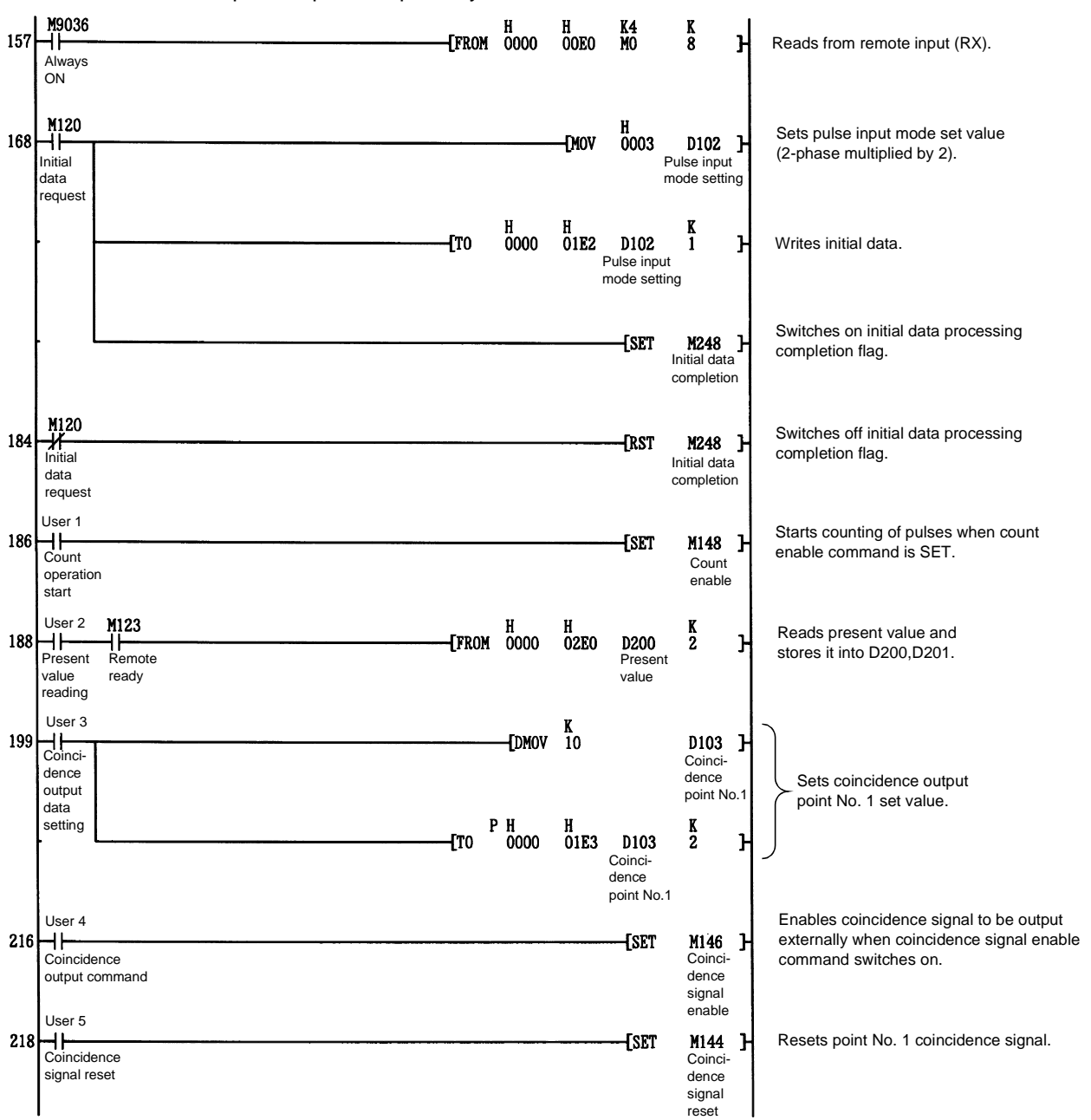

The following sequence program uses channel 1 to count pulses in the 2-phase pulse input multiplied-by-2 mode.

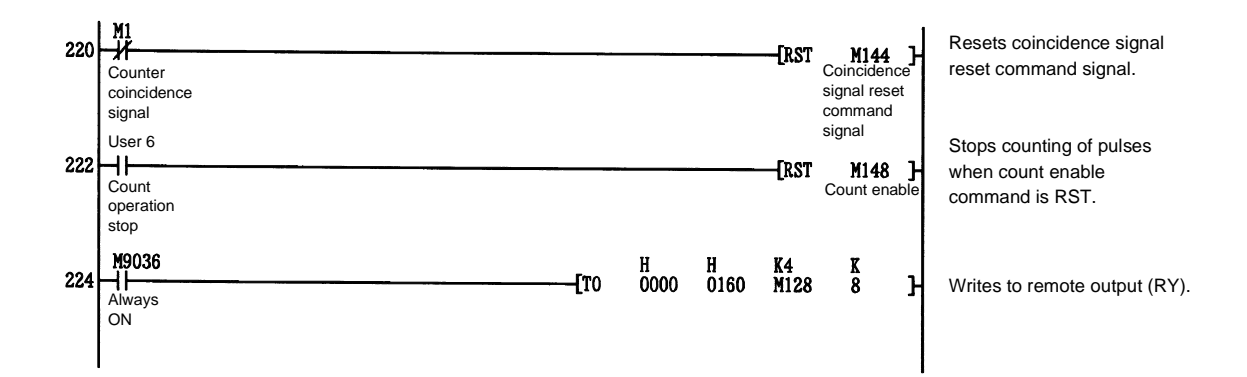

# 10.4 Sequence Program Example for Execution of the Preset Function

The following sequence program uses channel 1 to count pulses in the 2-phase pulse input multiplied-by-2 mode.

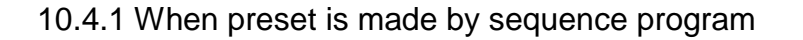

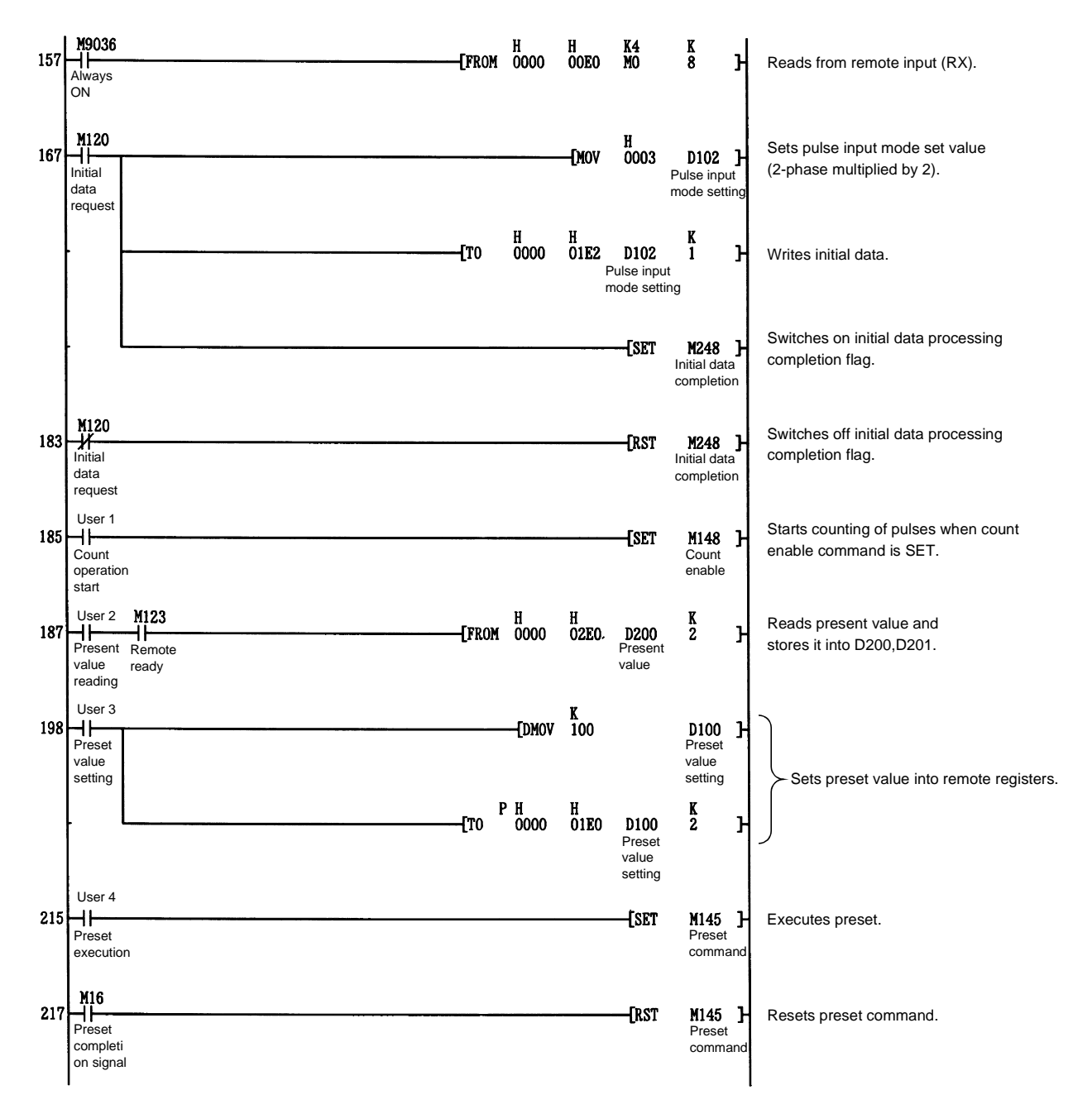

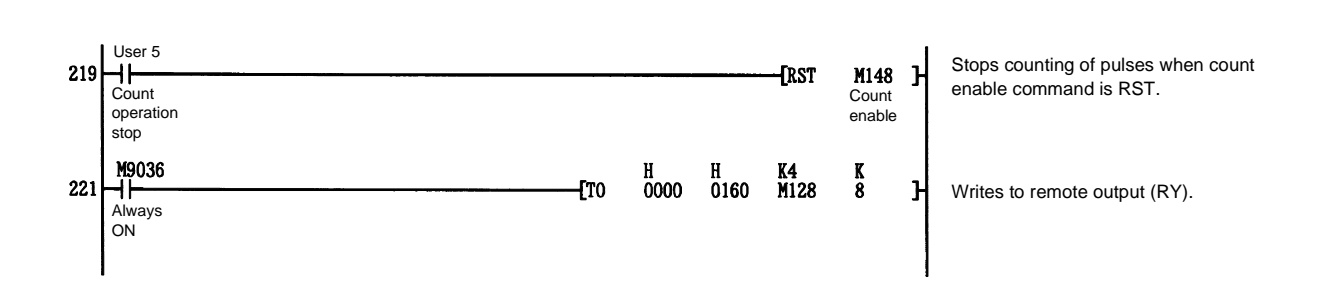

#### M9036 Always ON H -[FROM 0000 K4 M0 K 8 H 00E0 157 Reads from remote input (RX). ł M120 ⊣|---H 0003 Sets pulse input mode set value 167 D102 } Pulse input [mov (2-phase multiplied by 2). Initial data mode setting reques H 0000 H 01E2 K 1 **-**[T0 D102 Ъ Writes initial data. Pulse input mode setting Switches on initial data [SET M248 } processing completion flag. M120 Switches off initial data processing 183 -[RST M248 ] completion flag. data request User 1 Starts counting of pulses when count 185 Count -[SET M148 ] enable command is SET. Count operation enable start User 2 M123 K 2 -[FROM 0000 Reads present value and H 02E0 D200 Present 187 Present Remote 7 stores it into D200,D201. value ready value reading User 3 K 100 198 Preset [DMOV D100 3 Preset value value setting setting Sets preset value into remote registers. K 2 P H 0000 H 01E0 D100 Preset -Гто ŀ value setting M3 External preset Resets external preset command 215 -[SET M160 } detection. . request M3 -// Resets external preset command -[RST M160 217 } detection reset signal. External preset request User 5 Stops counting of pulses when count -[RST M148 Count 219 Count ] enable command is RST. operation enable stop M9036 H 0160 K4 M128 K 8 H Always 0000 221 **-[**T0 ł Writes to remote output (RY). ON

# 10.4.2 When preset is made by external control signal

# 10.5 Program Example for Execution of the Ring Counter Function

The following sequence program uses channel 1 to count pulses in the 2-phase pulse input multiplied-by-2 mode.

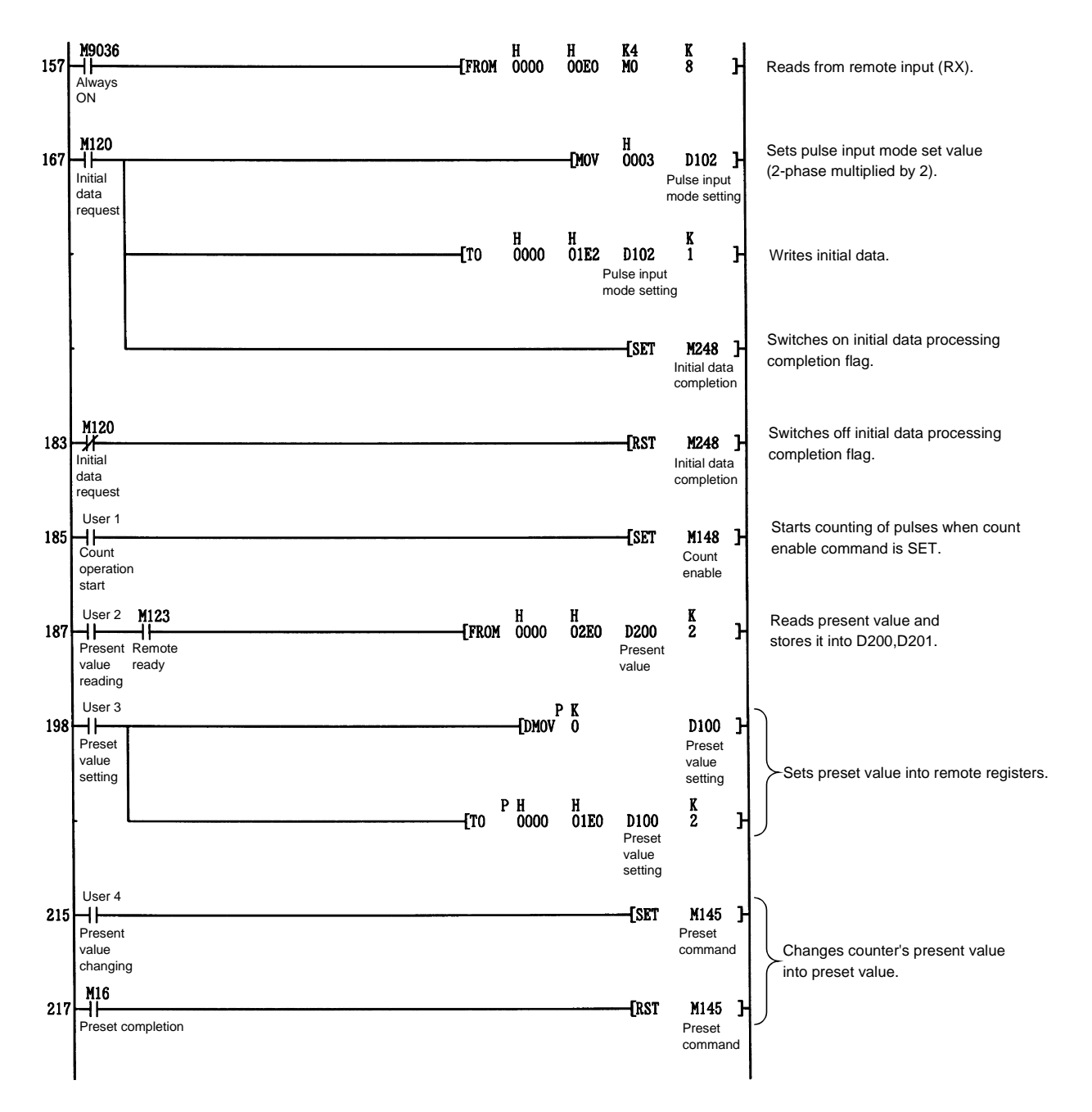

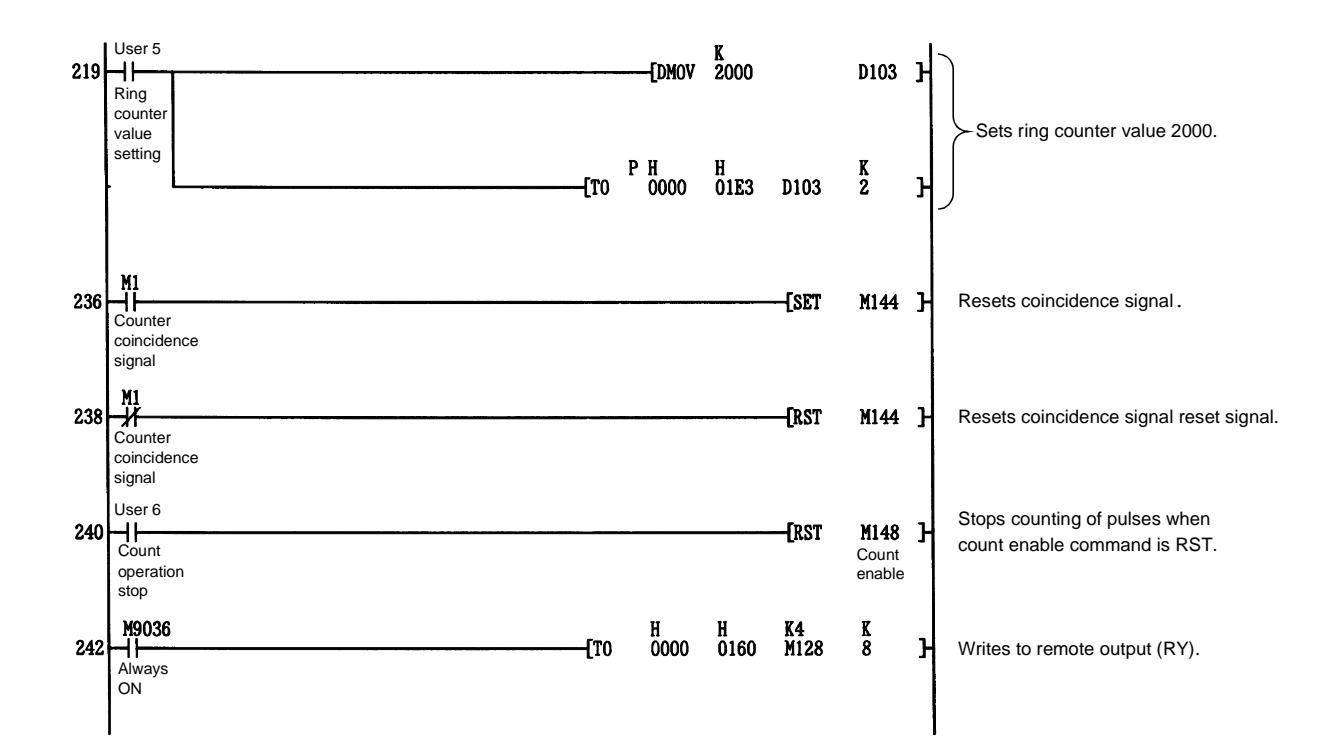

# 10.6 Program Example for Selection and Execution of the Counter Function

The following sequence program uses channel 1 to count pulses in the 2-phase pulse input multiplied-by-2 mode.

10.6.1 When using the count disable function

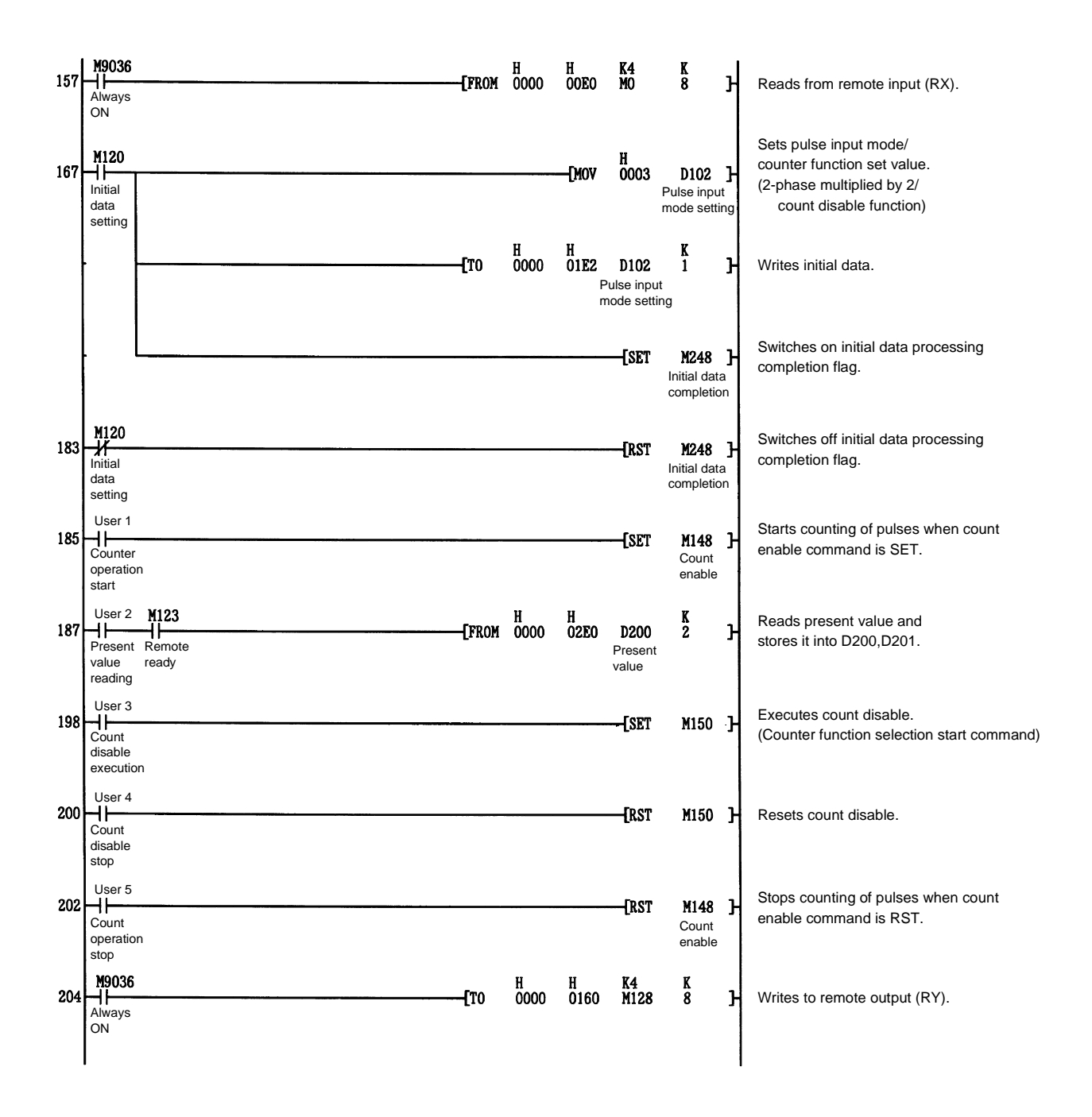

| 157 | <b>M9036</b><br>                                       | -[From      | H<br>0000 | H<br>00E0      | K4<br>Mo                           | K<br>8                                  | н                  | Reads from remote input (RX).                                                                                       |
|-----|--------------------------------------------------------|-------------|-----------|----------------|------------------------------------|-----------------------------------------|--------------------|----------------------------------------------------------------------------------------------------|
| 167 | M120<br>I I<br>Initial<br>data<br>request              |             |           | [Mov           | H<br>0103<br>F                     | <b>D102</b><br>Pulse inpu<br>node setti | <b>}</b><br>it     | Sets pulse input mode/<br>latch counter function set value.<br>(2-phase multiplied by 2/<br>latch counter function) |
|     |                                                        | <b>[</b> T0 | H<br>0000 | H<br>01E2<br>n | D102<br>Pulse input<br>node settir | <b>K</b><br>1                           | н                  | Writes initial data.                                                                                                |
|     |                                                        |             |           |                | [SET                               | M248<br>Initial data<br>completio       | <b>}</b><br>m      | Switches on initial data processing completion flag.                                                                |
| 183 | N120<br>Initial<br>data<br>request                     |             |           |                | [RST                               | M248<br>Initial data<br>completio       | <b>}</b><br>a<br>m | Switches off initial data processing completion flag.                                                               |
| 185 | User 1<br>Count<br>operation<br>start                  |             |           |                | [SET                               | M148<br>Count<br>enable                 | Ъ                  | Starts counting of pulses when count enable command is SET.                                                         |
| 187 | User 2 123<br>Present Remote<br>value ready<br>reading | [FROM       | H<br>0000 | H<br>02E0      | <b>D200</b><br>Present<br>value    | <u>к</u><br>2                           | Ъ                  | Reads present value and stores it into D200,D201.                                                                   |
| 198 | User 3<br>Latch<br>counter<br>command                  | [FROM       | H<br>0000 | H<br>02E0      | D202                               | K<br>2                                  | Ъ                  | Reads latch count value and stores it into D202,D203.                                                               |
| 208 | User 4<br>Latch<br>counter<br>execution                |             | <u>.</u>  |                | [SET                               | M150                                    | Ъ                  | Executes latch counter function.<br>(Counter function selection start command)                                      |
| 210 | H17<br>Counter<br>function                             |             |           |                | —[RST                              | M150                                    | Ъ                  | Resets counter function selection start command.                                                                    |
| 212 | User 5<br>Count<br>operation<br>stop                   | <u> </u>    |           |                | —[RST                              | <b>M148</b><br>Count<br>enable          | , <b>ਮ</b>         | Stops counting of pulses when count enable command is RST.                                                          |
| 214 | M9036<br>H<br>Always<br>ON                             | —[то        | H<br>0000 | H<br>0160      | K4<br>M128                         | K<br>8                                  | Н                  | Writes to remote output (RY).                                                                                       |
|     | l                                                      |             |           |                |                                    |                                         | 1                  |                                                                                                    |

# 10.6.2 When using the latch counter function

| 157 | <b>M9036</b><br>11<br>Always<br>ON                      | -[FROM        | H<br>0000 | H<br>00E0          | K4<br>M0                           | K<br>8                             | Ч        | Reads from remote input (RX).                                                                                          |
|-----|---------------------------------------------------------|---------------|-----------|--------------------|------------------------------------|------------------------------------|----------|----------------------------------------------------------------------------------------------------|
| 167 | M120<br>Initial<br>data<br>request                      |               |           | -[Mov              | H<br>0203<br>F                     | D102<br>Pulse input<br>node settin | <b>J</b> | Sets pulse input mode/<br>sampling counter function set value.<br>(2-phase multiplied by 2/<br>latch counter function) |
|     |                                                         | - <b>[</b> T0 | H<br>0000 | H<br>01E2<br>"     | D102<br>Pulse input<br>node settir | K<br>1<br>t                        | Ъ        | Writes initial data.                                                                                                   |
|     |                                                         |               |           |                    | - <b>[</b> SET                     | M248<br>Initial data<br>completior | ŀ        | Switches on initial data processing completion flag.                                                                   |
| 183 | M120<br>Initial<br>data<br>request                      |               |           |                    | [RST                               | M248<br>Initial data<br>completior | א        | Switches off initial data processing completion flag.                                                                  |
| 185 | User 1<br>Count<br>operation<br>start                   |               |           | <u>,</u>           | [SET                               | M148<br>Initial data<br>request    | <b>ן</b> | Starts counting of pulses when count enable command is SET.                                                            |
| 187 | User 2 M123<br>Present Remote<br>value ready<br>reading | -[FROM        | H<br>0000 | H<br>02E0          | <b>D200</b><br>Present<br>value    | K<br>2                             | Э        | Reads present value and stores it into D200,D201.                                                                      |
| 198 | User 3<br>Sampl-<br>ing time<br>setting                 |               | [DMOV     | K<br>2000          |                                    | D105<br>Sampling<br>period         | Э        | Sets sampling time.                                                                                                    |
|     |                                                         | <b>[</b> T0   | н<br>0000 | н<br>01 <b>E</b> 5 | D105<br>Sampling<br>period         | к<br>2                             | ۲<br> -  | J                                                                                                    |
| 215 | User 4<br>Count<br>value<br>reading                     | —[FROM        | H<br>0000 | H<br>02E2          | D202<br>Sampling<br>count val      | <b>K</b><br>2<br>Iue               | Ъ        | Reads sampling count value and stores it into D202,D203.                                                               |
| 225 | User 5<br>Sampling<br>counter<br>execution              |               |           |                    | [SET                               | M150                               | Ъ        | Executes sampling counter function.<br>(Counter function selection start command)                                      |
| 227 | M17<br>Counter<br>function<br>detection                 |               |           |                    | [RST                               | M150                               | Ъ        | Resets counter function selection start command.                                                                       |
| 229 | User 6<br>Count<br>operation<br>stop                    |               |           |                    | —[RST                              | M148<br>Initial data<br>request    | <b>}</b> | Stops counting of pulses when count enable command is RST.                                                             |
| 231 | M9036<br>H<br>Always<br>ON                              | <b>—[</b> T0  | H<br>0000 | H<br>0160          | K4<br>M128                         | K<br>8                             | Ч        | Writes to remote output (RY).                                                                                          |
|     | I                                                       |               |           |                    |                                    |                                    | 1        |                                                                                                    |

# 10.6.3 When using the sampling counter function

MELSEC-A

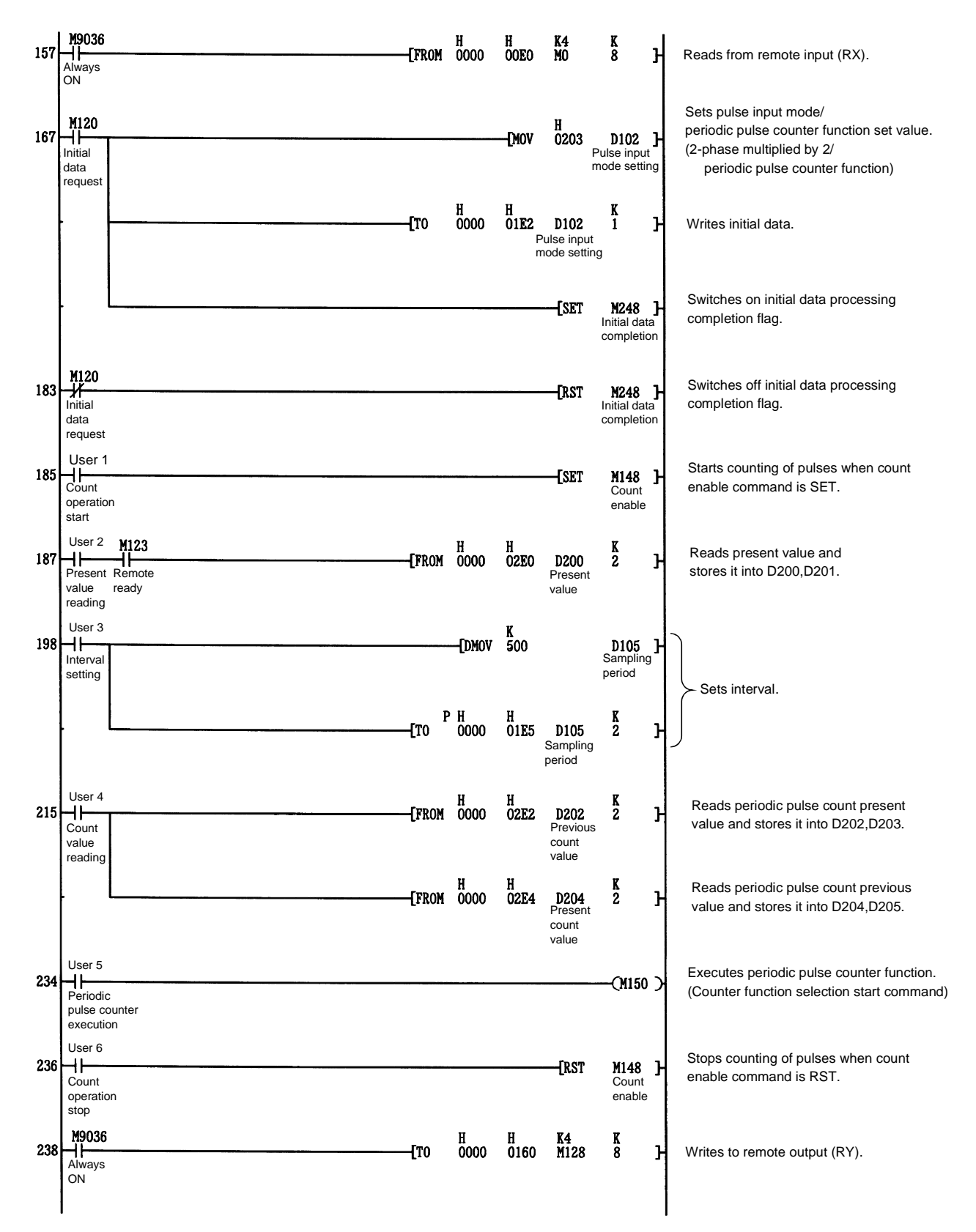

# 10.6.4 When using the periodic pulse counter function

# 11. TROUBLESHOOTING

# 11.1 Count Value Is Incorrect

The following table lists check items for use when the count value is incorrect.

| Check Item                                           | Corrective Action                                                |
|------------------------------------------------------|------------------------------------------------------------------|
| Is the pulse input mode consistent with the pulse    | Make the pulse input mode consistent with the pulse input        |
| input setting in the remote register?                | setting in the remote register.                                  |
| Is the sequence program data processed in 24-bit     | Correct the sequence program so that the data is processed       |
| binary?                                              | in 24-bit binary.                                                |
| Is a twisted shielded cable used for pulse input     | Use a twisted cable for wiring.                                  |
| wiring?                                              |                                                                  |
| Does noise enter through the ground of the high-     | Disconnect the high-speed counter module from the ground.        |
| speed counter module?                                | $\cdot$ If the high-speed counter module is in contact with the  |
|                                                      | ground, separate it from the ground.                             |
| Have adequate measures been taken against            | Provide CR surge suppression to magnetic switches, etc.          |
| noise in the panel or noise resulting from the other |                                                                  |
| equipment?                                           |                                                                  |
| Is sufficient distance provided between heavy        | Wire the pulse input line independently, and separate in-panel   |
| current equipment and counter input line?            | wiring 150mm(5.91inch)or more from power line.                   |
| Is the count value the same at CH1 and CH2 after     | If the count values are different, hardware is faulty. Check the |
| the same count value was entered?                    | cause of the fault and contact your sales representative.        |
| Does the input pulse waveform match the              | Monitor and confirm the pulse waveform using a                   |
| performance specifications?                          | synchroscope. If the waveform does not match the                 |
|                                                      | specifications, enter pulses of a correct waveform.              |

# 11.2 Count Operation Is Not Performed

The following table lists check items for use when count operation is not performed.

| Check Item                                                | Corrective Action                                                       |
|-----------------------------------------------------------|-------------------------------------------------------------------------|
| Is the external wiring of phases $\phi$ A and $\phi$ B    | Check the external wiring and make correction.                          |
| correct?                                                  |                                                                         |
| When a voltage is applied directly to the pulse           | $\cdot$ If they are lit, check the external wiring and pulse generator  |
| input terminals of phases $\phi A$ and $\phi B$ , are the | and make correction.                                                    |
| LEDs of phases $\phi$ A and $\phi$ B lit?                 | $\cdot$ If they are not lit, hardware is faulty. Check the cause of the |
|                                                           | fault and contact your sales representative.                            |
| Is the count enable command {RY(n+1)4                     | Switch on the count enable command {RY(n+1)4 (RY(n+1)B}                 |
| (RY(n+1)B} on?                                            | using the sequence program.                                             |
| Does the master module indicate an error?                 | If the master module is in error, refer to the troubleshooting          |
|                                                           | procedure of the manual of the master module used and                   |
|                                                           | make operation normal.                                                  |
| Is the counter function selection start command           | When the count disable function has been set by the counter             |
| {RY(n+1)6 (RY(n+1)D)} on or a voltage applied to          | function selection, switch off {RY(n+1)6 (RY(n+1)D)} or                 |
| the F.START terminal?                                     | F.START terminal.                                                       |

# 11.3 How to Check an Error with the LED Lamps

This section describes how to check an error using the LED lamps of the high-speed counter module.

For errors related to the PC CPU and master module, refer to the PC CPU and master module user's manuals.

## (1) If the RUN LED of the high-speed counter module goes off

| Cause                          | Corrective Action                                               |
|--------------------------------|-----------------------------------------------------------------|
| Watchdog timer error occurred. | Switch on power of the high-speed counter module again*1.       |
|                                | If the RUN LED is not lit after power is switched on again, the |
|                                | hardware may be faulty. Consult your sales representative.      |

## (2) If the L RUN LED of the high-speed counter module goes off

| Cause                                            | Corrective Action                                             |
|--------------------------------------------------|---------------------------------------------------------------|
| Watchdog timer error occurred.                   | Switch on power of the high-speed counter module again*1.     |
|                                                  | If the L RUN LED is not lit after power is switched on again, |
|                                                  | the hardware may be faulty.                                   |
|                                                  | Consult your sales representative.                            |
| Cable is broken or shorted.                      | Check for a broken or shorted cable among transmission        |
|                                                  | cables and repair it.                                         |
| Master station stopped link.                     | Check for an error at master station.                         |
| 24V power is not supplied to the high-speed      | Check the 24V power voltage.                                  |
| counter module or voltage is insufficient.       |                                                               |
| Station number was repeated.                     | Switch power on again*1 after correcting the station number   |
|                                                  | setting of the module of which station number was repeated.   |
| Switch setting is outside the permissible range  | Correct the switching setting and switch power on again*1.    |
| (station number 0 or not less than 62, transmis- |                                                               |
| sion speed 5 to 9).                              |                                                               |

## (3) If the L ERR. LED of the high-speed counter module flickers

| Cause                                          | Corrective Action                                             |
|------------------------------------------------|---------------------------------------------------------------|
| Station number or transmission speed switch    | Return the station number or transmission speed switch        |
| setting was changed during normal operation.   | setting to the old value and switch power on again*1.         |
|                                                | If the L RUN LED is not lit after power is switched on again, |
|                                                | the hardware may be faulty.                                   |
|                                                | Consult your sales representative.                            |
| Station number or transmission speed switch is | If the L ERR. LED begins to flicker though switch setting was |
| faulty                                         | not changed during operation, the hardware may be faulty.     |
|                                                | Consult your sales representative.                            |

| Cause                                           | Corrective Action                                                   |
|-------------------------------------------------|---------------------------------------------------------------------|
| Switch setting is outside the permissible range | Correct the switching setting and switch power on again*1.          |
| (station number 0 or not less than 62,          |                                                                     |
| transmission speed 5 to 9).                     |                                                                     |
| Terminal resistor is not connected.             | Confirm that terminal resistor is connected. If not connected,      |
|                                                 | connect it and switch power on again*1.                             |
| Module or transmission cable is affected by     | $\cdot$ Connect both ends of the shielded wire of the twisted cable |
| noise.                                          | to ground (class D grounding) via SLD and FG of each                |
|                                                 | module.                                                             |
|                                                 | · Securely connect the FG terminal of the module to ground.         |
|                                                 | Securely ground the piping when running cables in piping.           |

(4) If the L ERR. LED of the high-speed counter module is lit

\*1: Switch power on again: Switch power on again or turn on the reset switch.

# 11.4 If Communication Error Occurs between Master Station and This Module

If any repeated station number bit in any of the link special registers SW0098 to SW009B (repeated station number status) switches on, check the high-speed counter module of the corresponding station number in the following flowchart.

Troubleshooting flowchart used when the "ERR." LED of the master station flickers

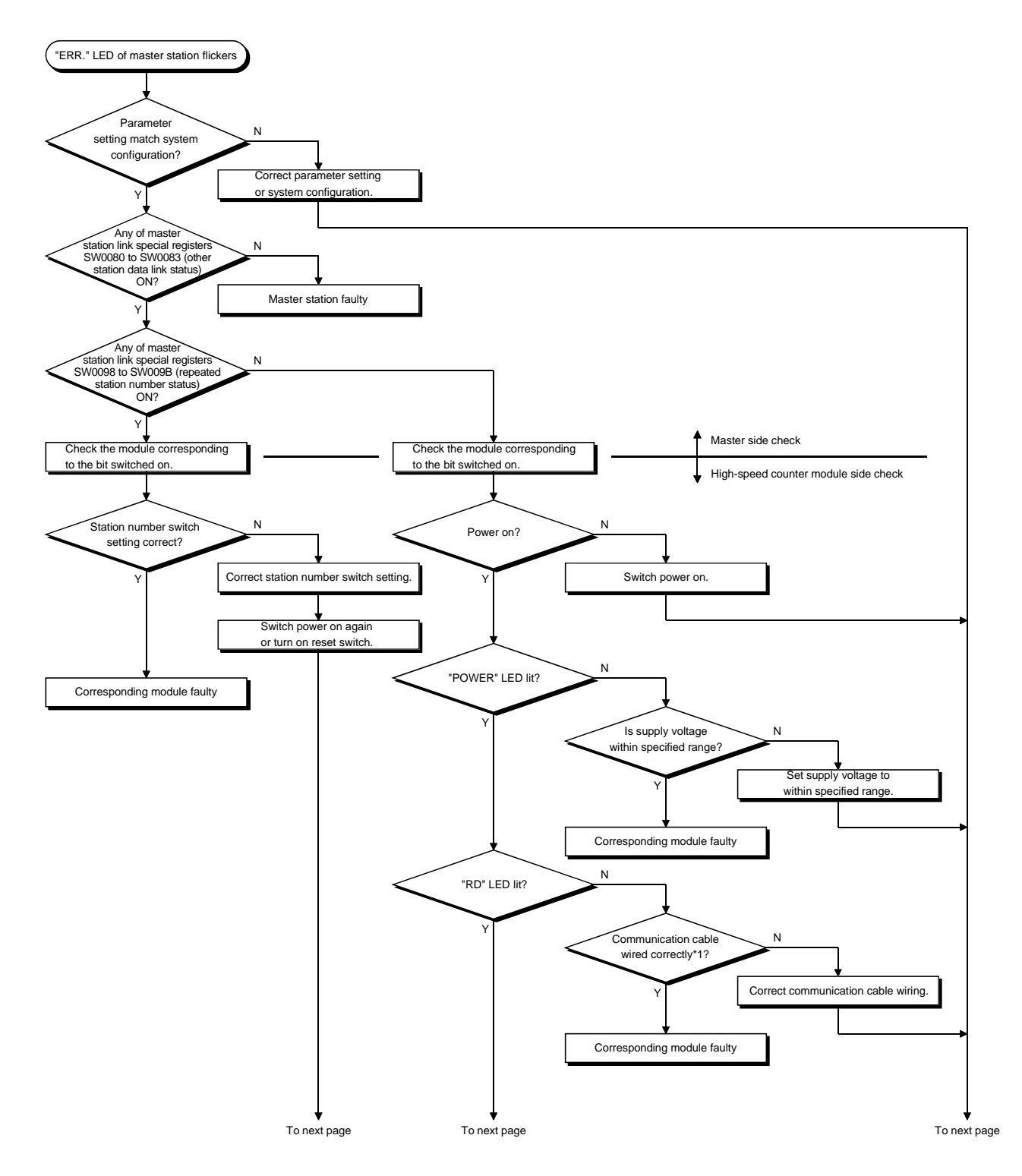

# **11. TROUBLESHOOTING**

MELSEC-A

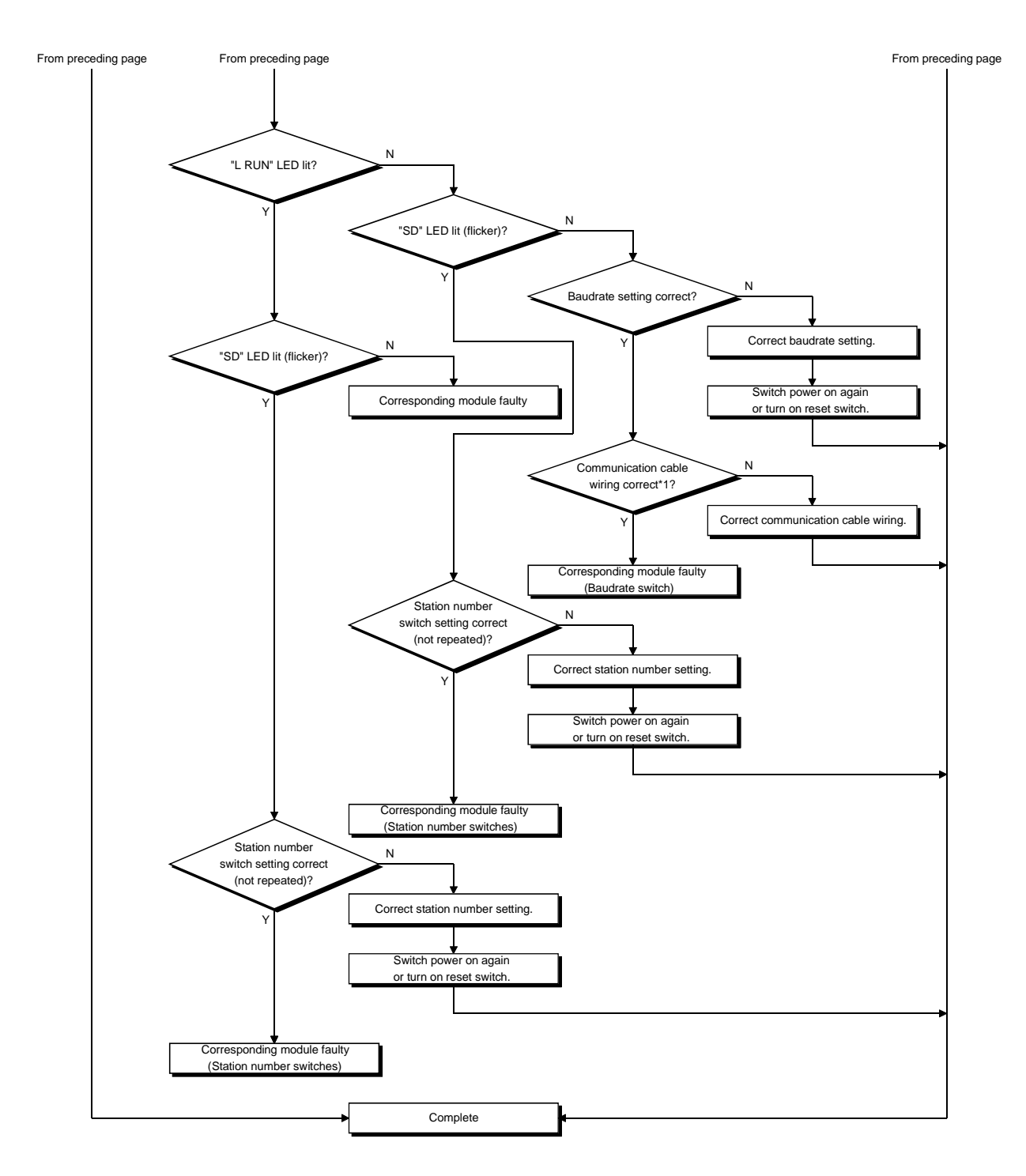

\*1: Check for short circuit, reverse connection, wire breakage, no terminal resistor, improper FG connection, improper overall distance and improper interstation distance.

# APPENDIX

Appendix 1 Directions for Use

 For the master station, you can select whether data is cleared or held when a communication error or WDT error occurs or when remote device power switches off, using the condition setting switch. Make setting according to the system.

\*The above error can be confirmed by monitoring the link special registers for other station communication status in the master station.

When the error has occurred, the status of the corresponding station is stored into the following area in bit pattern.

SW0080 to SW0083: Data link status (0: normal, 1: data link error occurrence) SW0084 to SW0087: WDT error status (0: normal, 1: WDT error occurrence)

(2) For the remote device station, you can select whether the external output (coincidence) status is held or cleared when a communication error, PC CPU stop or master station reset is detected, using the external output hold/clear setting area of the remote register {most significant bit of address RWwn+2}. As the external output hold/clear setting is used for both CH1 and CH2, set it to the remote register of CH1.

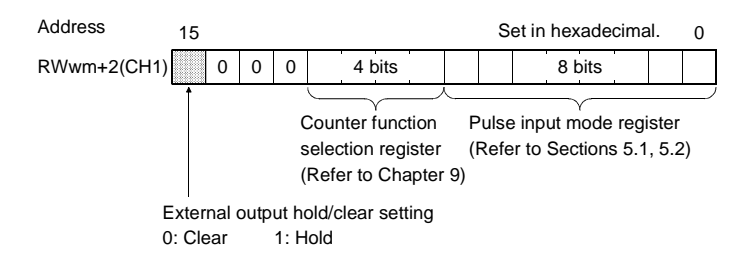

- (3) When a hardware reset or WDT error occurs, the external output (coincidence output) is forcibly switched off.
- (4) If the fuse of the high-speed counter module is blown, it can be confirmed by monitoring the link special registers for other station fuse blown status in the master station.

SW0088 to SW008B: Fuse blown status (0: normal, 1: fuse blown) If the "fuse blown" bit is set, check the following once.

| Cause                              | Corrective Action                                                                                                    |
|------------------------------------|----------------------------------------------------------------------------------------------------|
| External power supply is not wired | When using the external output (EQU1 to EQU2) terminals, wire an 10.2VDC to 30VDC external power supply as it is needed. (Refer to 4.4.6)                                                                                                    |
| Fuse is blown                      | The coincidence output function signal is not<br>output.<br>(Fuse for external power supply which operates<br>the internal photocoupler when the EQU terminals<br>are used)<br>Since the fuse cannot be changed by the user,<br>give details of the fault and consult our branch or<br>sales representative. |

# Appendix 2 Outline Drawing

The following is the outline drawing of the AJ65BT-D62. (This applies also to the AJ65BT-D62D and AJ65BT-D62D-S1.)

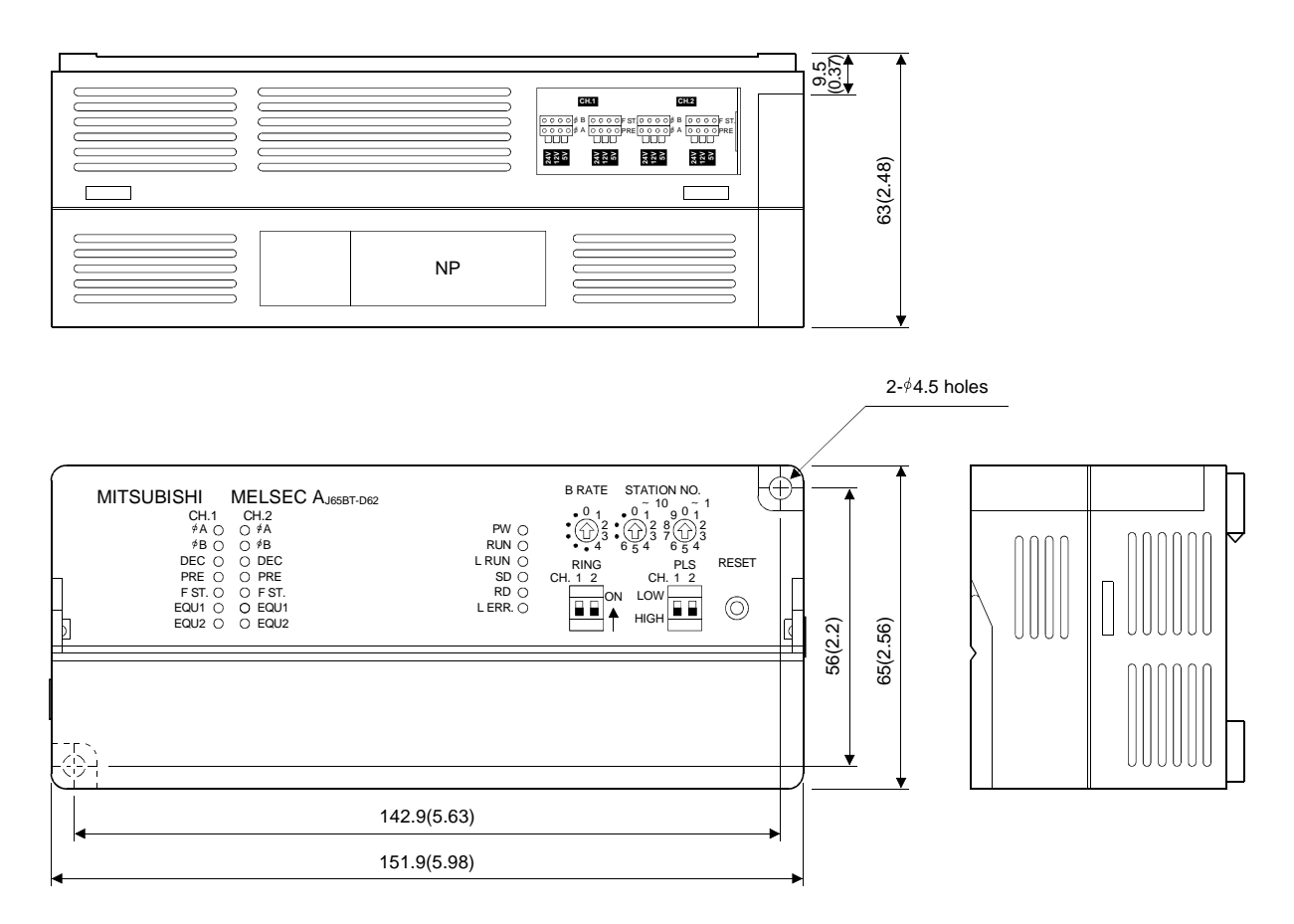

Unit: mm(inch)

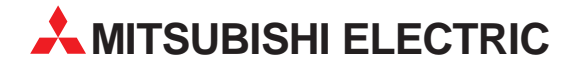

| HEADQUARTERS                                                                                                    |            |
|----------------------------------------------------------------------------------------------------|------------|
| MITSUBISHI ELECTRIC E<br>EUROPE B.V.<br>Gothaer Straße 8<br>D-40880 Ratingen<br>Phone: +49 (0) 21 02 / 486-0<br>ax: +49 (0) 21 02 / 4 86-11 20<br>e mail: megfamail@meg.mee.co                         | OROPE      |
| VITSUBISHI ELECTRIC F<br>EUROPE B.V.<br>25, Boulevard des Bouvets<br><b>F-92741 Nanterre Cedex</b><br>Phone: +33 1 55 68 55 68<br>Fax: +33 1 55 68 56 85<br>e mail: factory <i>a</i> utomation@fra.mee | RANCE      |
| MITSUBISHI ELECTRIC<br>EUROPE B.V.<br>Iravellers Lane<br><b>GB-Hatfield Herts. AL10 8 XB</b><br>Phone: +44 (0) 1707 / 27 61 00<br>Fax: +44 (0) 1707 / 27 86 95                                         | UK         |
| VITSUBISHI ELECTRIC<br>EUROPE B.V.<br>/ia Paracelso 12<br>- <b>20041 Agrate Brianza (MI)</b><br>Phone: +39 039 6053 1<br>Fax: +39 039 6053 312<br>e mail: factory.automation@it.mee                    | ITALY      |
| VITSUBISHI ELECTRIC<br>EUROPE B.V.<br>Carretera de Rubí 76-80<br><b>E-08190 Sant Cugat del Vallé</b><br>Phone: +34 9 3 / 565 3131<br>Fax: +34 9 3 / 589 2948<br>e mail: industrial@sp.mee.com          | SPAIN<br>s |
| MITSUBISHI ELECTRIC<br>CORPORATION<br>Office Tower "Z" 14 F<br>3-12,1 chome, Harumi Chuo-Ku<br><b>Tokyo 104-6212</b><br>Phone: +81 3 6221 6060<br>Fax: +81 3 6221 6075                                 | JAPAN<br>I |
| MITSUBISHI ELECTRIC<br>AUTOMATION<br>500 Corporate Woods Parkway<br>Vernon <b>Hills II, 60061</b>                                                                                                    | USA        |

**EUROPEAN REPRESENTATIVES GFVA** AUSTRIA Wiener Straße 89 A-2500 Baden Phone: +43 (0) 2252 / 85 55 20 Fax: +43 (0) 2252 / 488 60 e mail: office@geva.at TEHNIKON **BFI ARUS** Oktjabrskaya 16/5, Ap 704 **BY-220030 Minsk** Phone: +375 (0) 17 / 22 75 704 Fax: +375 (0) 17 / 22 76 669 e mail: tehnikon@belsonet.net Getronics b.v. BELGIUM Control Systems Pontbeeklaan 43 B-1731 Asse-Zellik Phone: +32 (0) 2 / 467 17 51 Fax: +32 (0) 2 / 467 17 45 e mail: infoautomation@getronics.com BULGARIA TELECON CO. 4, A. Ljapchev Blvd. BG-1756 Sofia Phone: +359 (0) 2 / 97 44 05 8 Fax: +359 (0) 2 / 97 44 06 1 e mail: -INEA CR d.o.o. CROATIA Drvinje 63 HR-10000 Zagreb Phone: +385 (0) 1 / 36 67 140 Fax: +385 (0) 1 / 36 67 140 e mail: -AutoCont CZECHIA Control Systems s.r.o. Nemocnicni 12 CZ-702 00 Ostrava 2 Phone: +420 59 / 6152 111 Fax: +420 59 / 6152 562 e mail: consys@autocont.cz DFNMARK louis poulsen industri & automation Geminivej 32 DK-2670 Greve Phone: +45 (0) 43 / 95 95 95 Fax: +45 (0) 43 / 95 95 91 e mail: lpia@lpmail.com **ESTONIA** UTU Elektrotehnika AS Pärnu mnt.160i **EE-11317 Tallinn** Phone: +372 (0) 6 / 51 72 80 Fax: +372 (0) 6 / 51 72 88 e mail: utu@utu.ee **Beijer Electronics OY** FINLAND Ansatie 6a FIN-01740 Vantaa Phone: +358 (0) 9 / 886 77 500 Fax: +358 (0) 9 / 886 77 555 e mail: info@beijer.fi PROVENDOR OY **FINI AND** Teljänkatu 8 A 3 FIN-28130 Pori Phone: +358 (0) 2 / 522 3300 Fax: +358 (0) 2 / 522 3322 e mail: -UTECO A.B.E.E. GREECE 5, Mavrogenous Str. **GR-18542 Piraeus** Phone: +302 (0) 10 / 42 10 050 Fax: +302 (0) 10 / 42 12 033 e mail: uteco@uteco.gi Meltrade Automatika Kft. HUNGARY 55, Harmat St. H-1105 Budapest Phone: +36 (0)1 / 2605 602 Fax: +36 (0)1 / 2605 602 e mail: office@meltrade.hu

#### **EUROPEAN REPRESENTATIVES**

MITSUBISHI ELECTRIC **IRFI AND** EUROPE B.V. - Irish Branch Westgate Business Park IRL-Dublin 24 Phone: +353 (0) 1 / 419 88 00 Fax: +353 (0) 1 / 419 88 90 e mail: sales.info@meir.mee.com SIA POWEL I ATVIA Lienes iela 28 **LV-1009 Riga** Phone: +371 784 / 22 80 Fax: +371 784 / 22 81 e mail: utu@utu.lv UAB UTU POWEL LITHUANIA Savanoriu pr. 187 **LT-2053 Vilnius** Phone: +370 (0) 52323-101 Fax: +370 (0) 52322-980 e mail: powel@utu.lt INTEHSIS SRL MOLDOVA, REPUBLIC OF Cuza-Voda 36/1-81 **MD-2061 Chisinau** Phone: +373 (0)2 / 562 263 Fax: +373 (0)2 / 562 263 e mail: intehsis@mdl.net NETHERLANDS Getronics b.v. Control Systems Donauweg 2 B **NL-1043 AJ Amsterdam** Phone: +31 (0) 20 / 587 67 00 Fax: +31 (0) 20 / 587 68 39 e mail: info.gia@getronics.com **Beijer Electronics AS** NORWAY Tealverksveien 1 N-3002 Drammen Phone: +47 (0) 32 / 24 30 00 Fax: +47 (0) 32 / 84 85 77 e mail: info@beijer.no MPL Technology Sp. z o.o. POI AND ul. Sliczna 36 PL-31-444 Kraków Phone: +48 (0) 12 / 632 28 85 Fax: +48 (0) 12 / 632 47 82 e mail: krakow@mpl.pl Sirius Trading & Services srl Bd. Lacul Tei nr. 1 B ROMANIA RO-72301 Bucuresti 2 Phone: +40 (0) 21 / 201 7147 Fax: +40 (0) 21 / 201 7148 e mail: sirius\_t\_s@fx.ro **SLOVAKIA** ACP Autocomp a.s. Chalupkova 7 SK-81109 Bratislava Phone: +421 (02) / 5292-22 54, 55 Fax: +421 (02) / 5292-22 48 e mail: info@acp-autocomp.sk INEA d.o.o. **SLOVENIA** Stegne 11 SI-1000 Ljubljana Phone: +386 (0) 1-513 8100 Fax: +386 (0) 1-513 8170 e mail: inea@inea.si **Beijer Electronics AB** SWEDEN Box 426 S-20124 Malmö Phone: +46 (0) 40 / 35 86 00 Fax: +46 (0) 40 / 35 86 02 e mail: info@beijer.se ECONOTEC AG SWITZERLAND Postfach 282 CH-8309 Nürensdorf Phone: +41 (0) 1 / 838 48 11 Fax: +41 (0) 1 / 838 48 12 e mail: info@econotec.ch

#### **EUROPEAN REPRESENTATIVES**

GTS TURKEY Darülaceze Cad. No. 43 KAT: 2 **TR-80270 Okmeydani-Istanbul** Phone: +90 (0) 212 / 320 1640 Fax: +90 (0) 212 / 320 1649 e mail: gts@turk.net

CSC Automation Ltd. UKRAINE 15, M. Raskova St., Fl. 10, Office 1010 UA-02002 Kiev Phone: +380 (0) 44 / 238-83-16 Fax: +380 (0) 44 / 238-83-17 e mail: csc-a@csc-a.kiev.ua

#### **AFRICAN REPRESENTATIVE**

CBI Ltd SOUTH AFRICA Private Bag 2016 ZA-1600 Isando Phone: +27 (0) 11/ 928 2000 Fax: +27 (0) 11/ 392 2354 e mail: cbi@cbi.co.za

#### MIDDLE EAST REPRESENTATIVE

 TEXEL Electronics LTD.
 ISRAEL

 Box 6272
 IL-42160 Netanya

 Phone: +972 (0) 9 / 863 08 91
 Fax: +972 (0) 9 / 885 24 30

 e mail: texel\_me@netvision.net.il
 Fax: +972 (0) 9 / 885 24 30

#### **EURASIAN REPRESENTATIVE**

AVTOMATIKA SEVER Krapivnij Per. 5, Of. 402 **RU-194044 St Petersburg** Phone: +7 812 / 1183 238 Fax: +7 812 / 3039 648 e mail: pav@avtsev.spb.ru

CONSYS RUSSIA Promyshlennaya St. 42 RU-198099 St Petersburg Phone: +7 812 / 325 36 53 Fax: +7 812 / 325 36 53 e mail: consys@consys.spb.ru

ELEKTROSTYLE RUSSIA UI Garschina 11 RU-140070 Moscowskaja Oblast Phone: +7 095/ 261 3808 Fax: +7 095/ 261 3808 e mail: —

ICOS RUSSIA Industrial Computer Systems Zao Ryazanskij Prospekt 8a, Office 100 **RU-109428 Moscow** Phone: +7 095 / 232 - 0207 Fax: +7 095 / 232 - 0327 e mail: mail@icos.ru

RUSSIA

NPP Uralelektra Sverdlova 11a **RU-620027 Ekaterinburg** Phone: +7 34 32 / 53 27 45 Fax: +7 34 32 / 53 27 45 e mail: elektra@etel.ru

 STC Drive Technique
 RUSSIA

 Poslannikov Per. 9, str.1
 RU-107005 Moscow

 Phone: +7 095 / 786 21 00
 Fax: +7 095 / 786 21 01

 e mail: info@privod.ru
 e mail: nofo@privod.ru

# MITSUBISHI ELECTRIC INDUSTRIAL AUTOMATION Gothaer Straße 8 Phone: +49 2102 486-0 Fax: +49 2102 486-7170 www.mitsubishi-automation.de D-40880 Ratingen Hotline: +49 1805 000-765 Fax: -49 2102 486-7170 www.mitsubishi-automation.de